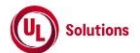

|   | A      | В                                                                                     | С              | D                                                                                                    | E                                                                                                    | F                       | G                            | н                  |
|---|--------|---------------------------------------------------------------------------------------|----------------|----------------------------------------------------------------------------------------------------|----------------------------------------------------------------------------------------------------|-------------------------|------------------------------|--------------------|
| 1 | ld     | Title                                                                                 | Test<br>Step # | Test Step Description                                                                                                    | Test Step Expected Result                                                                                                    | Test Case<br>Pass/ fail | Tester<br>Name<br>/Signature | Approval signature |
| 2 | 283353 | Site Configuration_Manage Custom<br>Attributes_Manage Custom Attributes User<br>Group | 1              | PRECONDITION:<br>1. Company Preference "Manage Custom Attributes" is turned ON.<br>2. Admin User with Date/Time format and PC Time Zone is set.                                                                                                    |                                                                                                    |                         |                              |                    |
| 3 |        |                                                                                       | 2              | Login as Admin User; Navigate to Admin Home; Click on Site Configurations; Navigate to Manage Access<br>to Special Tools; Verify new link "Manage Custom Attributes" is displayed to the Admin User in the<br>Manage Access to Special Tools under Site Configuration.                                                                                                    | New link "Manage Custom Attributes" will be displayed to the Admin User in the Manage Access to Special Tools<br>under Site Configuration.                                                                                                    |                         |                              |                    |
| 4 |        |                                                                                       | 3              | Click on the link "Manage Custom Attributes"; Verify the below details are displayed correctly in the<br>"Manage Custom Attributes" General Information page:<br>1. GROUP NAME<br>2. METAGROUP as FALSE (Red Color text)<br>3. HOME ORGANIZATION<br>4. GROUP TYPE<br>5. CREATED BY<br>6. CREATED ON - (Displayed based on User's Preferred Date/Time format and PC Time Zone)<br>7. USER COUNT (THIS GROUP ONLY)<br>8. USER COUNT (INCLUDING CHILD GROUPS)<br>9. HAS PARENT GROUP<br>10. HAS CHILD GROUPS | Below details will be displayed correctly in the "Manage Custom Attributes" General Information screen:  1. GROUP NAME 2. METAGROUP as FALSE (Red Color text) 3. HOME ORGANIZATION 4. GROUP TYPE 5. CREATED BY 6. CREATED BY 6. CREATED BY 7. USER COUNT (THIS GROUP ONLY) 8. USER COUNT (INCLUDING CHILD GROUPS) 9. HAS PARENT GROUP 10. HAS CHILD GROUPS                                                                                                    |                         |                              |                    |
|   |        |                                                                                       | 4              | Verify that the breadcrumb is displayed as below on the "Manage Custom Attributes" Access Control<br>Group General Information screen:<br>"Manage Custom Attributes > GENERAL INFORMATION"<br>Verify that "GENERAL INFORMATION" in the breadcrumb is not clickable and displayed as plain text.<br>Verify Banner with the below details are displayed in the Manage Custom Attribute General Information<br>screen:<br>1. Group Name<br>2. Actions<br>Verify the 'Actions' menu is displayed as Disabled. | Breadcrumb will be displayed as below for the "Manage Custom Attributes" Access Control Group General<br>Information screen:<br>"Manage Custom Attributes > GENERAL INFORMATION"<br>The "GENERAL INFORMATION" in the breadcrumb will not be clickable and displayed as plain text.<br>Banner with the below details will be displayed on the Manage Custom Attribute General Information screen:<br>1. Group Name<br>2. Actions<br>'Actions' menu will be displayed as "Disabled. |                         |                              |                    |
| 5 |        |                                                                                       | 5              | Click on the "Manage Custom Attributes" Group Name in the breadcrumb and verify that the "Manage<br>Custom Attributes" Access Control Group screen is refreshed.                                                                                                    | "Manage Custom Attributes" Access Control Group Information screen will be refreshed.                                                                                                    |                         |                              |                    |

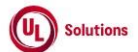

|   | Α  | В     | С              | D                                                                                                    | E                                                                                                    | F                       | G                            | н                  |
|---|----|-------|----------------|----------------------------------------------------------------------------------------------------|----------------------------------------------------------------------------------------------------|-------------------------|------------------------------|--------------------|
| 1 | ld | Title | Test<br>Step # | Test Step Description                                                                                                    | Test Step Expected Result                                                                                                    | Test Case<br>Pass/ fail | Tester<br>Name<br>/Signature | Approval signature |
|   |    |       | 6              | Verify that the sections below and the navigation links on the left are displayed in the Manage Custom<br>Attributes General Information screen for Manage Custom Attributes.<br>1. View User Group<br>i. General Information<br>ii. Membership Criteria<br>2. Group Hierarchy<br>i. Membership Detail<br>ii. Unique users<br>3. Group Membership<br>i. Unique Users<br>ii. Manually Added Users<br>iii. Criteria-Based Users<br>iv. Manually Excluded Users<br>4. History and Reports<br>i. Criteria Change Log<br>ii. Membership History | Left navigation links will be displayed in the Manage Custom Attributes General Information screen for Manage<br>Custom Attributes.<br>1. View User Group<br>i. General Information<br>ii. Membership Criteria<br>2. Group Hierarchy<br>i. Membership Detail<br>ii. Unique users<br>3. Group Membership<br>i. Unique Users<br>ii. Manually Added Users<br>iii. Criteria-Based Users<br>iii. Criteria-Based Users<br>iv. Manually Excluded Users<br>4. History and Reports<br>i. Criteria-Change Log<br>iii. Membership History |                         |                              |                    |
| 7 |    |       | 7              | Navigate to Membership Criteria. Click on the Actions dropdown and verify below option is displayed<br>under the Actions dropdown:<br>1. Edit Group Criteria<br>Click on Edit Group Criteria and Verify that the Edit Group Criteria page is displayed and details are<br>displayed Correctly.                                                                                                    | Below option will be displayed under the Actions dropdown:<br>1. Edit Group Criteria<br>Edit Group Criteria page will be displayed and details will be displayed Correctly.                                                                                                    |                         |                              |                    |
| 9 |    |       | 9              | Click on the Cancel button; Verify the user navigates back to the Membership Criteria screen. Verify the<br>breadcrumb is displayed as below:<br>"Manage Custom Attributes > MEMBERSHIP CRITERIA"<br>Verify that 'MEMBERSHIP CRITERIA' from the breadcrumb is not clickable and displayed as plain text.<br>Verify that the grid with the below headers are displayed correctly on the "Membership Criteria" screen:<br>1. Criteria Value<br>2. Condition                                                                                  | Admin User will be navigated back to the Membership Criteria screen.<br>Breadcrumb will displayed as below:<br>"Manage Custom Attributes > MEMBERSHIP CRITERIA"<br>The 'MEMBERSHIP CRITERIA' from the breadcrumb will not be clickable and displayed as plain text.<br>Grid with the below headers will be displayed correctly on the "Membership Criteria" screen:<br>1. Criteria Value<br>2. Condition                                                                                                    |                         |                              |                    |

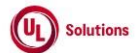

|    | A  | В     | C              | D                                                                                                    | E                                                                                                    | F                       | G                            | Н                  |
|----|----|-------|----------------|----------------------------------------------------------------------------------------------------|----------------------------------------------------------------------------------------------------|-------------------------|------------------------------|--------------------|
| 1  | ld | Title | Test<br>Step # | Test Step Description                                                                                                    | Test Step Expected Result                                                                                                    | Test Case<br>Pass/ fail | Tester<br>Name<br>/Signature | Approval signature |
|    |    |       | 10             | Click on the Membership Detail menu in the left navigation and verify below details are displayed.<br>Verify the breadcrumb is displayed as below:<br>"Manage Custom Attributes > MEMBERSHIP DETAIL"<br>Verify that 'MEMBERSHIP DETAIL ' from the breadcrumb is not clickable and displayed as plain text.<br>Verify the 'Actions' menu is displayed as Disabled<br>Verify grid with the below headers are displayed correctly on the "Membership Detail" screen:<br>1. User ID<br>2. Last Name<br>3. First Name<br>4. Membership Info<br>5. Group Name<br>6. Is Direct Member<br>7. User Enabled | Admin User will be navigated to the Membership Detail page.<br>Breadcrumb will be displayed as below:<br>"Manage Custom Attributes> MEMBERSHIP DETAIL"<br>The MEMBERSHIP DETAIL in the breadcrumb will not be clickable and displayed as plain text.<br>'Actions' menu will be displayed as "Disabled"<br>Grid with the below headers will be displayed correctly in the "Membership Detail " screen:<br>1. User ID<br>2. Last Name<br>3. First Name<br>4. Membership Info<br>5. Group Name<br>6. Is Direct Member<br>7. User Enabled |                         |                              |                    |
| 11 |    |       | 11             | Click on Unique Users under the Group Hierarchy section and verify below details are displayed.<br>Verify the breadcrumb is displayed as below:<br>"Manage Custom Attributes > GROUP HIERARCHY - UNIQUE USERS "<br>Verify that ' GROUP HIERARCHY - UNIQUE USERS' from the breadcrumb is not clickable and displayed as<br>plain text.<br>Verify the 'Actions' menu is displayed as Disabled.<br>Verify grid with the below headers is displayed correctly in the "Unique Users" screen:<br>1. User ID<br>2. Last Name<br>3. First Name<br>4. User Enabled                                         | User will be navigated to the GROUP HIERARCHY - UNIQUE USERS screen.<br>Breadcrumb will be displayed as below:<br>"Manage Custom Attributes> GROUP HIERARCHY - UNIQUE USERS "<br>'GROUP HIERARCHY - UNIQUE USERS ' from the breadcrumb will not be clickable and displayed as plain text.<br>'Actions' menu will be displayed as Disabled.<br>Grid with the below headers will be displayed correctly in the "Unique Users" screen:<br>1. User ID<br>2. Last Name<br>3. First Name<br>4. User Enabled                                 |                         |                              |                    |

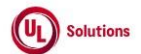

|    | А      | В                                                                                                    | С              | D                                                                                                    | E                                                                                                    | F                       | G                            | н                  |
|----|--------|----------------------------------------------------------------------------------------------------|----------------|----------------------------------------------------------------------------------------------------|----------------------------------------------------------------------------------------------------|-------------------------|------------------------------|--------------------|
| 1  | ld     | Title                                                                                                    | Test<br>Step # | Test Step Description                                                                                                    | Test Step Expected Result                                                                                                    | Test Case<br>Pass/ fail | Tester<br>Name<br>/Signature | Approval signature |
|    |        |                                                                                                    | 12             | Click on Criteria-Based Users under the Group Membership section and verify below details are<br>displayed.<br>Verify the breadcrumb displayed as below:<br>"Manage Custom Attributes > GROUP MEMBERSHIP - CRITERIA-BASED USERS"<br>Verify that 'GROUP MEMBERSHIP - CRITERIA-BASED USERS' from the breadcrumb is not clickable and<br>displayed as plain text.<br>Verify the 'Actions' menu is displayed as Disabled.<br>Verify grid with the below headers is displayed correctly in the "Criteria-Based Users" screen:<br>1. User ID<br>2. Last Name<br>3. First Name<br>4. User Enabled | User will be navigated to the GROUP MEMBERSHIP - CRITERIA-BASED USERS screen.<br>Breadcrumb will be displayed as below:<br>"Manage Custom Attributes > GROUP MEMBERSHIP - CRITERIA-BASED USERS"<br>'GROUP MEMBERSHIP - CRITERIA-BASED USERS' from the breadcrumb will not be clickable and displayed as<br>plain text.<br>'Actions' menu will be displayed as Disabled.<br>Grid with the below headers will be displayed correctly in the "Criteria-Based Users" screen:<br>1. User ID<br>2. Last Name<br>3. First Name<br>4. User Enabled |                         |                              |                    |
| 13 |        |                                                                                                    | 13             | Click on Criteria Change Log and verify below details are displayed correctly and verify below details are<br>displayed.<br>Verify the breadcrumb displayed as below:<br>"Manage Custom Attributes >CRITERIA CHANGE LOG"<br>Verify that 'CRITERIA CHANGE LOG' from the breadcrumb is not clickable and is displayed as plain text.<br>Verify the 'Actions' menu is displayed as Disabled.<br>Verify grid with the below headers is displayed correctly in the "Criteria Change Log" screen:<br>1. Criteria<br>2. Action<br>3. Modified by<br>4. Modified On                                | User will be navigated to the Criteria Change Log screen.<br>Breadcrumb will be displayed as below:<br>"Manage Custom Attributes >CRITERIA CHANGE LOG"<br>'CRITERIA CHANGE LOG' from the breadcrumb will not be clickable and displayed as plain text.<br>'Actions' menu will be displayed as Disabled.<br>Grid with the below headers will be displayed correctly in the "Criteria Change Log" screen:<br>1. Criteria<br>2. Action<br>3. Modified by<br>4. Modified On                                                                    |                         |                              |                    |
| 15 | 283534 | Report_Company Preference Report_Manage<br>Access to Special Tools_CP 'Manage Custom<br>Attributes' is ON | 1              | PRECONDITION:<br>1. Company Preference "Manage Custom Attributes" is turned ON.<br>2. Admin User                                                                                                    |                                                                                                    |                         |                              |                    |

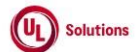

|          | A      | В                                                                                               | С              | D                                                                                                    | E                                                                                                    | F                       | G                            | н                  |
|----------|--------|-------------------------------------------------------------------------------------------------|----------------|----------------------------------------------------------------------------------------------------|----------------------------------------------------------------------------------------------------|-------------------------|------------------------------|--------------------|
| 1        | ld     | Title                                                                                           | Test<br>Step # | Test Step Description                                                                                                    | Test Step Expected Result                                                                                                    | Test Case<br>Pass/ fail | Tester<br>Name<br>/Signature | Approval signature |
| 16       |        |                                                                                                 | 2              | Login as Admin User; Navigate to Amin Home; Click Reports menu, Run Company Preferences Report.<br>Verify below details are displayed correctly for preference 'Manage Custom Attributes' in the Company<br>Preferences Report:<br>1. Category: Data Management Tools<br>2. Sub-category area: Data Quality Toolkit<br>3. Preference: Manage Custom Attributes<br>4. Preference: Description: Allow create and assign custom attributes to training items, curriculums,<br>users and user groups.<br>5. Preference Value: True<br>6. Is Editable: False<br>7. Organization: top-level organization                                                                           | Below details will be displayed correctly for 'Manage Custom Attributes' company preference in the Company<br>Preferences Report:<br>1. Category: Data Management Tools<br>2. Sub-category area: Data Quality Toolkit<br>3. Preference: Manage Custom Attributes<br>4. Preference: Manage Custom Attributes<br>4. Preference Description: Allow create and assign custom attributes to training items, curriculums, users and<br>user groups.<br>5. Preference Value: True<br>6. Is Editable: False<br>7. Organization: top-level organization |                         |                              |                    |
| 17       |        |                                                                                                 | 3              | Click on Print, verify 'Manage Custom Attributes' Company Preference details in the UI are matching<br>with Printed Report.<br>Click on Site Configuration; Navigate to Manage Access to Special Tools link; Verify new link "Manage<br>Custom Attributes" is displayed to the Admin User in the Manage Access to Special Tools under Site                                                                                                    | Manage Custom Attributes' Company Preference details in the UI will be matching with printed Report.<br>New link "Manage Custom Attributes" will be displayed to the Admin User in the Manage Access to Special Tools<br>under Site Configuration.                                                                                                    |                         |                              |                    |
| 18       | 311255 | Reports_User Group Criteria Report_Update for<br>Custom Attributes                              | 1              | Configuration. Preconditions: 1. Admin User                                                                                                    |                                                                                                    |                         |                              |                    |
| 20       |        |                                                                                                 | 2              | 2. User Group#1 with Custom Attributes criteria is set and Users added based on the Criteria.<br>Login in as Admin user mentioned in precondition, navigate to Admin Home, Click on Reports; Click on<br>'User Group Criteria Report'.<br>Click on Edit. Verify the below column name and its description are displayed correctly in the Columns<br>and Ordering tab.<br>Column Name: Criteria Type<br>Description: The type of criteria associated to the group as one of the following: Organization, User                                                                                                    | User Group Criteria Report will be displayed.<br>Below column name and its description will be displayed correctly in the Columns and Ordering tab.<br>Column Name: Criteria Type<br>Description: The type of criteria associated to the group as one of the following: Organization, User, Custom<br>Field (Listom Artifuite or Lise Groun(for metagroups)                                                                                                    |                         |                              |                    |
| 21       |        |                                                                                                 | 4              | Custom Field, Custom Attribute or User Group(for metagroups).<br>Select the column name "Criteria Type", Click on Filters, remove existing filters, Select the following filter<br>type, and verify below mentioned operators, values are displaying<br>Filter Type: Criteria Type<br>Filter Operator: is, is not<br>Filter Svalues:<br>1. Organization<br>2. User<br>3. Custom Field<br>4. Custom Attribute<br>5. User Group<br>Select the filter type, select any required operator, search, and select value as "Custom Attribute" to<br>display User Group#1; click on "+Set Filter", apply any additional filters if required and click on Set as My<br>Default button. | Below mentioned operators, values will be displayed for the filter type Filter Type: Criteria Type Filter Operator: is, is not Filters Values: 1. Organization 2. User 3. Custom Field 4. Custom Attribute 5. User Group Filter(s) with value will be added to the workbench under correct Category. Records will be displayed correctly based on the applied filters.                                                                                                    |                         |                              |                    |
| 24<br>25 | 200156 | Site Configuration Manage Curters                                                               | 6<br>7         | Click on 'Print' button; Verify the Report Criteria Info in the Print Report matches with the UI.<br>Verify records are matching with the UI and data is displayed correctly for selected columns.<br>Click on Close; Click on the 'Download' button; Select PDF/CSV/XLSX; Open the download file and Verify<br>the Report Criteria Info in the Downloaded Report matches with the UI.<br>Verify records are matching with the UI and data is displayed correctly for selected columns.<br>PDFCONDUCION:                                                                                                    | Print Report displayed online will open in a new tab.<br>Records will be matching with the UI, and data will be displayed correctly for the selected columns.<br>Report Criteria info in the downloaded Report matches with the UI for the respective labels and their values.<br>Records will be matching with the UI, and data will be displayed correctly for the selected columns.                                                                                                    |                         |                              |                    |
| 26       | 290156 | Site Configuration_Manage Lustom<br>Attributes_Custom Attributes<br>Page_UI_Search_Columns_Sort | 1              | PRECUMUTION:<br>1. Company Preference "Manage Custom Attributes" is turned ON.<br>2. Admin User who is a member of the "Manage Custom Attributes" special tool.<br>3. More than 50 Custom Attributes exist in the Company.                                                                                                    |                                                                                                    |                         |                              |                    |

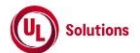

|    | А  | В     | С              | D                                                                                                    | E                                                                                                    | F                       | G                            | н                  |
|----|----|-------|----------------|----------------------------------------------------------------------------------------------------|----------------------------------------------------------------------------------------------------|-------------------------|------------------------------|--------------------|
| 1  | ld | Title | Test<br>Step # | Test Step Description                                                                                                    | Test Step Expected Result                                                                                                    | Test Case<br>Pass/ fail | Tester<br>Name<br>/Signature | Approval signature |
| 27 |    |       | 2              | Login as Admin User; Navigate to Admin Home; Click on Site Configurations, click on Manage Custom<br>Attributes.                                                                                                    | Admin User will be navigated to the Custom Attribute page Successfully.                                                                                                    |                         |                              |                    |
| 28 |    |       | 3              | Verify the following details are displayed on the Custom Attributes Page.  1. Title in the banner: Custom Attributes 2. Grid of the 'Custom Attributes' Page 2.1: Display number of records 2.2: Print button 2.3: Download button 2.4: Columns in grid 1. Attribute Name 2. Applicable Entity 3. Modified By 4. Modified By 4. Modified On 5. Action Column (no title, Sort and filter on this column) i. View Icon ii. Edit Icon iii. Remove Icon | Below details will be displayed in the Custom Attributes Page.  1. Title in the banner: Custom Attributes 2. Grid of the 'Custom Attributes' Page 2.1: Display number of records 2.2: Display number of records 2.3: Download button 2.4: Columns in grid 1. Attribute Name 2. Applicable Entity 3. Modified By 4. Modified On 5. Action Column (no title, Sort and filter on this column) i. View Icon ii. Edit Icon iii. Remove Icon |                         |                              |                    |
| 29 |    |       | 4              | Verify "Display" dropdown menu is displayed with the below values to select the highest number of records to be displayed per page in the Grid:<br>1. 25<br>2. 50<br>3. 100<br>4. 250                                                                                                    | The "Display" dropdown menu will be displayed with the below values to select the highest number of records to be displayed per page in the Grid:<br>1. 25<br>2. 50<br>3. 100<br>4. 250                                                                                                    |                         |                              |                    |
| 30 |    |       | 5              | Enter any value in the "Search" text box and Results are displayed relevant to the search keyword.<br>1. Text displaying "Showing 1 to N of X Records"<br>2. Pagination section<br>Verify "No records found" message is displayed if the entered value is not relevant                                                                                                    | Admin User will be able to search and filter the grid by entering a value in the Search Text box and the record<br>count will be displayed as 'Showing X to X of X Records (filtered from Y total records)'<br>1. Text displaying "Showing 1 to N of X Records"<br>2. Pagination section<br>The "No records found" message will be displayed when the entered value is not relevant.                                                   |                         |                              |                    |
| 31 |    |       | 6              | Clear Search box and verify all the Records are displayed in the Grid upon clearing the Search field in the<br>"Custom Attributes" screen.                                                                                                    | All the Records will be displayed in the Grid upon clearing the Search field in the "Custom Attributes" screen.                                                                                                    |                         |                              |                    |
| 32 |    |       | 7              | Verify Admin User is able to perform search by entering values in search boxes in multiple columns and<br>results are displayed based on search criteria.                                                                                                    | Admin User will be able to enter value in multiple columns search boxes and results will be displayed based on<br>search criteria.                                                                                                    |                         |                              |                    |
| 33 |    |       | 8              | Verify Icon (up & down arrow) for ascending-descending sort is displayed for columns; Verify records<br>are default sorted by the "Modified On" column in Descending order and the Down arrow icon is<br>highlighted.                                                                                                    | Icon (up & down arrow) for ascending-descending sort will be displayed for all the columns.<br>Records will be sorted by default in Descending order by the 'Modified On' column and the Down arrow icon will<br>be highlighted.                                                                                                    |                         |                              |                    |
|    |    |       | 9              | Click on the column Header of "Attribute Name" and Verify records are sorted by the "Attribute Name" column in Ascending order and Up arrow icon is highlighted.                                                                                                    | The up arrow icon will be highlighted and the grid will be sorted by the 'Attribute Name' column in Ascending order.                                                                                                    |                         |                              |                    |
| 34 |    |       |                | column in Descending order and Down arrow icon is highlighted.                                                                                                    | Descending order.                                                                                                    |                         |                              |                    |

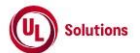

|    | A      | В                                                                                                    | С              | D                                                                                                    | E                                                                                                    | F                       | G                            | Н                  |
|----|--------|----------------------------------------------------------------------------------------------------|----------------|----------------------------------------------------------------------------------------------------|----------------------------------------------------------------------------------------------------|-------------------------|------------------------------|--------------------|
| 1  | ld     | Title                                                                                                    | Test<br>Step # | Test Step Description                                                                                                    | Test Step Expected Result                                                                                                    | Test Case<br>Pass/ fail | Tester<br>Name<br>/Signature | Approval signature |
| 35 |        |                                                                                                    | 10             | Click on the column Header of "Applicable Entity" and Verify records are sorted by the "Applicable<br>Entity" column in Ascending order and Up arrow icon is highlighted.<br>Click on the column Header of "Applicable Entity" and Verify records are sorted by the "Applicable<br>Entity" column in Descending order and Down arrow icon is highlighted.                                                          | The up arrow icon will be highlighted and the grid will be sorted by the 'Applicable Entity' column in ascending<br>order.<br>The down arrow icon will be highlighted, and the grid will be sorted by the 'Applicable Entity' column in<br>Descending order.                                                                                                    |                         |                              |                    |
| 36 |        |                                                                                                    | 11             | Click on the column Header of "Modified On" and Verify records are sorted by "Modified On" column in<br>Ascending order and Up arrow icon is highlighted.<br>Click on the column Header of "Modified On" and Verify records are sorted by "Modified On" column in<br>Descending order and Down arrow icon is highlighted.                                                                                          | Up arrow icon will be highlighted, and the grid will be sorted by 'Modified On' column in Ascending order.<br>Down arrow icon will be highlighted, and the grid will be sorted by 'Modified On' column in Descending order.                                                                                                    |                         |                              |                    |
| 37 |        |                                                                                                    | 12             | Click on the column Header of "Modified By" and Verify records are sorted by "Modified By" column in<br>Ascending order and Up arrow icon is highlighted.<br>Click on the column Header of "Modified By" and Verify records are sorted by "Modified By" column in<br>Descending order and Down arrow icon is highlighted.                                                                                          | Up arrow icon will be highlighted, and the grid will be sorted by 'Modified By' column in ascending order.<br>Down arrow icon will be highlighted, and the grid will be sorted by 'Modified By' column in Descending order.                                                                                                    |                         |                              |                    |
| 38 |        |                                                                                                    | 13             | Sort by any column in Ascending order, click on Next page and verify Records are displayed in the<br>previously selected sorting order for the columns.                                                                                                    | User will be navigated to next page and records will be displayed in the previously selected sorting order for the<br>columns.                                                                                                    |                         |                              |                    |
| 39 |        |                                                                                                    | 14             | Click on any page number in the pagination tool bar, change the current sort and Verify Records are                                                                                                    | Records will be sorted by selected column in selected order and navigated to the First page.                                                                                                    |                         |                              |                    |
| 40 |        |                                                                                                    | 15             | sorted by selected column in selected order and navigated to the First page.<br>Click on the footer links and verify the footer modal popups are displayed.                                                                                                    | Copyright link, Terms of Use link & System information modal popup windows will be displayed in the Footer of<br>the "Custom Attributes" screen.                                                                                                    |                         |                              |                    |
| 42 | 290157 | Site Configuration_Manage Custom<br>Attributes_Custom Attributes<br>Page_Grid_Pagination_More than 50 Records | 1              | Preconditions:<br>1. Company Preference "Manage Custom Attributes" is turned ON.<br>2. Admin User who is a member of the "Manage Custom Attributes" special tool.<br>3. More than 50 Custom Attributes in the Company.                                                                                                    |                                                                                                    |                         |                              |                    |
| 43 |        |                                                                                                    | 2              | Login as Admin User; Navigate to Admin Home; Click on Site Configurations, click on Manage Custom<br>Attributes.                                                                                                    | Admin User will be navigated to the Custom Attribute page Successfully.                                                                                                    |                         |                              |                    |
| 44 |        |                                                                                                    | 3              | Verify the Pagination toolbar with the below details available at the bottom of the "Custom Attributes"<br>page.<br>1. The First Page is displayed by default irrespective of the value selected in the Show drop-down menu.<br>2. Record Count is displayed as "Showing X to Y of Z Records"<br>3. Page Numbers [1,2,3] are displayed<br>4. First Page, Previous Page, Next Page & Last Page Links are displayed. | The Pagination toolbar with the below details will be available at the bottom of the "Custom Attributes" page.<br>1. The First Page is displayed by default irrespective of the value selected in the Show drop-down menu.<br>2. Record Count is displayed as "Showing X to Y of Z Records"<br>3. Page Numbers [1,2,3] are displayed<br>4. First Page, Previous Page, Next Page & Last Page Links are displayed. |                         |                              |                    |
| 45 |        |                                                                                                    | 4              | Set the number of records to be displayed per page to 25 records from the drop-down. Verify only 25 records per page are displayed on the "Custom Attributes" screen.                                                                                                    | Only 25 records per page will be displayed in "Custom Attributes" screen.                                                                                                    |                         |                              |                    |
| 46 |        |                                                                                                    | 5              | Click on 'Last page' in the pagination toolbar and verify the last page is displayed with 'x' records<br>displayed in it.                                                                                                    | Last page will be displayed with 'x' records displayed in it.                                                                                                    |                         |                              |                    |
| 47 |        |                                                                                                    | 6              | Click on 'First Page' in the pagination toolbar and verify the first page is displayed with 25 records<br>displayed in it.                                                                                                    | First page will be displayed with 25 records displayed in it.                                                                                                    |                         |                              |                    |
| 48 |        |                                                                                                    | 7              | Set the number of records to be displayed per page to 50 records from the drop-down. Verify only 50 records per page are displayed on the "Custom Attributes" screen.                                                                                                    | Uniy su records per page will be displayed in "Custom Attributes" screen.                                                                                                    |                         |                              |                    |

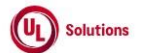

|    | A      | В                                                                                                    | С              | D                                                                                                    | E                                                                                                    | F                       | G                            | н                     |
|----|--------|----------------------------------------------------------------------------------------------------|----------------|----------------------------------------------------------------------------------------------------|----------------------------------------------------------------------------------------------------|-------------------------|------------------------------|-----------------------|
| 1  | ld     | Title                                                                                                 | Test<br>Step # | Test Step Description                                                                                                    | Test Step Expected Result                                                                                                    | Test Case<br>Pass/ fail | Tester<br>Name<br>/Signature | Approval<br>signature |
| 49 |        |                                                                                                    | 8              | Click on Next page' in the pagination toolbar and verify the immediate next page is displayed with 'x' records displayed in it.                                                                                                    | Immediate next page will be displayed with 'x' records displayed in it.                                                                                                    |                         |                              |                       |
| 50 |        |                                                                                                    | 9              | Click on 'Previous page in the pagination toolbar and verify the immediate previous page is displayed<br>with 50 records displayed in it.                                                                                                    | Immediate previous page will be displayed with 50 records displayed in it.                                                                                                    |                         |                              |                       |
| 51 | 290158 | Site Configuration_Manage Custom<br>Attributes_Custom Attributes_Grid_Date<br>Format_Print & Download | 1              | Precondition:<br>1. Company Preference "Manage Custom Attributes" is turned ON.<br>2. Admin User with OTZ and a member of the 'Manage Custom Attributes' special tool.<br>3. Above Admin User's PC time zone set other than OTZ.<br>4. Above Admin User's Date display format set to "M/d/yyyy" and Time display format set to "h::mm:ss<br>tt UTC±xx".<br>5. Company#1 with records in the Custom Attributes grid                                                                                                    |                                                                                                    |                         |                              |                       |
| 52 |        |                                                                                                    | 2              | Login as Admin User, navigate to Admin Home, Click on Site configuration, click on Manage Custom<br>Attributes and Verify below options are displayed in the Custom Attributes screen:<br>1. Print<br>2. Download with CSV (Comma Separated Value) and XLSX (Excel) dropdown options<br>Verify Search option along with placeholder text is available for each column mentioned below in the<br>Custom Attributes grid:<br>1. Attribute Name<br>2. Applicable Entity<br>3. Modified By<br>4. Modified On<br>5. Action Column (no title, Sort and filter on this column) | Below options will be displayed in the Custom Attributes screen:<br>1. Print<br>2. Download with CSV (Comma Separated Value) and XLSX (Excel) dropdown options<br>Search option along with placeholder text is available for each column mentioned below in the Custom<br>Attributes grid:<br>1. Attribute Name<br>2. Applicable Entity<br>3. Modified By<br>4. Modified On<br>5. Action Column (no title, Sort and filter on this column) |                         |                              |                       |
| 53 |        |                                                                                                    | 3              | <ul> <li>Verny Jate &amp; Time for Modified Un is displayed as below:</li> <li>* As per logged in User's (Admin User) PC Time Zone</li> <li>* As per logged in User's (Admin User) preferred Date &amp; Time display format</li> </ul>                                                                                                    | Date & Time for Modified Un will be displayed as below:<br>* As per logged in User's (Admin User) PC Time Zone<br>* As per logged in User's (Admin User) preferred Date & Time display format                                                                                                    |                         |                              |                       |
| 54 |        |                                                                                                    | 4              | Click on User Profile, click on "Date/Time Format", update user's preferred date display format to<br>d/M/yyyy and set time display format to 'h:mm:ss tt' and click on save.                                                                                                    | User's preferred date display format will be updated to d/M/yyyy and time display format will be updated to<br>'h:mm:ss tt'.                                                                                                    |                         |                              |                       |
| 55 |        |                                                                                                    | 5              | Navigate to Admin Home, Click on Site Configuration, and click on Manage Custom Attributes.<br>Verify Date & Time for Modified On is displayed as below:<br>* As per logged in User's (Admin User) PC Time Zone<br>* As per logged in User's (Admin User) preferred Date & Time display format                                                                                                    | Date & Time for Modified On in Custom Attributes will be displayed as below:<br>* As per logged in User's (Admin User) PC Time Zone<br>* As per logged in User's (Admin User) preferred Date & Time display format                                                                                                    |                         |                              |                       |
| 56 |        |                                                                                                    | 6              | Hover over the Modified On value and Verify UTC value is displayed as per logged in User's (Admin User)<br>PC Time Zone for Modified On.                                                                                                    | UTC value will be displayed as per logged in User's (Admin User) PC Time Zone for Modified On.                                                                                                    |                         |                              |                       |
| 57 |        |                                                                                                    | 7              | Click on User Profile, click on "Date/Time Format", update user's preferred date display format to<br>M/d/yyyy (select Month and Day in Text) and set time display format to 'h:mm:ss UTC±xx' and click on<br>save.                                                                                                    | User's preferred date display format will be updated and time display format will be updated to 'h:mm:ss<br>UTC±∞'.                                                                                                    |                         |                              |                       |

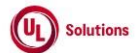

|    | A      | В                                                                  | С              | D                                                                                                    | E                                                                                                    | F                       | G                            | н                  |
|----|--------|--------------------------------------------------------------------|----------------|----------------------------------------------------------------------------------------------------|----------------------------------------------------------------------------------------------------|-------------------------|------------------------------|--------------------|
| 1  | ld     | Title                                                              | Test<br>Step # | Test Step Description                                                                                                    | Test Step Expected Result                                                                                                    | Test Case<br>Pass/ fail | Tester<br>Name<br>/Signature | Approval signature |
| 58 |        |                                                                    | 8              | Change the Admin User's PC time zone. Sign out and Login as Admin User, navigate to Admin Home,<br>Click on Site Configuration, and click on Manage Custom Attributes.<br>Verify Date & Time for Modified On is displayed as below:<br>* As per logged in User's (Admin User) PC Time Zone<br>* As per logged in User's (Admin User) preferred Date & Time display format                                                                                                    | Date & Time for Modified On will be displayed as below:<br>* As per logged in User's (Admin User) PC Time Zone<br>* As per logged in User's (Admin User) preferred Date & Time display format                                                                                                    |                         |                              |                    |
| 59 |        |                                                                    | 9              | Click on Print; Verify User is able to Print Custom Attributes grid and details in the UI match with the<br>Print in addition to the below information in Heading of the Printed page:<br>1. Title<br>2. Generated On<br>3. Generated By<br>4. Record Count<br>5. All dates are in updated format                                                                                                    | Records will be matching with the UI and in addition to the below information in Heading of the Printed screen.<br>1. Title<br>2. Generated On<br>3. Generated By<br>4. Record Count<br>5. All dates are in updated format                                                                                                    |                         |                              |                    |
| 60 |        |                                                                    | 10             | Click on Close, click on Download, select "CSV" and Verify Records match with the UI and data is<br>displayed correctly without any details in the heading in the Downloaded file.<br>Enter search value in any column "Search" text box in the grid and Verify Results are displayed relevant                                                                                                    | Records will be matching with the UI and data will be displayed correctly without any details in the heading in the Downloaded file.<br>Admin User will be able to search and filter the respective records by entering value in any column Search Text                                                                                                    |                         |                              |                    |
| 61 |        |                                                                    | 11             | to search value.                                                                                                    | box in the grid and record count will be displayed as 'Showing X to Y of Z Records (filtered from N total records)'. Records will be matching with the UI and data will be displayed correctly in addition to the below information in Londing of the Downloaded Event file.                                                                                                    |                         |                              |                    |
| 62 |        |                                                                    | 12             | Excel file:<br>1. Title<br>2. Generated On<br>3. Generated Dy<br>4. Record Count<br>5. All dates are in updated format                                                                                                    | 1. Title<br>2. Generated On<br>3. Generated By<br>4. Record Count<br>5. All dates are in updated format                                                                                                    |                         |                              |                    |
| 63 | 290291 | Site Configuration_Manage Custom<br>Attribute_Add Custom Attribute | 1              | PRECONDITION:<br>1. Company Preference "Manage Custom Attributes" is turned ON.<br>2. Admin User who is member of "Manage Custom Attributes" special tool.<br>Login as Admin User; Navigate to Admin Home; Click on Site Configurations, click on Manage Custom<br>Attributes and Verify "+ Add Custom Attribute" link is displaying on the top right corner of 'Custom<br>Attributes' interview of the company of the company of the top right corner of 'Custom                                                                                                    | *+ Add Custom Attribute" link will be displayed on the top right corner of 'Custom Attributes' title.                                                                                                    |                         |                              |                    |
| 65 |        |                                                                    | 3              | Click on the "+ Add Custom Attribute" link and verify the following details are displayed on the Custom<br>Attributes page.<br>1. Title as "Add Custom Attribute"<br>2. Mandatory Text Field Name as "Attribute Name *"<br>3. Character Count as "0 / 50" (Below the field name 'Attribute Name*')<br>4. Label as "Applicable Entities for the attribute *"<br>5. Following option with checkbox (by default unchecked) below the label "Applicable Entities for the<br>attribute *"<br>a. User Group<br>b. Training Item<br>c. Curriculum<br>d. User<br>e. Class<br>6. Cancel & Add button<br>7. Close icon (X) | Following details are displayed on the Custom Attributes page.<br>1. Title as "Add Custom Attribute"<br>2. Mandatory Text Field Name as "Attribute Name*"<br>3. Character Count as "O / 50" (Below the field name 'Attribute Name*')<br>4. Label as "Applicable Entities for the attribute *"<br>5. Following option with checkbox (by default unchecked) below the label "Applicable Entities for the attribute<br>*"<br>a. User Group<br>b. Training Item<br>c. Curriculum<br>d. User<br>e. Class<br>6. Cancel & Add button<br>7. Close icon (X) |                         |                              |                    |

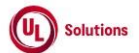

|    | A      | В                                                                  | С              | D                                                                                                    | E                                                                                                    | F                       | G                            | Н                  |
|----|--------|--------------------------------------------------------------------|----------------|----------------------------------------------------------------------------------------------------|----------------------------------------------------------------------------------------------------|-------------------------|------------------------------|--------------------|
| 1  | ld     | Title                                                              | Test<br>Step # | Test Step Description                                                                                                    | Test Step Expected Result                                                                                                    | Test Case<br>Pass/ fail | Tester<br>Name<br>/Signature | Approval signature |
| 66 |        |                                                                    | 4              | Provide the unique value in Attribute Name field and select any of the below applicable Entities for the<br>attribute and click on "Cancel" button; Verify that no data gets saved in the grid.<br>1. User Group<br>2. Training Item<br>3. Curriculum<br>4. User<br>5. Class                                                                                                    | No data will be get saved in the grid.                                                                                                    |                         |                              |                    |
| 67 |        |                                                                    | 5              | Click on the "+ Add Custom Attribute" link and click on "+ Add" button; Verify that message is displayed<br>as "Please enter an Attribute Name.".                                                                                                    | Message will be displayed as "Please enter an Attribute Name."                                                                                                    |                         |                              |                    |
| 68 |        |                                                                    | 6              | Provide the unique value in Attribute Name field and click on "+ Add" button; Verify that message is<br>displayed as "Please select one or more Applicable Entities from the following options.".                                                                                                    | Message will be displayed as "Please select one or more Applicable Entities from the following options.".                                                                                                    |                         |                              |                    |
| 69 |        |                                                                    | 7              | Provide the Attribute Name that already exists with the same Attribute name in the grid, select any of<br>the applicable entities for the attribute and click on "+ Add" button; Verify message is displayed as "This<br>attribute name already exists."                                                                                                    | Message will be displayed as "This attribute name already exists."                                                                                                    |                         |                              |                    |
| 70 |        |                                                                    | 8              | Provide the unique value in Attribute Name field and select any of the below applicable Entity(s) for the<br>attribute and click on "+ Add" button; Verify that data gets saved in the result grid with correct Attribute<br>Name, Applicable Entity, Modified By, Modified On<br>1. User Group<br>2. Craining Item<br>3. Curriculum<br>4. User<br>5. Class                                                                                                    | Newly added Custom Attribute will be get saved in the result grid with correct Attribute Name, Applicable Entity,<br>Modified By, Modified On                                                                                                    |                         |                              |                    |
| 71 |        |                                                                    | 9              | Click on reports > Event log report and verify that the event "Add Custom Attribute" is captured with the<br>following details<br>- affected entity type: Custom Attribute<br>- affected entity: Custom Attribute Name that was added                                                                                                    | Event "Add Custom Attribute" will be captured in the Event log report with the following details<br>- affected entity type: Custom Attribute<br>- affected entity: Custom Attribute Name that was added                                                                                                    |                         |                              |                    |
| 72 |        |                                                                    | 10             | Click on the "Add Custom Attribute" event record row and verify that admin user is able to click and<br>navigates to the 'Custom attribute values' page                                                                                                    | "Add Custom Attribute" Event recorded in the event log report will be clickable and user will be navigated to the<br>'Custom attribute values' page upon clicking on it.                                                                                                    |                         |                              |                    |
| 73 |        |                                                                    | 11             | Verify the 'Return to Report' link at the top right breadcrumb of the 'Custom attribute values' page                                                                                                    | 'Return to Report' link will be present at the top right breadcrumb of the 'Custom attribute values' page                                                                                                    |                         |                              |                    |
| 74 | 290447 | Site Configuration Manage Custom                                   | 12             | Click on 'Return to Report' link and verify that admin navigates back to the event log report.<br>Preconditions:                                                                                                    | Admin user will be navigated back to the event log report.                                                                                                    |                         |                              |                    |
| 75 |        | Attribute_Remove Custom Attribute_Newly<br>Added Custom Attributes | 1              | <ol> <li>Company Preference "Manage Custom Attributes" is turned ON.</li> <li>Admin User who is a member of the "Manage Custom Attributes" special tool.</li> <li>Newly Added Custom Attribute</li> </ol>                                                                                                    |                                                                                                    |                         |                              |                    |
| 76 |        |                                                                    | 2              | Login as Admin User; Navigate to Admin Home; Click on Site Configurations, and click on Manage<br>Custom Attributes. Verify Remove icon is displayed for all the Custom Attributes in the Custom<br>Attributes grid.                                                                                                    | Remove icon will be displayed for all the Custom Attributes in the Custom Attributes grid.                                                                                                    |                         |                              |                    |
| // |        |                                                                    | 3              | Click on "Remove" icon in the action column for the Custom Attributes grid.                                                                                                    | Tooltip for the Remove icon as "Remove" will be displayed in the Custom Attributes grid.<br>Remove Custom Attribute modal popup will be displayed to Admin User.                                                                                                    |                         |                              |                    |
| 78 |        |                                                                    | 5              | Verify the following details are displayed correctly in the Remove Custom Attribute Warning popup.<br>1. Pop-up title: Remove Custom Attribute<br>2. Warning icon:! symbol within an Orange triangle-shape and 'Remove Custom Attribute' text<br>3. Message "The following Custom Attribute will be removed from the list."<br>4. Custom Attribute: <custom attribute=""><br/>5. Confirmation message "Do you want to continue?" in orange color.<br/>6. Cancel and Remove buttons.<br/>7. Close/X option</custom> | Following details are displayed correctly in the Remove Custom Attribute Warning popup;<br>1. Pop-up title: Remove Custom Attribute<br>2. Warning icon: I symbol within an Orange triangle-shape and 'Remove Custom Attributes' text<br>3. Message "The following Custom Attribute will be removed from the list."<br>4. Custom Attribute: Custom Attribute><br>5. Confirmation message "Do you want to continue?" in orange color.<br>6. Cancel and Remove buttons.<br>7. Close/X option |                         |                              |                    |
| 79 |        |                                                                    | 6              | Click on the CANCEL button                                                                                                    | Remove Custom Attribute popup is closed and navigates back to the Custom Attributes page grid and Custom                                                                                                    |                         |                              |                    |
| 80 |        |                                                                    | 6              |                                                                                                    | Attribute will not be Removed from the Grid.                                                                                                    |                         |                              |                    |

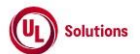

|    | A      | В                                                                                                    | С              | D                                                                                                    | E                                                                                                    | F                       | G                            | н                  |
|----|--------|----------------------------------------------------------------------------------------------------|----------------|----------------------------------------------------------------------------------------------------|----------------------------------------------------------------------------------------------------|-------------------------|------------------------------|--------------------|
| 1  | ld     | Title                                                                                                    | Test<br>Step # | Test Step Description                                                                                                    | Test Step Expected Result                                                                                                    | Test Case<br>Pass/ fail | Tester<br>Name<br>/Signature | Approval signature |
| 01 |        |                                                                                                    | 7              | Click on "Remove" icon in the action column; Click on the X icon                                                                                                    | Remove Custom Attribute popup is closed and navigates back to the Custom Attributes page grid and Custom                                                                                                    |                         |                              |                    |
| 81 |        |                                                                                                    | 8              | Again Click on "Remove" icon in the action column for an Custom Attribute Click on REMOVE button.                                                                                                    | Attribute will not be removed from the Grad.<br>Custom Attribute will be removed from the Custom Attributes grid.                                                                                                    |                         |                              |                    |
|    |        |                                                                                                    | 9              | Click on reports > Event log report and verify that the event "Remove Custom Attribute" is captured with<br>the following details<br>- affected entity type: Custom Attribute<br>- affected entity: Custom Attribute Name that was deleted                                                                                                    | Event "Remove Custom Attribute" will be captured in the Event log report with the following details<br>- affected entity type: Custom Attribute<br>- affected entity: Custom Attribute Name that was deleted                                                                                                    |                         |                              |                    |
| 83 |        |                                                                                                    | 10             | Verify that the "Remove Custom Attribute" event captured in the event log report is a non-clickable row                                                                                                    | "Remove Custom Attribute" event captured in the event log report will be a non-clickable row and user will not                                                                                                    |                         |                              |                    |
| 85 | 290457 | Site Configuration_Manage Custom<br>Attribute_Remove Custom Attribute_Entity<br>Associated Custom Attributes  | 1              | and user is not able to click on it<br>Preconditions:<br>1. Company Preference "Manage Custom Attributes" is turned ON.<br>2. Admin User who is a member of the "Manage Custom Attributes" special tool.<br>3. Custom Attribute is associated with Entities(UserGroups/Curriculums/Training Items)                                                                                                    | De able to click on it                                                                                                    |                         |                              |                    |
| 86 |        |                                                                                                    | 2              | Login as Admin User; Navigate to Admin Home; Click on Site Configurations, and click on Manage<br>Custom Attributes. Verify Remove icon is displayed for all the Custom Attributes in the Custom<br>Attributes grid.                                                                                                    | Remove icon will be displayed for all the Custom Attributes in the Custom Attributes grid.                                                                                                    |                         |                              |                    |
| 87 |        |                                                                                                    | 3              | Verify the tooltip for the Remove icon as "Remove" is displayed in the Custom Attributes grid.                                                                                                    | Tooltip for the Remove icon as "Remove" will be displayed in the Custom Attributes grid.                                                                                                    |                         |                              |                    |
| 88 |        |                                                                                                    | 4              | Click on "Remove" icon in the action column for the Custom Attribute mentioned in the Precondition.                                                                                                    | Remove Custom Attribute modal popup will be displayed to Admin User.                                                                                                    |                         |                              |                    |
|    |        |                                                                                                    | 5              | <ul> <li>Verify the following details are displayed correctly in the Remove Custom Attribute Warning popup.</li> <li>1. Title: Remove Custom Attribute</li> <li>2. Warning Symbol with Text "Remove Custom Attribute".</li> <li>3. Message "The following Custom Attribute will be removed from the list including the following number of applicable entities."</li> <li>4. Custom Attribute: -Custom Attribute&gt;</li> <li>5. Confirmation message "Do you want to continue?".</li> <li>6. Cancel and Remove buttons.</li> <li>7. Close/X option</li> </ul> | Following details are displayed correctly in the Remove Custom Attribute Warning popup;<br>1. Title: Remove Custom Attribute<br>2. Warning Symbol with Text "Remove Custom Attribute".<br>3. Message "The following Custom Attribute will be removed from the list."<br>4. Custom Attribute: <custom attribute=""><br/>5. Confirmation message "Do you want to continue?".<br/>6. Cancel and Remove buttons.<br/>7. Close/X option</custom> |                         |                              |                    |
| 89 |        |                                                                                                    | 6              | Click on the CANCEL button                                                                                                    | Remove Custom Attribute popup is closed and navigates back to the Custom Attributes page grid and Custom                                                                                                    |                         |                              |                    |
| 91 |        |                                                                                                    | 7              | Click on "Remove" icon in the action column; Click on the X icon                                                                                                    | Remove Custom Attribute popup is closed and navigates back to the Custom Attributes page grid and Custom<br>Attribute will not be Removed from the Grid.                                                                                                    |                         |                              |                    |
| 92 |        |                                                                                                    | 8              | Again Click on "Remove" icon in the action column for an Custom Attribute Click on REMOVE button.                                                                                                    | Custom Attribute will be removed from the Custom Attributes grid.                                                                                                    |                         |                              |                    |
| 93 | 290767 | Site Configuration_Manage Custom<br>Attributes_Custom Attributes<br>Page_Grid_Pagination_Less than 25 Records | 1              | Preconditions:<br>1. Company Preference "Manage Custom Attributes" is turned ON.<br>2. Admin User who is a member of the "Manage Custom Attributes" special tool.<br>3. Less than 25 Custom Attributes in the Company.                                                                                                    |                                                                                                    |                         |                              |                    |
| 94 |        |                                                                                                    | 2              | Login as Admin User; Navigate to Admin Home; Click on Site Configurations, click on Manage Custom<br>Attributes.                                                                                                    | Admin User will be navigated to the Custom Attribute page Successfully.                                                                                                    |                         |                              |                    |
| 95 |        |                                                                                                    | 3              | Verify the Pagination toolbar with the below details available at the bottom of the "Custom Attributes"<br>page.<br>1. The First Page is displayed by default irrespective of the value selected in the Show drop-down menu.<br>2. Record Count is displayed as 'Showing X to Y of Z records'.<br>3. First Page, Previous page, Next page, and Last Page Links are disabled.                                                                                                    | The Pagination toolbar with the below details will be available at the bottom of the "Custom Attributes" page.<br>1. The First Page is displayed by default irrespective of the value selected in the Show drop-down menu.<br>2. Record Count is displayed as 'Showing X to Y of Z records'<br>3. First Page, Previous page, Next page, and Last Page Links are disabled.                                                                   |                         |                              |                    |
| 96 | 290769 | Site Configuration_Manage Custom<br>Attributes_Custom Attributes<br>Page_Grid_Pagination_No Records           | 1              | Preconditions:<br>1. Company Preference "Manage Custom Attributes" is turned ON.<br>2. Admin User who is member of "Manage Custom Attributes" special tool.<br>3. Custom Attributes does not exists in the Company.                                                                                                    |                                                                                                    |                         |                              |                    |

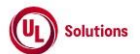

|                                 | A      | В                                                                      | С                | D                                                                                                    | E                                                                                                    | F                       | G                            | н                  |
|---------------------------------|--------|------------------------------------------------------------------------|------------------|----------------------------------------------------------------------------------------------------|----------------------------------------------------------------------------------------------------|-------------------------|------------------------------|--------------------|
| 1                               | ld     | Title                                                                  | Test<br>Step #   | Test Step Description                                                                                                    | Test Step Expected Result                                                                                                    | Test Case<br>Pass/ fail | Tester<br>Name<br>/Signature | Approval signature |
| 97                              |        |                                                                        | 2                | Login as Admin User; Navigate to Admin Home; Click on Site Configurations, click on Manage Custom<br>Attributes and Verify "No records found" message is displayed in the Custom Attributes Page grid.                                                                                                    | The message "No records found" will be displayed on the "Custom Attributes " page.                                                                                                    |                         |                              |                    |
| 98                              |        |                                                                        | 3                | Verify Pagination toolbar is not available at the bottom of the "Custom Attributes " page.                                                                                                    | The Pagination toolbar will not be available at the bottom of the "Custom Attributes " page.                                                                                                    |                         |                              |                    |
| 99                              | 291444 | Site Configuration_Manage Custom<br>Attributes_Edit a Custom Attribute | 1                | Precondition:<br>1. Company Preference "Manage Custom Attributes" is turned ON.<br>2. Admin User who is a member of the "Manage Custom Attributes" special tool.<br>3. Custom Attributer4 with<br>- Attribute values added<br>- Any entity(s) is selected and has association(s)<br>4. Custom AttributeR2 with<br>- Attribute values added<br>- Any entity(s) is selected                                                                                                    |                                                                                                    |                         |                              |                    |
| 100                             |        |                                                                        | 2                | Login as Admin User; Navigate to Admin Home; Click on Site Configurations and click on Manage<br>Custom Attributes. Search for Custom Attribute#1. Click on Edit icon. Verify that "Edit Custom Attribute"<br>modal is opened.                                                                                                    | Admin User will be able to see the "Edit Custom Attribute" modal.                                                                                                    |                         |                              |                    |
| <u>101</u><br><u>102</u>        |        |                                                                        | 3                | Verify "Edit Custom Attribute" popup is displayed with the following 1. Title as "Edit Custom Attribute" 2. Mandatory Text Field Name as "Attribute Name *" 3. Text box place holder - Character Count as "X / 50" (Below the field name 'Attribute Name*") with the previously entered attribute name 4. "Applicable Entities for the attribute *" label with the following checkbox- previously chosen values a. User Group b. Training Item c. Curriculum d. User e. Class 5. 'Cancel' button 6. 'Save' button 7. Close icon (X) Update the value of Attribute Name; Verify that user is able to edit the name of the Custom Attribute for Custom Attribute#1. Click on the entity checkboxes that are already checked. Verify the warning message is displayed when the user clicks to uncheck the previously selected entity that has previous associations | "Edit Custom Attribute" popup will be displayed with the following 1. Title as "Edit Custom Attribute" 2. Mandatory Text Field Name as "Attribute Name *" 3. Text box place holder - Character Count as "X / 50" (Below the field name 'Attribute Name*') with the previously entered attribute name 4. "Applicable Entities for the attribute *" label with the following checkbox- previously chosen values a. User Group b. Training Item c. Curriculum d. User e. Class 5. 'Cancel' button 6. 'Save' button 7. Close icon (X) User will be able to edit the name of the Custom Attribute for Custom Attribute#1. A warning message will be displayed when the user clicks to uncheck the previously selected entity that has previous associations - Message "Unchecking the entity will delete the custom attribute from the following: Entities: X |                         |                              |                    |
| 103<br>104<br>105<br>106<br>107 |        |                                                                        | 6<br>7<br>8<br>9 | - Message "Unchecking the entity will delete the custom attribute from the following:<br>Entities: "X'<br>Click on close/X icon and check that the entity is not updated<br>Click on Edit for Custom Attribute#1. Uncheck the previously selected entity.<br>Click on "Save" and verify that the edit custom attribute modal will be closed and changes made for<br>Custom Attribute#1 is reflected in the custom attribute grid<br>Search for Custom Attribute#2. Click on Edit Icon.<br>Verify that "Edit Custom Attribute" modal is opened.<br>Verify that user is able to edit the name of the Custom Attribute for Custom Attribute#2.<br>Click on the entity checkboxes that are already checked and verify that the user is able to uncheck the<br>already checked entities                                                                               | The entity will not be updated and remains same without changes.<br>The entity will be unchecked.<br>The edit custom attribute modal will be closed and updates made will be reflected in the Custom Attributes grid.<br>User will be able to edit the name of the Custom Attribute for Custom Attribute#2.<br>User will be able to uncheck the previously checked entities                                                                                                    |                         |                              |                    |
| 108                             |        |                                                                        | 10               | Click on the Save button.                                                                                                    | Admin User will be able to update the Custom Attribute from the Edit Custom Attribute popup to the Admin User.                                                                                                    |                         |                              |                    |

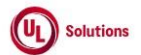

|     | A      | В                                                                                               | С              | D                                                                                                    | E                                                                                                    | F                       | G                            | н                  |
|-----|--------|-------------------------------------------------------------------------------------------------|----------------|----------------------------------------------------------------------------------------------------|----------------------------------------------------------------------------------------------------|-------------------------|------------------------------|--------------------|
| 1   | ld     | Title                                                                                           | Test<br>Step # | Test Step Description                                                                                                    | Test Step Expected Result                                                                                                    | Test Case<br>Pass/ fail | Tester<br>Name<br>/Signature | Approval signature |
| 109 |        |                                                                                                 | 11             | Click on reports > Event log report and verify that the event "Edit Custom Attribute" is captured with the<br>following details<br>- affected entity type: Custom Attribute<br>- affected entity: Custom Attribute Name that was edited                                                                                                    | Event "Edit Custom Attribute" will be captured in the Event log report with the following details<br>- affected entity type: Custom Attribute<br>- affected entity: Custom Attribute Name that was edited                                                                                                    |                         |                              |                    |
| 110 |        |                                                                                                 | 12             | Click on the "Edit Custom Attribute" event record row and verify that admin user is able to click and<br>navigates to the 'Custom attribute values' name                                                                                                    | "Edit Custom Attribute" Event record in the event log report will be clickable and user will be navigated to the                                                                                                    |                         |                              |                    |
| 111 |        |                                                                                                 | 13             | Verify the 'Return to Report' link at the top right breadcrumb of the 'Custom attribute values' page                                                                                                    | Return to Report' link will be present at the top right breadcrumb of the 'Custom attribute values' page                                                                                                    |                         |                              |                    |
| 112 |        | P                                                                                               | 14             | Click on 'Return to Report' link and verify that admin navigates back to the event log report.                                                                                                    | Admin user will be navigated back to the event log report.                                                                                                    |                         |                              |                    |
| 113 | 291481 | Site Configuration_Manage Custom<br>Attributes_Add, Edit and Remove Custom<br>Attributes Values | 1              | Precondition:<br>1. Company Preference "Manage Custom Attributes" is turned ON.<br>2. Admin User who is a member of the "Manage Custom Attributes" special tool.<br>3. Custom Attribute#1 with attribute values and has association(s) with the entity(s) (User<br>Group/User/Training Item/Curriculum/Class).                                                                                                    |                                                                                                    |                         |                              |                    |
| 114 |        |                                                                                                 | 2              | Login as Admin User; Navigate to Admin Home; Click on Site Configurations and click on Manage<br>Custom Attributes. Click '+Add Custom Attribute' and verify that the 'Add Custom Attribute' modal is<br>displayed with the following.1. Title as "Add Custom Attribute"<br>2. Mandatory Text Field Name as "Attribute Name *"<br>3. Text box place holder - Character Count as "0 / 50" (Below the field name 'Attribute Name*)<br>4. "Applicable Entities for the attribute *" label with the following checkbox<br>a. User Group<br>b. Training Item<br>c. Curriculum<br>d. User<br>e. Class<br>5. Field 'Attribute values' displays 3 text boxes by default with the Trash icon next to each text box. In<br>addition, the character count as "0 / 50" should be displayed beneath each text box.<br>6. '+ Add new value' link<br>7. 'x Cancel button'<br>8. '+ Add button<br>9. Close icon (X) | <sup>1</sup> Add Custom Attribute' modal will be displayed with the following         1. Title as "Add Custom Attribute"         2. Mandatory Text Field Name as "Attribute Name *"         3. Text box place holder - Character Count as "0 / 50" (Below the field name 'Attribute Name*')         4. "Applicable Entities for the attribute *" label with the following checkbox         a. User Group         b. Training Item         c. Curriculum         d. User         e. Class         5. Field 'Attribute values' displays 3 text boxes by default with the Trash icon next to each text box & Character count "0 / 50" beneath each attribute value text box.         6. '+ Add new value' link         7. 'x Cancel button'         8. 's Add button'         9. Close icon (X) |                         |                              |                    |
| 115 |        |                                                                                                 | 3              | Enter a unique Attribute Name, select Applicable entity(s) for the attribute, and enter the Duplicate<br>Attribute value. Click on the "+Save" button.<br>Verify warning message "Duplicate values have been detected. Please remove duplicates to continue." is<br>displayed to the Admin User<br>Click on the "Cancel" button/Close(X) icon; Verify Custom Attribute is not added to the Custom                                                                                                    | A warning message will be displayed as "Duplicate values have been detected. Please remove duplicates to continue." to the Admin User.<br>Attribute will not be added to the Custom attributes Grid.                                                                                                    |                         |                              |                    |
| 117 |        |                                                                                                 | 5              | Cick '+Add Custom Attribute'; Enter unique Attribute Name; select Applicable entity(s) for the attribute;<br>Enter Custom Attribute values #1,#2, and #3 and click on the "+Save" button; Verify Custom Attribute#2<br>is added to the Custom attributes list.                                                                                                    | Custom Attribute#2 will be added to the Custom attributes list.                                                                                                    |                         |                              |                    |
| 118 |        |                                                                                                 | 6              | (Lick on the row or Lustom Attribute#2; Verity Admin user is navigated to the "Custom Attribute Values"<br>page and verify that Custom Attribute values #1,#2, and #3 are displayed in the grid.                                                                                                    | Admin user will be navigated to the "Custom Attribute Values" page and Custom Attribute values #1,#2, and #3 will be displayed in the grid.                                                                                                    |                         |                              |                    |
| 119 |        |                                                                                                 | 7              | Click '+ Add Attribute Values' and verify that the 'Add Attribute Values' modal is<br>displayed with the following.<br>1. Title as "Add Attribute Values"<br>2. '+ Add new value' link under the label Attribute Values<br>3. 'x Cancel button'<br>4. '+ Add button<br>5. Close Icon (X)                                                                                                    | 'Add Attribute Values' modal will be displayed with the following.         1. Title as "Add Attribute Values"         2. '+ Add new value' link under the label Attribute Values         3. 'x Cancel button'         4. ' + Add button         5. Close icon (X)                                                                                                    |                         |                              |                    |

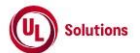

|     | A  | В     | С      | D                                                                                                    | E                                                                                                    | F          | G              | н         |
|-----|----|-------|--------|----------------------------------------------------------------------------------------------------|----------------------------------------------------------------------------------------------------|------------|----------------|-----------|
|     |    |       | Test   |                                                                                                    |                                                                                                    | Test Case  | Tester<br>Name | Approval  |
| 1   | ld | Title | Step # | Test Step Description                                                                                                    | Test Step Expected Result                                                                                                    | Pass/ fail | /Signature     | signature |
| 120 |    |       | 8      | Click on the '+Add new value' link; Enter the duplicate Attribute value that already exists in the grid;<br>Click on Save and Verify warning message "Attribute Value already exists." is displayed to the Admin<br>User.<br>Click on the "Cancel" button; Verify the Attribute Value is not added to the Custom attribute's Values<br>ard                                                                                                    | Warning message "Attribute Value already exists" will be displayed to the Admin User.<br>Attribute Value will not be added to the Custom attribute's Values grid.                                                                                                    |            |                |           |
| 120 |    |       |        | Click '+ Add Attribute Value' and then click on '+ Add new value' enter the value for Attribute and click                                                                                                    | Custom Attribute values#4 will be added to the Custom attribute's values grid.                                                                                                    |            |                |           |
| 121 |    |       | 9      | on Save and verify that Custom Attribute values#4 is added to the Custom attribute's values grid.                                                                                                    |                                                                                                    |            |                |           |
| 122 |    |       | 10     | Click on Edit Icon of any Attribute Value; Verify that the 'Edit Custom Attribute Value' modal is displayed<br>with the following.<br>1. Title as 'Edit Custom Attribute Value"<br>2. Label Attribute Value and textbox with a Character Count of x / 50.<br>3. 'X Cancel' button<br>4. 'Save' button (Disabled by default)<br>5. Close icon (X)                                                                                                    | <ul> <li>'Edit Custom Attribute Value' modal will be displayed with the following.</li> <li>1. Title as "Edit Custom Attribute Value"</li> <li>2. Label Attribute Value and textbox with a Character Count of x / 50.</li> <li>3. 'X Cancel' button</li> <li>4. 'Save' button (Disabled by default)</li> <li>5. Close icon (X)</li> </ul>                                                                                                    |            |                |           |
| 123 |    |       | 11     | Enter the duplicate Attribute value that already exists in the grid; Click on Save and Verify warning<br>message "Attribute Value already exists" is displayed to the Admin User.<br>Click on the "Cancel" button; Verify the Attribute Value is not added to the Custom attribute's Values<br>grid.                                                                                                    | Warning message "Attribute Value already exists" will be displayed to the Admin User.<br>Attribute Value will not be added to the Custom attribute's Values grid                                                                                                    |            |                |           |
| 124 |    |       | 12     | Click on Edit Icon; Update/ Edit the Custom Attribute values#2; Click on Save; Verify that the updated<br>Attribute value is added to the Custom attribute's values grid.<br>Click on Edit Icon; Update/ Edit the Custom Attribute values#3; Click on Save; Verify that the updated<br>Attribute value is added to the Custom attribute's values grid.                                                                                                    | Updated Custom Attribute values#2, and #3 will be added to the Custom attribute's values grid.                                                                                                    |            |                |           |
| 125 |    |       | 13     | Click on the Remove icon of any Custom Attribute Value#1; Verify the following details are displayed<br>correctly.<br>1. Title as "Remove Custom Attribute Value"<br>2. Warning Symbol<br>3. Label "Remove Custom Attribute Value"<br>4. Warning Message: The following Attribute Value will be removed from the list.<br>5. Attribute Value: <attribute name="" value=""><br/>6. Confirmation message "Do you want to continue?"<br/>7. Cancel &amp; Remove button<br/>8. Close (X) icon<br/>Click on Cancel/Close(X). Verify Attribute value is not removed from the grid.</attribute> | Following details will be displayed correctly 1. Title as "Remove Custom Attribute Value" 2. Warning Kemove Custom Attribute Value 3. Label "Remove Custom Attribute Value 4. Warning Message: The following Attribute Value will be removed from the list. 5. Attribute Value: <attribute anne="" value=""> 6. Confirmation message "Do you want to continue?" 7. Cancel &amp; Remove button 8. Close (X) icon Attribute value will not be removed from the grid.</attribute> |            |                |           |
| 126 |    |       | 14     | Again Click on the Remove Icon; Click on the Remove button; and Verify Custom Attribute value#1 is<br>removed from the grid.<br>Again Click on the Remove Icon; Click on the Remove button; and Verify Custom Attribute value #3 is<br>removed from the grid.                                                                                                    | Custom Attribute values#1, and #3 will be removed from the grid.                                                                                                    |            |                |           |

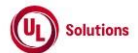

|     | A      | В                                                                        | С              | D                                                                                                    | E                                                                                                    | F                       | G                            | , н                |
|-----|--------|--------------------------------------------------------------------------|----------------|----------------------------------------------------------------------------------------------------|----------------------------------------------------------------------------------------------------|-------------------------|------------------------------|--------------------|
| 1   | ld     | Title                                                                    | Test<br>Step # | Test Step Description                                                                                                    | Test Step Expected Result                                                                                                    | Test Case<br>Pass/ fail | Tester<br>Name<br>/Signature | Approval signature |
|     |        |                                                                          | 15             | Click on Custom Attributes in the breadcrumb; Search for the Custom Attribute#1; Click on the Row;<br>Click on the Remove icon of any Attribute value; Verify the following details are displayed correctly<br>1. Title as "Remove Custom Attribute Value"<br>2. Warning Symbol<br>3. Label "Remove Custom Attribute Value"<br>4. Warning Message: Removing the Attribute value will affect the following number of entities.<br>5. Attribute Value: <attribute name="" value=""><br/>6. Users/User Groups/Curriculums/Training Items: <number items="" of=""><br/>7. Confirmation message "Do you want to continue?"<br/>8. Remove button<br/>9. Close (X) icon<br/>Click on the Remove button; Verify Attribute value is removed from the grid.</number></attribute> | Following details will be displayed correctly<br>1. Title as "Remove Custom Attribute Value"<br>2. Warning Symbol<br>3. Label "Remove Custom Attribute Value"<br>4. Warning Message: Removing the Attribute value will affect the following number of entities.<br>5. Attribute Value: Attribute value name><br>6. Users/UserGroups/Curriculums/Training Items: <number items="" of=""><br/>7. Confirmation message "Do you want to continue?"<br/>8. Remove button<br/>9. Close (X) icon<br/>Verify Attribute value will be removed from the grid.</number> |                         |                              |                    |
| 127 |        |                                                                          | 16             | Click on Reports, run the Event log report; Apply filters (If required), and verify that Add, Edit, and<br>Remove Custom Attribute Values events are captured, and the following details are displayed correctly.<br>Affected Entity type: Custom Attribute Value<br>Affected Entity: Custom Attribute Value Name that was added                                                                                                    | Add, Edit, and Remove Custom Attribute Values events will be captured, and the following details will be<br>displayed correctly.<br>Affected Entity type: Custom Attribute Value<br>Affected Entity: Custom Attribute Value Name that was added                                                                                                    |                         |                              |                    |
| 120 |        |                                                                          | 17             | Click on the "Add Custom Attribute Value" event record row of Custom Attribute values#4 and verify<br>that Admin User is able to navigate to the 'Custom attribute values' page.<br>Verify the 'Return to Report' link at the top right breadcrumb of the 'Custom attribute values' page. Click<br>on the 'Return to Report' link and verify that Admin User navigates back to the event log report.                                                                                                    | Admin User will be navigated to the 'Custom attribute values' page<br>Admin User will be navigated back to the event log report.                                                                                                    |                         |                              |                    |
| 130 |        |                                                                          | 18             | Click on the "Edit Custom Attribute Value" event record row of Custom Attribute values#2 and verify<br>that Admin User is able to navigate to the 'Custom attribute values' page.<br>Verify the 'Return to Report' link at the top right breadcrumb of the 'Custom attribute values' page. Click<br>on the 'Return to Report' link and verify that Admin User navigates back to the event log report.                                                                                                    | Admin User will be navigated to the 'Custom attribute values' page<br>Admin User will be navigated back to the event log report.                                                                                                    |                         |                              |                    |
|     |        |                                                                          | 19             | Click on "Remove Custom Attribute Value" event row and Verify "Remove Custom Attribute Value"                                                                                                    | "Remove Custom Attribute Value" event will not be clickable.                                                                                                    |                         |                              |                    |
| 131 |        |                                                                          | 20             | Event or not circkable.<br>Click on the "Add Custom Attribute Value" event record row of Custom Attribute values#1 and Verify a<br>popup with the below message is displayed;<br>1. Title: Unable to Access Entity<br>2. Message: You do not have sufficient rights to access the affected entity, or the affected entity was<br>removed by another event.<br>3. Close button<br>4. "X" option                                                                                                    | A popup with the below message will be displayed;<br>1. Title: Unable to Access Entity<br>2. Message: You do not have sufficient rights to access the affected entity, or the affected entity was removed by<br>another event.<br>3. Close button<br>4. "X" option                                                                                                    |                         |                              |                    |
| 133 |        |                                                                          | 21             | Click on the "Edit Custom Attribute Value" event record row of Custom Attribute values#3 and Verify a<br>popup with the below message is displayed;<br>1. Title: Unable to Access Entity<br>2. Message: You do not have sufficient rights to access the affected entity, or the affected entity was<br>removed by another event.<br>3. Close button<br>4. "X" option                                                                                                    | A popup with below message will be displayed;<br>1. Title: Unable to Access Entity<br>2. Message: You do not have sufficient rights to access the affected entity, or the affected entity was removed by<br>another event.<br>3. Close button<br>4. "X" option                                                                                                    |                         |                              |                    |
| 134 | 299908 | Custom Attributes_Custom Attribute Values<br>Page_UI_Search_Columns_Sort | 1              | PRECONDITION:<br>1. Company Preference "Manage Custom Attributes" is turned ON.<br>2. Admin User who is a member of the "Manage Custom Attributes" special tool.<br>3. Custom Attribute#1 with more than 50 Custom Attribute Values.                                                                                                    |                                                                                                    |                         |                              |                    |

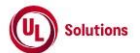

|     | Α  | В     | С              | D                                                                                                    | E                                                                                                    | F                       | G                            | н                     |
|-----|----|-------|----------------|----------------------------------------------------------------------------------------------------|----------------------------------------------------------------------------------------------------|-------------------------|------------------------------|-----------------------|
| 1   | ld | Title | Test<br>Step # | Test Step Description                                                                                                    | Test Step Expected Result                                                                                                    | Test Case<br>Pass/ fail | Tester<br>Name<br>/Signature | Approval<br>signature |
| 135 |    |       | 2              | Login as Admin User; Navigate to Admin Home; Click on Site Configurations, click on Manage Custom<br>Attributes. Search for Custom Attribute#1. Verify that Admin User is displayed with "View" option icon<br>and clickable row for Custom Attribute#1. | Admin User will be displayed with "View" option icon and clickable row for Custom Attribute#1.                                                                          |                         |                              |                       |
| 136 |    | 1     | 3              | to the Custom Attribute Values grid page for Custom Attribute#1.                                                                                                    | Admin osci win be navigated to the eastoin Attribute values grid page for eastoin Attribute#1.                                                                          |                         |                              |                       |
|     |    | 1     |                | Verify the breadcrumb in the "Custom Attribute Values" screen displayed as below:                                                                                                    | Breadcrumb in the "Custom Attribute Values" screen will be displayed as below:                                                                                          |                         |                              |                       |
|     |    |       |                | "Custom Attributes > CUSTOM ATTRIBUTE VALUES"                                                                                                    | "Custom Attributes > CUSTOM ATTRIBUTE VALUES"                                                                                                    |                         |                              |                       |
|     |    |       |                | Information message as "Maximum number of custom attributes values that can be added is 500"                                                                                                    | Information message as "Maximum number of custom attributes values that can be added is 500"                                                                            |                         |                              |                       |
|     |    |       |                | Verify 'CUSTOM ATTRIBUTE VALUES' from the breadcrumb is not clickable and displayed as plain text.                                                                                                    | 'CUSTOM ATTRIBUTE VALUES' in the breadcrumb will not clickable and displayed as plain text.                                                                             |                         |                              |                       |
|     |    |       |                | Verify 'Custom Attributes' from the breadcrumb is clickable and navigated Custom Attributes Grid Page.                                                                                                    | 'Custom Attributes' in the breadcrumb will be clickable and navigated to Custom Attributes Grid Page.                                                                   |                         |                              |                       |
|     |    |       |                | Verify Banner with below details is displayed in Custom Attribute Values screen:                                                                                                    | Banner with below details will be displayed in Custom Attribute Values screen:                                                                                          |                         |                              |                       |
|     |    |       |                | <ol> <li>"Custom Attribute Values": Custom Attribute Name</li> <li>"Add Attribute Values" button is placed on the right side of the title bar with + symbol.</li> </ol>                                                                                  | <ol> <li>"Custom Attribute Values": Custom Attribute Name</li> <li>"Add Attribute Values" button is placed on the right side of the title bar with + symbol.</li> </ol> |                         |                              |                       |
|     |    |       | 4              | Verify grid with below headers is displayed correctly in "Custom Attribute Values" screen:                                                                                                    | Grid with below headers will be displayed correctly in "Custom Attribute Values" screen:                                                                                |                         |                              |                       |
|     |    |       |                | 1. ATTRIBUTE VALUES<br>2. MODIFIED BY 3. MODIFIED ON<br>4. ACTION COLUMN WITH NO HEADER                                                                                                    | ATTRIBUTE VALUES     MODIFIED BY 3. MODIFIED ON 4. ACTION COLUMN WITH NO HEADER     a. Edit icon                                                                        |                         |                              |                       |
|     |    |       |                | a. Edit icon<br>Tooltip: Edit<br>b. Remove icon                                                                                                    | Tooltip: Edit<br>b. Remove icon<br>Tooltip: Remove                                                                                                    |                         |                              |                       |
|     |    |       |                | Tooldp: Remove                                                                                                    |                                                                                                    |                         |                              |                       |
| 137 |    | 1     |                | Verify "Display" dropdown menu is displayed with the below values to select the highest number of                                                                                                    | The "Display" dropdown menu will be displayed with the below values to select the highest number of records                                                             |                         |                              |                       |
|     |    |       |                | records to be displayed per page in the Grid:                                                                                                    | to be displayed per page in the Grid:                                                                                                    |                         |                              |                       |
|     |    |       | -              | 1. 25                                                                                                    | 1. 25                                                                                                    |                         |                              |                       |
|     |    | 1     | 5              | 3. 100                                                                                                    | 3. 100                                                                                                    |                         |                              |                       |
|     |    |       |                | 4. 250                                                                                                    | 4. 250                                                                                                    |                         |                              |                       |
| 138 |    | 1     |                | Enter any value in the "Coards" took have and Doculto are displayed relevant to the second                                                                                                    | Admin Hear will be able to consch and filter the acid by entering a value in the Consch Tord by and the constru                                                         |                         |                              |                       |
|     |    |       |                | Enter ony volue in the Search text bux and results are displayed relevant to the search Reyword.                                                                                                    | count will be displayed as 'Showing X to X of X Records (filtered from Y total records)'                                                                                |                         |                              |                       |
|     |    |       |                | Verify "No records found" message is displayed if the entered value is not relevant and the below details<br>are NOT displayed:                                                                                                    | The "No records found" message will be displayed when the entered value is not relevant and the below details                                                           |                         |                              |                       |
|     |    |       | 6              | 1. Text displaying "Showing 1 to N of X Records"                                                                                                    | will NOT BE displayed:                                                                                                    |                         |                              |                       |
|     |    |       |                | 2. Pagination section                                                                                                    | 1. Text displaying "Showing 1 to N of X Records"                                                                                                    |                         |                              |                       |
| 139 |    | 1     |                |                                                                                                    | z. rugination section                                                                                                    |                         |                              |                       |
| 140 |    |       | 7              | Clear Search box and verify all the Records are displayed in the Grid upon clearing the Search field in the<br>"Custom Attributes Values" screen.                                                                                                    | All the Records will be displayed in the Grid upon clearing the Search field in the "Custom Attributes Values"<br>screen.                                               |                         |                              |                       |
| 141 |    |       | 8              | Verify Admin User is able to perform search by entering values in search boxes in multiple columns and<br>results are displayed based on search criteria.                                                                                                | Admin User will be able to enter value in multiple columns search boxes and results will be displayed based on<br>search criteria.                                      |                         |                              |                       |

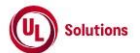

|     | A      | В                                                                              | С              | D                                                                                                    | E                                                                                                    | F                       | G                            | н                  |
|-----|--------|--------------------------------------------------------------------------------|----------------|----------------------------------------------------------------------------------------------------|----------------------------------------------------------------------------------------------------|-------------------------|------------------------------|--------------------|
| 1   | ld     | Title                                                                          | Test<br>Step # | Test Step Description                                                                                                    | Test Step Expected Result                                                                                                    | Test Case<br>Pass/ fail | Tester<br>Name<br>/Signature | Approval signature |
| 142 |        |                                                                                | 9              | Verify Icon (up & down arrow) for ascending-descending sort is displayed for columns; Verify records<br>are default sorted by the "Modified On" column in Descending order and the down arrow icon is<br>highlighted.                                                                                                    | Icon (up & down arrow) for ascending-descending sort will be displayed for all the columns.<br>Records will be sorted by default in Descending order by the 'Modified On' column and the down arrow icon will<br>be highlighted.                                                                                                   |                         |                              |                    |
|     |        |                                                                                | 10             | Click on the column Header of "Attribute Values" and Verify records are sorted by the "Attribute Name"<br>column in Ascending order and Up arrow icon is highlighted.<br>Click on the column Header of "Attribute Values" and Verify records are sorted by the "Attribute Name"<br>column in Descending order and Down arrow icon is highlighted.                                                                                            | The up arrow icon will be highlighted and the grid will be sorted by the 'Attribute Values' column in ascending<br>order.<br>The down arrow icon will be highlighted, and the grid will be sorted by the 'Attribute Values' column in<br>Descending order.                                                                         |                         |                              |                    |
| 143 |        |                                                                                | 11             | Click on the column Header of "Modified By" and Verify records are sorted by "Modified By" column in<br>Ascending order and Up arrow icon is highlighted.<br>Click on the column Header of "Modified By" and Verify records are sorted by "Modified By" column in<br>Descending order and Down arrow icon is highlighted.                                                                                                    | Up arrow icon will be highlighted, and the grid will be sorted by 'Modified By' column in ascending order.<br>Down arrow icon will be highlighted, and the grid will be sorted by 'Modified By' column in Descending order.                                                                                                    |                         |                              |                    |
| 144 |        |                                                                                | 12             | Click on the column Header of "Modified On" and Verify records are sorted by "Modified On" column in<br>Ascending order and Up arrow icon is highlighted.<br>Click on the column Header of "Modified On" and Verify records are sorted by "Modified On" column in<br>Descending a state and Down arrow ince is bibliothed.                                                                                                    | Up arrow icon will be highlighted, and the grid will be sorted by 'Modified On' column in Ascending order.<br>Down arrow icon will be highlighted, and the grid will be sorted by 'Modified On' column in Descending order.                                                                                                    |                         |                              |                    |
| 145 |        |                                                                                | 13             | Descending order and bown arrow icon is mgingined.<br>Sort by any column in Ascending order, click on Next page and verify Records are displayed in the<br>previously selected sorting order for the columns.                                                                                                    | User will be navigated to next page and records will be displayed in the previously selected sorting order for the<br>columns.                                                                                                    |                         |                              |                    |
| 147 |        |                                                                                | 14             | Click on Previous page link and verify records are displayed in the previously selected sorting order for the columns.                                                                                                    | User will be navigated to previous page and records will be displayed in the previously selected sorting order for<br>the columns.                                                                                                    |                         |                              |                    |
| 148 |        |                                                                                | 15             | Click on any page number in the pagination tool bar, change the current sort and Verity Records are<br>sorted by selected column in selected order and navigated to the First page.                                                                                                    | Records will be sorted by selected column in selected order and navigated to the First page.                                                                                                    |                         |                              |                    |
| 149 |        |                                                                                | 16             | Click on the rooter links and verify the rooter modal popups are displayed.                                                                                                    | Copyright link, Terms of Use link & System information modal popup windows will be displayed in the Footer of<br>the "Custom Attributes Values" screen.                                                                                                    |                         |                              |                    |
| 150 | 299909 | Custom Attributes_Custom Attribute<br>Values_Grid_Date Format_Print & Download | 1              | Precondition:<br>1. Company Preference "Manage Custom Attributes" is turned ON.<br>2. Admin User with OTZ and a member of the 'Manage Custom Attributes' special tool.<br>3. Above Admin User's PC time zone set other than OTZ.<br>4. Above Admin User's Date display format set to "M/d/yyyy" and Time display format set to "h:mm:ss tt<br>UTC±xx".<br>5. Company#1 with records in the Custom Attribute and Custom Attribute Values grid |                                                                                                    |                         |                              |                    |
|     |        |                                                                                |                | Login as Admin User, navigate to Admin Home, Click on Site Configuration, Click on Manage Custom<br>Attributes, click on Custom Attribute row/View and Verify below options are displayed in the Custom<br>Attribute Values screen under Custom Attribute Values Title bar:<br>1. Print<br>2. Download with CSV (Comma Separated Value) and XLSX (Excel) dropdown options                                                                    | Below options will be displayed in the Custom Attribute Values screen under Custom Attribute Values Title bar: 1. Print 2. Download with CSV (Comma Separated Value) and XLSX (Excel) dropdown options Search option along with placeholder text is available for each column mentioned below in the Custom Attribute Values erid: |                         |                              |                    |
| 151 |        |                                                                                | 2              | Verify Search option along with placeholder text is available for each column mentioned below in the<br>Custom Attribute Values grid:<br>1. Attribute Values<br>2. Modified By<br>3. Modified On<br>4. Action Column (no title, Sort and filter on this column)                                                                                                    | 1. Attribute Values<br>2. Modified By<br>3. Modified On<br>4. Action Column (no title, Sort and filter on this column)                                                                                                    |                         |                              |                    |

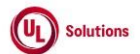

|     | A      | В                                         | C              | D                                                                                                    | E                                                                                                    | F          | G          | н         |
|-----|--------|-------------------------------------------|----------------|----------------------------------------------------------------------------------------------------|----------------------------------------------------------------------------------------------------|------------|------------|-----------|
|     |        |                                           |                |                                                                                                    |                                                                                                    |            |            |           |
|     |        |                                           |                |                                                                                                    |                                                                                                    |            | Tester     |           |
|     |        |                                           | Tost           |                                                                                                    |                                                                                                    | Tost Casa  | Namo       | Approval  |
| 1   | 14     | Title                                     | Cton #         | Test Sten Description                                                                                                    | Test Sten Eveneted Beauty                                                                                                    | Dess (fail |            | Approvar  |
| 1   | Ia     | l itie                                    | Step #         | lest Step Description                                                                                                    | lest Step Expected Result                                                                                                    | Pass/ fall | /Signature | signature |
|     |        |                                           |                | Verify Date & Time for Modified On is displayed as below:                                                                                                    | Date & Time for Modified On will be displayed as below:                                                                                   |            |            |           |
|     |        |                                           |                |                                                                                                    |                                                                                                    |            |            |           |
|     |        |                                           | 3              | * As per logged in User's (Admin User) PC Time Zone                                                                                                    | * As per logged in User's (Admin User) PC Time Zone                                                                                       |            |            |           |
|     |        |                                           | 5              | * As per logged in User's (Admin User) preferred Date & Time display format                                                                                                    | * As per logged in User's (Admin User) preferred Date & Time display format                                                               |            |            |           |
|     |        |                                           |                |                                                                                                    |                                                                                                    |            |            |           |
| 152 |        |                                           |                |                                                                                                    |                                                                                                    |            |            |           |
|     |        |                                           |                | Click on User Profile, click on "Date/Time Format", update user's preferred date display format to                                                                                                    | User's preferred date display format will be updated to d/M/yyyy and time display format will be updated to                               |            |            |           |
|     |        |                                           | 4              | d/M/yyyy and set time display format to 'h:mm:ss tt' and click on save.                                                                                                    | 'h:mm:ss tt'.                                                                                                    |            |            |           |
| 153 |        |                                           |                |                                                                                                    |                                                                                                    |            |            |           |
|     |        |                                           |                | Navigate to Admin Home, Click on Site Configuration, and click on Custom Attribute Values                                                                                                    | Date & Time for Modified On in Custom Attribute Values will be displayed as below:                                                        |            |            |           |
|     |        |                                           |                |                                                                                                    |                                                                                                    |            |            |           |
|     |        |                                           |                | Verify Date & Time for Modified On is displayed as below:                                                                                                    | * As per logged in User's (Admin User) PC Time Zone                                                                                       |            |            |           |
|     |        |                                           | 5              |                                                                                                    | * As per logged in User's (Admin User) preferred Date & Time display format                                                               |            |            |           |
|     |        |                                           |                | * As per logged in User's (Admin User) PC Time Zone                                                                                                    |                                                                                                    |            |            |           |
| 154 |        |                                           |                | * As per logged in User's (Admin User) preferred Date & Time display format                                                                                                    |                                                                                                    |            |            |           |
|     |        |                                           |                | Hover over the Modified On value and Verify UTC value is displayed as per logged in User's (Admin User)                                                                                                    | UTC value will be displayed as per logged in User's (Admin User) PC Time Zone for Modified On.                                            | 1          |            |           |
| 155 |        |                                           | 6              | PC Time Zone for Modified On.                                                                                                    |                                                                                                    |            |            |           |
|     |        |                                           |                | Click on User Profile, click on "Date/Time Format", update user's preferred date display format to                                                                                                    | User's preferred date display format will be updated and time display format will be updated to 'h:mm:ss                                  | 1          |            |           |
|     |        |                                           | 7              | M/d/vvvv (select Month and Day in Text) and set time display format to 'h:mm:ss UTC±xx' and click on                                                                                                    | UTC±xx'.                                                                                                    |            |            |           |
| 156 |        |                                           |                | save.                                                                                                    |                                                                                                    |            |            |           |
|     |        |                                           |                | Change the Admin User's PC time zone. Sign out and Login as Admin User, navigate to Admin Home.                                                                                                    | Date & Time for Modified On will be displayed as below:                                                                                   |            |            |           |
|     |        |                                           |                | Click on Site configuration, and click on Custom Attribute Values.                                                                                                    |                                                                                                    |            |            |           |
|     |        |                                           |                |                                                                                                    | * As ner logged in Liser's (Admin Liser) PC Time Zone                                                                                     |            |            |           |
|     |        |                                           |                | Verify Date & Time for Modified On is displayed as below:                                                                                                    | * As per logged in User's (Admin User) preferred Date & Time display format                                                               |            |            |           |
|     |        |                                           | 8              |                                                                                                    | · · · · · · · · · · · · · · · · · · ·                                                                                                    |            |            |           |
|     |        |                                           |                | * As per logged in User's (Admin User) PC Time Zone                                                                                                    |                                                                                                    |            |            |           |
|     |        |                                           |                | * As per logged in Liser's (Admin Liser) preferred Date & Time display format                                                                                                    |                                                                                                    |            |            |           |
| 157 |        |                                           |                | no per logged in oser s (Namin oser) pretened bate a nine display format                                                                                                    |                                                                                                    |            |            |           |
| 157 |        |                                           |                | Click on Brints Varify Lloar is able to Brint Custom Attribute Values and details in the LII match with                                                                                                    | Desards will be matching with the LII and in addition to the below information in Llanding of the Drinted series                          |            |            |           |
|     |        |                                           |                | the Drint is addition to the below information in Londing of the Drinted name                                                                                                    | Records will be matching with the of and in addition to the below information in Reading of the Printed screen.                           |            |            |           |
|     |        |                                           |                | the Print in addition to the below information in Reading of the Printed page.                                                                                                    | 1 Title                                                                                                    |            |            |           |
|     |        |                                           |                | 1 Titlo                                                                                                    | 2. Generated On                                                                                                    |            |            |           |
|     |        |                                           | 9              | 1. Hue                                                                                                    | 2. Generated Du                                                                                                    |            |            |           |
|     |        |                                           |                | 2. Generated Du                                                                                                    | A Deserved Count                                                                                                    |            |            |           |
|     |        |                                           |                | A Record Count                                                                                                    | 5. All dates are in undated format                                                                                                    |            |            |           |
| 150 |        |                                           |                | 5 All dates are in undated format                                                                                                    | S. An dates are in apaated format                                                                                                    |            |            |           |
| 158 |        |                                           |                | D. An object of the provide of the set of the set of th | Recencie will be accelerate the state of the of data will be directed acceleration debugstory. The U.S. U.S. U.S. U.S. U.S. U.S. U.S. U.S |            |            |           |
| 450 |        |                                           | 10             | Lick on Liose, click on Download, select "CSV" and Verify Records match with the UI and data is                                                                                                    | Records will be matching with the UI and data will be displayed correctly without any details in the heading in                           |            |            |           |
| 159 |        |                                           |                | uispiayed correctly without any details in the heading in the Downloaded file.                                                                                                    | ure powritoadeu me.                                                                                                    |            |            |           |
|     |        |                                           |                | Enter search value in any column "Search" text box in the grid and Verity Results are displayed relevant                                                                                                    | Admin User will be able to search and filter the respective records by entering value in any column Search Text                           |            |            |           |
| 100 |        |                                           | 11             | to search value.                                                                                                    | box in the grid and record count will be displayed as "Showing X to Y of Z Records (filtered from N total records)".                      |            |            |           |
| 160 |        |                                           |                | Domaile the search tout, disk on Download, select "Even" and Verify Desards are matching with the U                                                                                                    | Depende will be metables with the UI and date will be displayed servetly is addition to the below information in                          |            |            |           |
|     |        |                                           |                | Remove the search text, click on Download, select Excel and verify Records are matching with the U                                                                                                    | Records will be matching with the Orand data will be displayed correctly in addition to the below information in                          |            |            |           |
|     |        |                                           |                | and data is displayed correctly in the Downloaded file in addition to the below information in Heading                                                                                                    | rreading of the Downloaded Excel file:                                                                                                    |            |            |           |
|     |        |                                           |                | of the Downloaded Excernie:                                                                                                    | 1 Title                                                                                                    |            |            |           |
|     |        |                                           |                | 4 This                                                                                                    | 1. Hue                                                                                                    |            |            |           |
|     |        |                                           | 12             | 1. Hue<br>3. Concepted On                                                                                                    | 2. Generated Dr.                                                                                                    |            |            |           |
|     |        |                                           |                | 2. Generated Du                                                                                                    | 3. Generaleu by                                                                                                    |            |            |           |
|     |        |                                           |                | A Depend Count                                                                                                    | 4. Record count                                                                                                    |            |            |           |
|     |        |                                           |                | 4. Record Count                                                                                                    | o. All uales are ill upualeu iormat                                                                                                    |            |            |           |
| 161 |        |                                           |                | 5. All uates are ill upuated format                                                                                                    |                                                                                                    |            |            |           |
|     | 299910 | Custom Attributes_Custom Attribute Values |                | Precondition:                                                                                                    |                                                                                                    |            |            |           |
|     |        | Page_Grid_Pagination                      |                | 1. Company Preference "Manage Custom Attributes" is turned ON.                                                                                                    |                                                                                                    |            |            |           |
|     |        |                                           | 1              | <ol><li>Admin User who is a member of the "Manage Custom Attributes" special tool.</li></ol>                                                                                                    |                                                                                                    |            |            |           |
|     |        |                                           | - <sup>-</sup> | <ol><li>Custom Attribute#1 with less than 25 Custom Attribute Values.</li></ol>                                                                                                    |                                                                                                    |            |            |           |
|     |        |                                           |                | <ol><li>Custom Attribute#2 with 100 Custom Attribute Values.</li></ol>                                                                                                    |                                                                                                    |            |            |           |
| 162 |        |                                           |                | <ol><li>Custom Attribute#3 with no Custom Attribute Values.</li></ol>                                                                                                    |                                                                                                    |            |            |           |

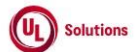

|      | A      | В                                            | C      | D                                                                                                    | E                                                                                                    | F          | G          | н         |
|------|--------|----------------------------------------------|--------|----------------------------------------------------------------------------------------------------|----------------------------------------------------------------------------------------------------|------------|------------|-----------|
|      |        |                                              |        |                                                                                                    |                                                                                                    |            |            |           |
|      |        |                                              |        |                                                                                                    |                                                                                                    |            | Tester     |           |
|      |        |                                              | Test   |                                                                                                    |                                                                                                    | Test Case  | Name       | Approval  |
| 1    | ld     | Litle                                        | Step # | I est Step Description                                                                                                  | I est Step Expected Result                                                                                                    | Pass/ fail | /Signature | signature |
|      |        |                                              |        | Login as Admin User; Navigate to Admin Home; Click on Site Configurations, click on Manage Custom                       | Admin User will be havigated to the Custom Attribute Values grid page for Custom Attribute#1.                                                                                                    |            |            |           |
|      |        |                                              | 2      | Attributes. Search for Custom Attribute Values and page for Custom Attribute#1                                          |                                                                                                    |            |            |           |
| 163  |        |                                              |        | oser is navigated to the custom Attribute values grid page for custom Attribute#1.                                      |                                                                                                    |            |            |           |
| 105  |        |                                              |        | Verify the Pagination toolbar with the below details available at the bottom of the "Custom Attribute                   | The Pagination toolbar with the below details will be available at the bottom of the "Custom Attribute Values"                                                                                                    |            |            |           |
|      |        |                                              |        | Values" page.                                                                                                    | page.                                                                                                    |            |            |           |
|      |        |                                              |        |                                                                                                    | P - 0 -                                                                                                    |            |            |           |
|      |        |                                              | 3      | 1. The First Page is displayed by default irrespective of the value selected in the Show drop-down menu.                | 1. The First Page is displayed by default irrespective of the value selected in the Show drop-down menu.                                                                                                    |            |            |           |
|      |        |                                              |        | <ol><li>Record Count is displayed as 'Showing X to Y of Z records'.</li></ol>                                           | 2. Record Count is displayed as 'Showing X to Y of Z records'                                                                                                    |            |            |           |
|      |        |                                              |        | <ol><li>First Page, Previous page, Next page, and Last Page Links are disabled.</li></ol>                               | <ol><li>First Page, Previous page, Next page, and Last Page Links are disabled.</li></ol>                                                                                                    |            |            |           |
| 164  |        |                                              | -      |                                                                                                    |                                                                                                    |            |            |           |
|      |        |                                              |        | Navigate to Admin Home; Click on Site Configurations, click on Manage Custom Attributes. Search for                     | The Pagination toolbar with the below details will be available at the bottom of the "Custom Attributes" page.                                                                                                    |            |            |           |
|      |        |                                              |        | Custom Attribute#2. Click on Custom Attribute#2 row/View.                                                               |                                                                                                    |            |            |           |
|      |        |                                              |        | Verify the Pagination toolbar with the below details available at the bottom of the "Custom Attribute                   | <ol> <li>The First Page is displayed by default irrespective of the value selected in the Show drop-down menu.</li> <li>Record Count is displayed as "Chauting X to X of 7 Records"</li> </ol>                                                                                                    |            |            |           |
|      |        |                                              |        | values page.                                                                                                    | 2. Record Count is displayed as Showing A to For 2 Records                                                                                                    |            |            |           |
|      |        |                                              | 4      | 1. The First Page is displayed by default irrespective of the value selected in the Show drop-down menu.                | 4. First Page. Previous Page. Next Page & Last Page Links are displayed.                                                                                                    |            |            |           |
|      |        |                                              |        | <ol> <li>Record Count is displayed as "Showing X to Y of Z Records"</li> </ol>                                          |                                                                                                    |            |            |           |
|      |        |                                              |        | 3. Page Numbers [1,2,3] are displayed                                                                                   |                                                                                                    |            |            |           |
|      |        |                                              |        | 4. First Page, Previous Page, Next Page & Last Page Links are displayed.                                                |                                                                                                    |            |            |           |
| 165  |        |                                              |        |                                                                                                    |                                                                                                    |            |            |           |
|      |        |                                              | -      | Set the number of records to be displayed per page to 25 records from the drop-down. Verify only 25                     | Only 25 records per page will be displayed in "Custom Attribute Values" screen.                                                                                                    |            |            |           |
| 166  |        |                                              | 5      | records per page are displayed on the "Custom Attribute Values" screen.                                                 |                                                                                                    |            |            |           |
|      |        |                                              | 6      | Click on 'Last page' in the pagination toolbar and verify the last page is displayed with 'x' records                   | Last page will be displayed with 'x' records displayed in it.                                                                                                    |            |            |           |
| 167  |        |                                              | -      | displayed in it.                                                                                                    |                                                                                                    |            |            |           |
| 168  |        |                                              | 7      | Click on First Page in the pagination toolbar and verify the first page is displayed with 25 records<br>displayed in it | First page will be displayed with 25 records displayed in it.                                                                                                    |            |            |           |
| 100  |        |                                              |        | Set the number of records to be displayed per page to 50 records from the drop-down. Verify only 50                     | Only 50 records per page will be displayed in "Custom Attribute Values" screen.                                                                                                    |            |            |           |
| 169  |        |                                              | 8      | records per page are displayed on the "Custom Attribute Values" screen.                                                 |                                                                                                    |            |            |           |
|      |        |                                              | 0      | Click on 'Next page' in the pagination toolbar and verify the immediate next page is displayed with 'x'                 | Immediate next page will be displayed with 'x' records displayed in it.                                                                                                    |            |            |           |
| 170  |        |                                              | 9      | records displayed in it.                                                                                                |                                                                                                    |            |            |           |
|      |        |                                              | 10     | Click on 'Previous page' in the pagination toolbar and verify the immediate previous page is displayed                  | Immediate previous page will be displayed with 50 records displayed in it.                                                                                                    |            |            |           |
| 171  |        |                                              |        | with 50 records displayed in it.                                                                                        |                                                                                                    |            |            |           |
|      |        |                                              |        | Navigate to Admin Home; Click on Site Configurations, click on Manage Custom Attributes. Search for                     | The message "No records found" will be displayed on the "Custom Attribute Values " page.                                                                                                    |            |            |           |
| 172  |        |                                              | 11     | displayed in the Custom Attribute Values Page grid                                                                      |                                                                                                    |            |            |           |
| 173  |        |                                              | 12     | Verify Pagination toolbar is not available at the bottom of the "Custom Attribute Values" nage                          | The Pagination toolbar will not be available at the bottom of the "Custom Attribute Values" page                                                                                                    |            |            |           |
|      | 308357 | Training Item_Custom Attributes Assign, Edit |        | PRECONDITION:                                                                                                    | the regulation to be a wantable at the pottern of the custom Attribute values page.                                                                                                    |            |            |           |
|      |        | and Remove Custom Attributes_Hierarchy       |        | 1. Admin User                                                                                                    |                                                                                                    |            |            |           |
|      |        |                                              | 1      | 2. Custom Attributes with values (Hierarchy and its Domains) [Any one Custom Attribute with more than                   |                                                                                                    |            |            |           |
|      |        |                                              | T      | 500 Attribute Values] available in the Company                                                                          |                                                                                                    |            |            |           |
|      |        |                                              |        | 3. Training Item                                                                                                    |                                                                                                    |            |            |           |
| 174  |        |                                              |        | 4. Custom Attribute(s) (Domains) added to the above Training Item.                                                      | No second and the second the standard and an importance Association if a second standard to the second second s |            |            |           |
| 175  |        |                                              | 2      | is displayed under "Training Associations" section in the left navigation section                                       | Custom Attributes million will be displayed under Training Associations section in the left havigation section.                                                                                                    |            |            |           |
| -/ 5 |        |                                              |        | Click on Custom Attributes link, verify the Custom Attribute(s) associations are displayed correctly in the             | Custom Attribute(s) associations will be displayed correctly in the Custom Attribute Grid.                                                                                                    |            |            |           |
| 176  |        |                                              | 3      | Custom Attribute Grid.                                                                                                  |                                                                                                    |            |            |           |
|      |        |                                              |        | Click on "Actions" dropdown; Click on "Assign Custom Attributes" link.                                                  | The message will be displayed as "top 500 values displayed, please refine search" in the Attribute Value                                                                                                    |            |            |           |
|      |        |                                              |        |                                                                                                    | dropdown.                                                                                                    |            |            |           |
|      |        |                                              |        | Select an Attribute Name that has more than 500 values; Click on the Attribute Value field; Verify                      |                                                                                                    |            |            |           |
|      |        |                                              |        | message is displayed as "top 500 values displayed, please refine search" in the Attribute Value                         | Custom Attributes and its selected Value(s) will be listed in the Custom Attributes Grid.                                                                                                    |            |            |           |
|      |        |                                              | 4      | aropaown                                                                                                    |                                                                                                    |            |            |           |
|      |        |                                              |        | Select the required Attribute Value(s) and Click on Save.                                                               |                                                                                                    |            |            |           |
|      |        |                                              |        |                                                                                                    |                                                                                                    |            |            |           |
|      |        |                                              |        | Verify Attribute Name and Attribute Value(s) added is displayed in the Custom Attributes grid page.                     |                                                                                                    |            |            |           |
| 177  |        |                                              |        |                                                                                                    |                                                                                                    |            |            |           |

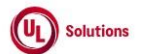

| 1        | A      | В                                        | C        | D                                                                                                    | E                                                                                                    | F          | G          | н         |
|----------|--------|------------------------------------------|----------|----------------------------------------------------------------------------------------------------|----------------------------------------------------------------------------------------------------|------------|------------|-----------|
| <b>—</b> |        |                                          |          |                                                                                                    |                                                                                                    |            |            |           |
|          |        |                                          |          |                                                                                                    |                                                                                                    |            | Tester     |           |
|          |        |                                          | <b>-</b> |                                                                                                    |                                                                                                    | <b>T</b>   | Tester     |           |
|          |        |                                          | Test     |                                                                                                    |                                                                                                    | Test Case  | Name       | Approval  |
| 1        | ld     | Title                                    | Step #   | Test Step Description                                                                                                    | Test Step Expected Result                                                                                       | Pass/ fail | /Signature | signature |
|          |        |                                          |          | Click on the Edit icon for any of the Custom Attribute; Remove few value(s) and select new value(s);                                                                                                    | Selected Custom Attribute will be updated by listing only the selected Attribute Value in the Custom Attributes |            |            |           |
|          |        |                                          |          | Click on Save button.                                                                                                    | Grid to the Admin User.                                                                                         |            |            |           |
|          |        |                                          | 5        |                                                                                                    |                                                                                                    |            |            |           |
|          |        |                                          |          |                                                                                                    | Removed Attribute Value will no more be listed for the Custom Attribute in the Custom Attributes Grid to the    |            |            |           |
| 178      |        |                                          |          |                                                                                                    | Admin User.                                                                                                    |            |            |           |
| 1/0      |        |                                          |          | Click on the Remove icon for any of the Custom Attribute: click on "Remove" button in the confirmation                                                                                                    | Assigned Custom Attribute will be removed and will not be displayed in the Custom Attribute grid                |            |            |           |
| 170      |        |                                          | 6        | cick on the remove control any of the castom standard, they on themove "battom in the commission"                                                                                                    | Assigned custom Attribute will be removed and will not be displayed in the custom Attribute grid.               |            |            |           |
| 1/9      |        |                                          |          | popup.<br>Nacionale de l'Encluire terre l'Uniter du Verife balance al une constructe and disclored accessible de l'Encluire                                                                               | Network and the second the structure of a superscript of the different structure of the second structure of the |            |            |           |
|          |        |                                          |          | Navigate to Training item History ; verify below column values are displayed correctly in the Training                                                                                                    | Below column values will be displayed correctly in the Training item History grid                               |            |            |           |
|          |        |                                          |          | Item History" grid                                                                                                    |                                                                                                    |            |            |           |
|          |        |                                          |          |                                                                                                    | 1. Property Edited: Value as "Custom Attribute Value"                                                           |            |            |           |
|          |        |                                          | 7        | 1. Property Edited: Value as "Custom Attribute Value"                                                                                                    | 2. Old Value                                                                                                    |            |            |           |
|          |        |                                          |          | 2. Old Value                                                                                                    | 3. New Value                                                                                                    |            |            |           |
|          |        |                                          |          | 3. New Value                                                                                                    | 4. Edited By                                                                                                    |            |            |           |
|          |        |                                          |          | 4. Edited By                                                                                                    | 5. Edited On                                                                                                    |            |            |           |
| 180      |        |                                          |          | 5. Edited On                                                                                                    |                                                                                                    |            |            |           |
|          |        | 1                                        |          | Click on Reports; Generate Event log report and verify that the below events are captured for Training                                                                                                    | Below events will be captured for Training Item along with the below details                                    | ]          |            |           |
|          |        |                                          |          | Item with the following details                                                                                                    |                                                                                                    |            |            |           |
|          |        |                                          |          | , , , , , , , , , , , , , , , , , , ,                                                                                                    | - Events:                                                                                                    |            |            |           |
|          |        |                                          |          | - Events:                                                                                                    | 1 Add Custom Attribute Association                                                                              |            |            |           |
|          |        |                                          |          | 1 Add Custom Attribute Association                                                                                                    | 2 Remove Custom Attribute Association                                                                           |            |            |           |
|          |        |                                          |          | 2. Romovo Custom Attribute Association                                                                                                    | 2. Remove custom Attribute Association                                                                          |            |            |           |
|          |        |                                          | ٥        | 2. Remove custom Attribute Association                                                                                                    | Affected Fights Tomas Contains Attailing Fights According                                                       |            |            |           |
|          |        |                                          |          |                                                                                                    | - Affected Entity Type: Custom Attribute Entity Association                                                     |            |            |           |
|          |        |                                          |          | - Affected Entity Type: Custom Attribute Entity Association                                                                                                    | - Affected Entity: "Training: <title (code)"<="" td=""><td></td><td></td><td></td></title>                      |            |            |           |
|          |        |                                          |          | - Affected Entity: "Training: <title (code)"<="" td=""><td>- Additional Information: Custom Attribute Association that was added and/or Removed (Custom Attribute</td><td></td><td></td><td></td></title> | - Additional Information: Custom Attribute Association that was added and/or Removed (Custom Attribute          |            |            |           |
|          |        |                                          |          | - Additional Information: Custom Attribute Association that was added and/or Removed (Custom                                                                                                    | Name: Attribute Value)                                                                                          |            |            |           |
| 181      |        |                                          |          | Attribute Name: Attribute Value)                                                                                                    |                                                                                                    |            |            |           |
|          | 308375 | Users_Custom Attributes_Assign, Edit and |          | PRECONDITION:                                                                                                    |                                                                                                    |            |            |           |
|          |        | Remove Custom Attributes_Hierarchy       |          | 1. Admin User                                                                                                    |                                                                                                    |            |            |           |
|          |        |                                          | 1        | 2. Custom Attributes with values (Hierarchy and its Domains) available in the Company                                                                                                    |                                                                                                    |            |            |           |
|          |        |                                          |          | 3. User                                                                                                    |                                                                                                    |            |            |           |
| 182      |        |                                          |          | 4. Custom Attribute(s) (Domains) added to the above User.                                                                                                    |                                                                                                    |            |            |           |
|          |        |                                          | _        | Login as Admin User, navigate to Admin Home, search for User; Verify "Custom Attributes" link is                                                                                                    | "Custom Attributes" link will be displayed under "View User" section in the left navigation section.            |            |            |           |
| 183      |        |                                          | 2        | displayed under "View User" section in the left navigation section.                                                                                                    |                                                                                                    |            |            |           |
|          |        |                                          |          | Verify the Custom Attribute(s) associations are displayed correctly in the Custom Attribute Grid.                                                                                                    | Custom Attribute(s) associations will be displayed correctly in the Custom Attribute Grid.                      |            |            |           |
| 18/      |        |                                          | 3        |                                                                                                    | eastern richbare(s) associations will be displayed correctly in the castorn richbare on a                       |            |            |           |
| 104      |        |                                          |          | Click on "Custom Attributes" link: Click on "Actions" drondown: Click on "Assign Custom Attributes" link:                                                                                                 | Custom Attributes and its selected Value(s) will be listed in the Custom Attributes Grid                        |            |            |           |
|          |        |                                          |          | Collect required Attributes Name(s) and Attribute Value(s) and Click on Faus                                                                                                    | custom Attributes and its selected value(s) will be listed in the custom Attributes ond.                        |            |            |           |
| 1        |        | 1                                        | 4        | scient required Announe Mannels) and Announe Value(s) and click on save.                                                                                                    |                                                                                                    |            |            |           |
| 1        |        | 1                                        | 4        | Varify Attribute Name and Attribute Value(c) added is displayed in the Custom Attributes and page                                                                                                    |                                                                                                    |            |            |           |
| 100      |        | 1                                        |          | venny Attribute manie and Attribute value(s) added is displayed in the custom Attributes grid page.                                                                                                    |                                                                                                    |            |            |           |
| 185      | 1      | 1                                        |          |                                                                                                    |                                                                                                    | 4          |            |           |
|          |        | 1                                        |          | Lick on the Edit icon for any of the Custom Attribute; Remove few value(s) and select new value(s);                                                                                                    | selected Custom Attribute will be updated by listing only the selected Attribute Value in the Custom Attributes |            |            |           |
| 1        |        | 1                                        |          | Lick on Save button.                                                                                                    | Grid to the Admin User.                                                                                         |            |            |           |
|          |        | 1                                        | 5        |                                                                                                    |                                                                                                    |            |            |           |
| 1        |        | 1                                        |          |                                                                                                    | Removed Attribute Value will no more be listed for the Custom Attribute in the Custom Attributes Grid to the    |            |            |           |
| 186      |        | 1                                        |          |                                                                                                    | Admin User.                                                                                                    | 1          |            |           |
|          |        | 1                                        | 6        | Click on the Remove icon for any of the Custom Attribute; click on "Remove" button in the confirmation                                                                                                    | Assigned Custom Attribute will be removed and will not be displayed in the Custom Attribute grid.               |            |            |           |
| 187      |        |                                          | 0        | popup.                                                                                                    |                                                                                                    |            |            |           |
|          | 1      | 1                                        |          | Navigate to "User History"; Verify below column values are displayed correctly in the User's "History"                                                                                                    | Below column values will be displayed correctly in the User's "History" grid                                    | ]          |            |           |
|          |        | 1                                        |          | grid                                                                                                    |                                                                                                    |            |            |           |
|          |        | 1                                        |          |                                                                                                    | 1. Property Edited: Value as "Custom Attribute Value"                                                           |            |            |           |
|          |        | 1                                        | _        | 1. Property Edited: Value as "Custom Attribute Value"                                                                                                    | 2. Old Value                                                                                                    |            |            |           |
| 1        |        | 1                                        | 7        | 2. Old Value                                                                                                    | 3. New Value                                                                                                    |            |            |           |
|          |        | 1                                        |          | 3. New Value                                                                                                    | 4. Edited By                                                                                                    |            |            |           |
| 1        |        | 1                                        |          | 4. Edited By                                                                                                    | 5. Edited On                                                                                                    |            |            |           |
| 180      |        | 1                                        |          | 5. Edited On                                                                                                    |                                                                                                    |            |            |           |
| 100      |        |                                          |          |                                                                                                    | 1                                                                                                    | 1          |            |           |

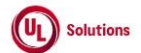

|     | A      | В                                                                                         | C              | D                                                                                                    | E                                                                                                    | F                       | G                            | Н                  |
|-----|--------|-------------------------------------------------------------------------------------------|----------------|----------------------------------------------------------------------------------------------------|----------------------------------------------------------------------------------------------------|-------------------------|------------------------------|--------------------|
|     | ld     | Title                                                                                     | Test<br>Step # | Test Step Description                                                                                                    | Test Step Expected Result                                                                                                    | Test Case<br>Pass/ fail | Tester<br>Name<br>/Signature | Approval signature |
|     |        |                                                                                           | •              | Click on Reports; Generate an Event log report and verify that the below events are captured for the                                                                                                    | Below events will be captured for the User with the following details                                                                                                    |                         |                              | Ŭ.                 |
|     |        |                                                                                           | 8              | User with the following details - Events: 1. Add Custom Attribute Association 2. Remove Custom Attribute Association                                                                                                    | - Events:<br>1. Add Custom Attribute Association<br>2. Remove Custom Attribute Association                                                                                                    |                         |                              |                    |
| 189 |        |                                                                                           |                | <ul> <li>Affected Entity Type: Custom Attribute Entity Association</li> <li>Affected Entity: "User: <last (userid)="" first="" name="" name,="">"</last></li> <li>Additional Information: Custom Attribute Association that was added and/or Removed (Custom Attribute Name: Attribute Value)</li> </ul> | - Arrected Entity Type: Lustom Attribute Entity Association<br>- Affected Entity: "User: <last (userid)="" first="" name="" name,="">"<br/>- Additional Information: Custom Attribute Association that was added and/or Removed (Custom Attribute<br/>Name: Attribute Value)</last> |                         |                              |                    |
| 190 | 308376 | User Group_Custom Attributes_Assign, Edit and<br>Remove Custom Attributes_Hierarchy       | 1              | PRECONDITION:<br>1. Admin User<br>2. Custom Attributes with more than 7 values (Hierarchy and its Domains) available in the Company<br>3. User Group<br>4. Custom Attributes (Domains) added to the above User Group.                                                                                    |                                                                                                    |                         |                              |                    |
| 191 |        |                                                                                           | 2              | Login as Admin User, navigate to Admin Home, search for User Group; Verify "Custom Attributes" link is<br>displayed under "Group Associations" section in the left navigation section.                                                                                                    | The "Custom Attributes" link will be displayed under the "Group Associations" section in the left navigation<br>section.                                                                                                    |                         |                              |                    |
| 192 |        |                                                                                           | 3              | Verify the Custom Attributes associations are displayed correctly in the Custom Attribute Grid.                                                                                                    | Custom Attributes associations will be displayed correctly in the Custom Attribute Grid.                                                                                                    |                         | 1                            |                    |
| 193 |        |                                                                                           | 4              | Click on "Custom Attributes" link; Click on "Actions" dropdown; Click on "Assign Custom Attributes" link;<br>Select required Attribute Name(s) and Attribute Value(s) and Click on Save.<br>Verify Attribute Name and Attribute Values added is displayed in the Custom Attributes grid page.            | Custom Attributes and its selected Values will be listed in the Custom Attributes Grid.                                                                                                    |                         |                              |                    |
| 104 |        |                                                                                           | 5              | Click on the Edit icon for any of the Custom Attribute; Remove few values and select more than 5 values;<br>Click on Save button.                                                                                                    | Selected Custom Attribute will be updated by listing only the selected Attribute Value in the Custom Attributes<br>Grid to the Admin User.<br>Removed Attribute Value will no more be listed for the Custom Attribute in the Custom Attributes Grid to the<br>Admin User            |                         |                              |                    |
| 194 |        |                                                                                           | 6              | Navigate to the General Information page of User Group and verify that the newly assigned Custom<br>Attribute is displayed with the correct Attribute Name & Attribute Value(s) along with the link 'see<br>more'                                                                                        | Assigned Custom Attribute will be displayed with the correct Attribute Name & Attribute Value(s) with the link<br>'see more'.                                                                                                    |                         |                              |                    |
| 196 |        |                                                                                           | 7              | Click on 'See more' link and verify User is navigated to the Custom Attributes Grid of the selected User<br>Group.                                                                                                    | Admin User will be navigated to the Custom attributes grid.                                                                                                    |                         |                              |                    |
| 197 |        |                                                                                           | 8              | Click on the Remove icon for any of the Custom Attribute; click on "Remove" button in the confirmation popula.                                                                                                    | Assigned Custom Attribute will be removed and will not be displayed in the Custom Attribute grid.                                                                                                    |                         |                              |                    |
|     |        |                                                                                           |                | Click on Reports; Generate an Event log report and verify that the below events are captured for the                                                                                                    | Below events will be captured for the User with the following details                                                                                                    |                         |                              |                    |
|     |        |                                                                                           | 9              | - Events:<br>1. Add Custom Attribute Association<br>2. Remove Custom Attribute Association                                                                                                    | - Events:<br>1. Add Custom Attribute Association<br>2. Remove Custom Attribute Association                                                                                                    |                         |                              |                    |
| 198 |        |                                                                                           |                | - Affected Entity Type: Custom Attribute Entity Association     - Affected Entity: "User Group: <group name="">"     - Additional Information: Custom Attribute Association that was added and/or Removed (Custom Attribute Name: Attribute Value)</group>                                               | Affected Entity Type: Custom Attribute Entity Association     -Affected Entity: "User Group: <group name="">"     -Additional Information: Custom Attribute Association that was added and/or Removed (Custom Attribute Name: Attribute Value)</group>                              |                         |                              |                    |
| 199 | 308377 | Training_Classes_Custom Attributes_Assign, Edit<br>and Remove Custom Attributes_Hierarchy | 1              | PRECONDITION:<br>1. Admin User<br>2. Custom Attributes with more than 7 values (Hierarchy and its Domains) available in the Company<br>3. ILC Training Item with Class<br>4. Custom Attribute(s) (Domains) added to the above Class                                                                      |                                                                                                    |                         |                              |                    |
| 200 |        |                                                                                           | 2              | Login as Admin User, navigate to Admin Home, search for ILC Training Items; Click on Classes; Click on<br>the Class Code; Verify "Custom Attributes" link is displayed under "Class Associations" section in the<br>left navigation section.                                                             | "Custom Attributes" link will be displayed under "Class Associations" section in the left navigation section.                                                                                                    |                         |                              |                    |

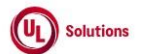

|     | A      | В                                                                                   | С              | D                                                                                                    | E                                                                                                    | F                       | G                            | н                  |
|-----|--------|-------------------------------------------------------------------------------------|----------------|----------------------------------------------------------------------------------------------------|----------------------------------------------------------------------------------------------------|-------------------------|------------------------------|--------------------|
| 1   | ld     | Title                                                                               | Test<br>Step # | Test Step Description                                                                                                    | Test Step Expected Result                                                                                                    | Test Case<br>Pass/ fail | Tester<br>Name<br>/Signature | Approval signature |
| 204 |        |                                                                                     | 3              | Click on Custom Attributes link, verify the Custom Attribute(s) associations are displayed correctly in the                                                                                                    | Custom Attribute(s) associations will be displayed correctly in the Custom Attribute Grid.                                                                                                    |                         | 1                            |                    |
| 201 |        |                                                                                     | 4              | Custom Attribute Grad.<br>Click on "Actions" dropdown; Click on "Assign Custom Attributes" link; Select required Attribute<br>Name(s) and Attribute Value(s) and Click on Save.<br>Verify Attribute Name and Attribute Value(s) added is displayed in the Custom Attributes grid page.                                                                                                    | Custom Attributes and its selected Value(s) will be listed in the Custom Attributes Grid.                                                                                                    |                         |                              |                    |
| 202 |        |                                                                                     |                |                                                                                                    |                                                                                                    | !                       | 1                            |                    |
| 203 |        |                                                                                     | 5              | Click on the Edit icon for any of the Custom Attribute; Remove few value(s) and select more than 5 values; Click on Save button.                                                                                                    | Selected Custom Attribute will be updated by listing only the selected Attribute Value in the Custom Attributes<br>Grid to the Admin User.<br>Removed Attribute Value will no more be listed for the Custom Attribute in the Custom Attributes Grid to the<br>Admin User.                                                                                                    |                         |                              |                    |
| 203 |        |                                                                                     | 6              | Navigate to the General Information page of Class and verify that the newly assigned Custom Attribute<br>is displayed with the correct Attribute Name & Attribute Value(s) along with the link 'see more'                                                                                                    | Assigned Custom Attribute will be displayed with the correct Attribute Name & Attribute Value(s) with the link<br>'see more'.                                                                                                    |                         |                              |                    |
| 204 |        |                                                                                     |                |                                                                                                    |                                                                                                    |                         | 1                            |                    |
| 205 |        |                                                                                     | 7              | Click on 'See more' link and verify User is navigated to the Custom Attributes Grid of the selected Class.                                                                                                    | Admin User will be navigated to the Custom attributes grid.                                                                                                    |                         |                              |                    |
| 203 |        |                                                                                     | 8              | Click on the Remove icon for any of the Custom Attribute; click on "Remove" button in the confirmation<br>popup.                                                                                                    | Assigned Custom Attribute will be removed and will not be displayed in the Custom Attribute grid.                                                                                                    |                         |                              |                    |
| 206 |        |                                                                                     |                |                                                                                                    |                                                                                                    |                         | 1                            |                    |
| 200 |        |                                                                                     | 9              | Navigate to "Class History"; Verify below column values are displayed correctly in the " Class History"<br>grid<br>1. Property Edited: Value as "Custom Attribute Value"<br>2. Old Value<br>3. New Value<br>4. Edited By<br>5. Edited On                                                                                                    | Below column values will be displayed correctly in the "Class History" grid<br>1. Property Edited: Value as "Custom Attribute Value"<br>2. Old Value<br>3. New Value<br>4. Edited By<br>5. Edited On                                                                                                    |                         |                              |                    |
| 208 |        |                                                                                     | 10             | Click on Reports; Generate an Event log report and verify that the below events are captured for the<br>User with the following details<br>- Events:<br>1. Add Custom Attribute Association<br>2. Remove Custom Attribute Association<br>- Affected Entity Type: Custom Attribute Entity Association<br>- Affected Entity: "Class: <class code="">"<br/>- Additional Information: Custom Attribute Association that was added and/or Removed. (Custom<br/>Attribute Name: Attribute Value)</class> | Below events will be captured for the User with the following details  - Events:  1. Add Custom Attribute Association  2. Remove Custom Attribute Association  - Affected Entity Type: Custom Attribute Entity Association  - Affected Entity: "Class: <class code="">"  - Additional Information: Custom Attribute Association that was added and/or Removed. (Custom Attribute Name: Attribute Value)</class> |                         |                              |                    |
| 209 | 308378 | Curriculum_Custom Attributes_Assign, Edit and<br>Remove Custom Attributes_Hierarchy | 1              | PRECONDITION:<br>1. Admin User<br>2. Custom Attributes with values (Hierarchy and its Domains) available in the Company<br>3. Curriculum<br>4. Custom Attributes (Domains) added to the above Curriculum                                                                                                    |                                                                                                    |                         |                              |                    |

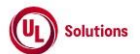

|      | A      | В                                                               | С              | D                                                                                                    | E                                                                                                    | F                       | G                            | Н                  |
|------|--------|-----------------------------------------------------------------|----------------|----------------------------------------------------------------------------------------------------|----------------------------------------------------------------------------------------------------|-------------------------|------------------------------|--------------------|
| 1    | ld     | Title                                                           | Test<br>Step # | Test Step Description                                                                                                    | Test Step Expected Result                                                                                                    | Test Case<br>Pass/ fail | Tester<br>Name<br>/Signature | Approval signature |
| 210  |        |                                                                 | 2              | Login as Admin User, navigate to Admin Home, and search for Curriculum; Verify "Custom Attributes"<br>link is displayed under the "Curriculum Associations" section in the left navigation section.                                                                                                    | "Custom Attributes" link will be displayed under "Curriculum Associations" section in the left navigation section.                                                                                                    |                         |                              |                    |
| 211  |        |                                                                 | 3              | Verify the Custom Attributes associations are displayed correctly in the Custom Attribute Grid.                                                                                                    | Existing Custom Attributes associations will be displayed correctly in the Custom Attribute Grid.                                                                                                    |                         |                              |                    |
| 24.2 |        |                                                                 | 4              | Click on "Custom Attributes" link; Click on "Actions" dropdown; Click on "Assign Custom Attributes" link;<br>Select required Attribute Name(s) and Attribute Value(s) and Click on Save.<br>Verify Attribute Name and Attribute Values added is displayed in the Custom Attributes grid page.                                                                                                    | Custom Attributes and its selected Values will be listed in the Custom Attributes Grid.                                                                                                    |                         |                              |                    |
| 212  |        |                                                                 | 5              | Click on the Edit icon for any of the Custom Attribute; Remove few values and select new values; Click<br>on Save button.                                                                                                    | Selected Custom Attribute will be updated by listing only the selected Attribute Value in the Custom Attributes<br>Grid to the Admin User.<br>Removed Attribute Value will no more be listed for the Custom Attribute in the Custom Attributes Grid to the                                                                                                    |                         |                              |                    |
| 213  |        |                                                                 | 6              | Click on the Remove icon for any of the Custom Attribute; click on "Remove" button in the confirmation<br>popup.                                                                                                    | Admin User.<br>Assigned Custom Attribute will be removed and will not be displayed in the Custom Attribute grid.                                                                                                    |                         |                              |                    |
| 215  |        |                                                                 | 7              | Navigate to "Curriculum History"; Verify below column values are displayed correctly in the "Curriculum<br>History" grid<br>1. Property Edited: Value as "Custom Attribute Value"<br>2. Old Value<br>3. New Value<br>4. Modified By<br>5. Modified By<br>6. Action                                                                                                    | Below column values will be displayed correctly in the "Curriculum History" grid<br>1. Property Edited: Value as "Custom Attribute Value"<br>2. Old Value<br>3. New Value<br>4. Modified By<br>5. Modified Dy<br>5. Modified On<br>6. Action                                                                                                    |                         |                              |                    |
| 216  |        |                                                                 | 8              | Click on Reports; Generate an Event log report and verify that the below events are captured for the<br>User with the following details<br>- Events:<br>1. Add Custom Attribute Association<br>2. Remove Custom Attribute Association<br>- Affected Entity Type: Custom Attribute Entity Association<br>- Affected Entity: "Curriculum: <curriculumcode>"<br/>- Additional Information: Custom Attribute Association that was added and/or Removed (Custom<br/>Attribute Vane: Attribute Value)</curriculumcode> | Below events will be captured for the User with the following details  - Events:  1. Add Custom Attribute Association  2. Remove Custom Attribute Association  - Affected Entity Type: Custom Attribute Entity Association  - Affected Entity: "Curriculum: "CurriculumCodes"  - Additional Information: Custom Attribute Association that was added and/or Removed (Custom Attribute Name: Attribute Value) |                         |                              |                    |
| 217  | 290856 | Training Items_Custom<br>Attributes_Grid_UI_Search_Columns_Sort | 1              | PRECONDITION:<br>1. Admin User<br>2. Training Item#1 with more than 50 Custom Attributes associated.<br>Login as Admin User, navigate to Admin Home, search for Training Item#1.<br>Verify Domains link is not displayed under Training Associations section in the left nav.<br>Verify Custom Attributes link is displayed under Training Associations section in the left nav.                                                                                                    | Domains link will not be displayed under Training Associations section in the left nav.<br>Custom Attributes link will be displayed under Training Associations section in the left nav.                                                                                                    |                         |                              |                    |

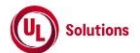

|     | A  | В     | С              | D                                                                                                    | E                                                                                                    | F                       | G                            | Н                  |
|-----|----|-------|----------------|----------------------------------------------------------------------------------------------------|----------------------------------------------------------------------------------------------------|-------------------------|------------------------------|--------------------|
| 1   | ld | Title | Test<br>Step # | Test Step Description                                                                                                    | Test Step Expected Result                                                                                                    | Test Case<br>Pass/ fail | Tester<br>Name<br>/Signature | Approval signature |
|     |    |       |                | Click on Custom Attributes, verify Admin User is navigated to Custom Attributes grid screen.                                                                             | Admin User will be navigated to Custom Attributes grid screen.                                                                                                    |                         |                              |                    |
|     |    |       |                | Verify the breadcrumb in the Custom Attributes screen is displayed as below:                                                                                             | Breadcrumb in the Custom Attributes screen will be displayed as below:                                                                                              |                         |                              |                    |
|     |    |       |                | 'Training Item Title (Training Item Code) Training Version Number > Custom Attributes'                                                                                   | Training Item Title (Training Item Code) Training Version Number > Custom Attributes'                                                                               |                         |                              |                    |
|     |    |       | 3              | Verify 'Custom Attributes' in the breadcrumb is not clickable and displayed as plain text.<br>Verify Banner with below details is displayed in Custom Attributes screen: | Custom Attributes' in the breadcrumb will not be clickable and displayed as plain text.<br>Banner with below details will be displayed in Custom Attributes screen: |                         |                              |                    |
|     |    |       |                | 1. Training Item Title (Training Item Code) Training Version Number<br>2. Actions                                                                                        | 1. Training Item Title (Training Item Code) Training Version Number<br>2. Actions                                                                                   |                         |                              |                    |
|     |    |       |                | Verify the Action dropdown menu is displayed with below values:                                                                                                    | Action dropdown menu will be displayed with below values:                                                                                                    |                         |                              |                    |
| 219 |    |       |                | 1. Assign Custom Attribute                                                                                                    | 1. Assign Custom Attribute                                                                                                    |                         |                              |                    |
|     |    |       |                | Verify below details are displayed in the Custom Attributes grid:                                                                                                    | Below details will be displayed in the Custom Attributes grid:                                                                                                    |                         |                              |                    |
|     |    |       |                | 1. Display number of records                                                                                                    | 1. Display number of records                                                                                                    |                         |                              |                    |
|     |    |       |                | 2. Print button                                                                                                    | 2. Print button                                                                                                    |                         |                              |                    |
|     |    |       |                | 3. Download button (CSV & Excel)                                                                                                    | 3. Download button (CSV & Excel)                                                                                                    |                         |                              |                    |
|     |    |       | 4              | 4. Columns in grid                                                                                                    | 4. Columns in grid                                                                                                    |                         |                              |                    |
|     |    |       |                | 1. Attribute Name                                                                                                    | 1. Attribute Name                                                                                                    |                         |                              |                    |
|     |    |       |                | 2. Attribute Value                                                                                                    | 2. Attribute Value                                                                                                    |                         |                              |                    |
|     |    |       |                | 3. Action Column (no title, no Sort and filter on this column)                                                                                                    | 3. Action Column (no title, no Sort and filter on this column)                                                                                                    |                         |                              |                    |
|     |    |       |                |                                                                                                    |                                                                                                    |                         |                              |                    |
| 220 |    |       |                |                                                                                                    |                                                                                                    |                         |                              |                    |
|     |    |       |                | Verify "Display" dropdown menu is displayed with the below values to select the highest number of                                                                        | The "Display" dropdown menu will be displayed with the below values to select the highest number of records                                                         |                         |                              |                    |
|     |    |       |                | records to be displayed per page in the Grid:                                                                                                    | to be displayed per page in the Grid:                                                                                                    |                         |                              |                    |
|     |    |       |                |                                                                                                    |                                                                                                    |                         |                              |                    |
|     |    |       |                | 1. 25                                                                                                    | 1. 25                                                                                                    |                         |                              |                    |
|     |    |       |                | 2.50                                                                                                    | 2.50                                                                                                    |                         |                              |                    |
|     |    |       |                | 3. 100                                                                                                    | 3.100                                                                                                    |                         |                              |                    |
|     |    |       |                | 4. 200                                                                                                    | 14. 200                                                                                                    |                         |                              |                    |
|     |    |       | 5              | Verify the Pagination toolbar with the below details is available at the bottom of the Custom Attributes grid.                                                           | Pagination toolbar with the below details will be available at the bottom of the Custom Attributes grid.                                                            |                         |                              |                    |
|     |    |       |                |                                                                                                    | 1. Records are displayed in the grid.                                                                                                    |                         |                              |                    |
|     |    |       |                | 1. Records are displayed in the grid.                                                                                                    | 2. First Page will be displayed by default irrespective of the value selected in the "Display" drop down menu.                                                      |                         |                              |                    |
|     |    |       |                | 2. First Page will be displayed by default irrespective of the value selected in the "Display" drop down                                                                 | 3. Record Count is displayed as "Showing X to Y of Z records".                                                                                                    |                         |                              |                    |
|     |    |       |                | menu.                                                                                                    |                                                                                                    |                         |                              |                    |
|     |    |       |                | <ol><li>Record Count is displayed as "Showing X to Y of Z records".</li></ol>                                                                                            |                                                                                                    |                         |                              |                    |
| 221 |    |       |                |                                                                                                    |                                                                                                    |                         |                              |                    |
| 221 |    |       |                | Varify Edit and Dalata isons are displayed in the Action solumn for each row                                                                                             | Edit and Doloto icons will be displayed in the Action solume for each row                                                                                           |                         |                              |                    |
|     |    |       |                | Verny Luit and Delete icons die displayed in the Action Column for each row.                                                                                             | Long and Delete itoms will be displayed in the Action column for each row.                                                                                          |                         |                              |                    |
|     |    |       | 6              | Hover over the Remove icen and verify the tool tip is displayed as "Remove"                                                                                              | Tool tip will be displayed as EUIL.                                                                                                    |                         |                              |                    |
|     |    |       | č              | nover over the remove icon and verify the tool tip is displayed as remove .                                                                                              | i ooi up wiii be uispiayed as i kemove .                                                                                                    |                         |                              |                    |
| 222 |    |       |                |                                                                                                    |                                                                                                    |                         |                              |                    |
|     |    |       |                | Verify Search text box is displayed for each column with tool tip same as the Column name.                                                                               | Search text box will be displayed for each column with tool tip same as the Column name.                                                                            |                         |                              |                    |
|     |    |       |                |                                                                                                    |                                                                                                    |                         |                              |                    |
|     |    |       | 7              |                                                                                                    |                                                                                                    |                         |                              |                    |
| 222 |    |       |                |                                                                                                    |                                                                                                    |                         |                              |                    |
| 223 |    |       |                |                                                                                                    |                                                                                                    |                         |                              |                    |

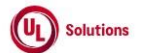

|     | A      | В                                                   | С              | D                                                                                                    | E                                                                                                    | F                       | G                            | н                  |
|-----|--------|-----------------------------------------------------|----------------|----------------------------------------------------------------------------------------------------|----------------------------------------------------------------------------------------------------|-------------------------|------------------------------|--------------------|
| 1   | ld     | Title                                               | Test<br>Step # | Test Step Description                                                                                                    | Test Step Expected Result                                                                                                    | Test Case<br>Pass/ fail | Tester<br>Name<br>/Signature | Approval signature |
| 224 |        |                                                     | 8              | Enter any value in the "Search" text box and Results are displayed relevant to the search keyword.<br>Verify "No records found" message is displayed if the entered value is not relevant and the below details<br>are NOT displayed:<br>1. Text displaying "Showing 1 to N of X Records"<br>2. Pagination section                                                                                                    | Admin User will be able to search and filter the grid by entering a value in the Search Text box and the record<br>count will be displayed as 'Showing X to X of X Records (filtered from Y total records)'<br>The "No records found" message will be displayed when the entered value is not relevant and the below details<br>will NOT BE displayed:<br>1. Text displaying "Showing 1 to N of X Records"<br>2. Pagination searchon |                         |                              |                    |
| 224 |        |                                                     | 9              | Clear Search box and verify all the Records are displayed in the Grid upon clearing the Search field in the<br>"Custom Attributes" screen.                                                                                                    | 2. ragination section All the Records will be displayed in the Grid upon clearing the Search field in the "Custom Attributes" screen.                                                                                                    | -                       |                              |                    |
| 226 |        |                                                     | 10             | verity Admin User is able to perform search by entering values in search boxes in multiple couldna and<br>results are displayed based on search criteria.<br>Verify Icon (up & down arrow) for ascending-descending sort is displayed for columns; Verify by default                                                                                                    | Admin User will be able to enter value in multiple columns search obxes and results will be displayed based on<br>search criteria.<br>Icon (up & down arrow) for ascending-descending sort will be displayed for all the columns.                                                                                                    |                         |                              |                    |
| 227 |        |                                                     | 11             | records are sorted by the "Attribute Name" column in Ascending order and the Up arrow icon is<br>highlighted.                                                                                                    | By default records will be sorted by the "Attribute Name" column in Ascending order and the Up arrow icon will<br>be highlighted.                                                                                                    |                         |                              |                    |
| 228 |        |                                                     | 12             | Click on the column Header of "Attribute Name" and Verify records are sorted by the "Attribute Name"<br>column in Descending order and Down arrow icon is highlighted.<br>Click on the column Header of "Attribute Value" and Verify records are sorted by "Attribute Value"                                                                                                    | The down arrow icon will be highlighted, and the grid will be sorted by the 'Attribute Name' column in<br>Descending order.<br>Up arrow icon will be highlighted, and the grid will be sorted by 'Attribute Value' column in ascending order.                                                                                                    |                         |                              |                    |
| 229 |        |                                                     | 13             | column in Ascending order and Up arrow icon is highlighted.<br>Click on the column Header of "Attribute Value" and Verify records are sorted by "Attribute Value"<br>column in Descending order and Down arrow icon is highlighted.                                                                                                    | Down arrow icon will be highlighted, and the grid will be sorted by 'Attribute Value' column in Descending order.                                                                                                    |                         |                              |                    |
| 230 |        |                                                     | 14             | Sort by any column in Ascending order, click on Next page and verify Records are displayed in the<br>previously selected sorting order for the columns.                                                                                                    | User will be navigated to next page and records will be displayed in the previously selected sorting order for the<br>columns.                                                                                                    |                         |                              |                    |
| 231 |        |                                                     | 15             | Click on Previous page link and verify records are displayed in the previously selected sorting order for<br>the columns.<br>Click on any page number in the pagination tool bar, change the current sort and Verify Records are                                                                                                    | User will be navigated to previous page and records will be displayed in the previously selected sorting order for<br>the columns.<br>Records will be sorted by selected column in selected order and navigated to the First page.                                                                                                    |                         |                              |                    |
| 232 |        |                                                     | 16<br>17       | sorted by selected column in selected order and navigated to the First page.<br>Click on the footer links and verify the footer modal popups are displayed.                                                                                                    | Copyright link, Terms of Use link & System information modal popup windows will be displayed in the Footer of                                                                                                    |                         |                              |                    |
| 234 | 290857 | Training Items_Custom<br>Attributes_Grid_Pagination | 1              | PRECONDITION:<br>1. Admin User<br>2. Training Item#1 with no Custom Attributes associated.<br>3. Training Item#2 with less than or equal to 25 Custom Attributes associated.<br>4. Training Item#3 with more than 50 Custom Attributes associated.                                                                                                    |                                                                                                    |                         |                              |                    |
| 235 |        |                                                     | 2              | Login as Admin User, navigate to Admin Home, search for Training Item#1, click on Custom Attributes<br>link in the left nav.<br>Verify "No records found" message is displayed in the grid and Pagination toolbar is not available at the<br>bottom of the "Custom Attributes" grid.                                                                                                    | "No records found" message will be displayed in the grid and Pagination toolbar will not be available at the<br>bottom of the "Custom Attributes" grid.                                                                                                    |                         |                              |                    |
| 236 |        |                                                     | 3              | Search for Training Item#2, click on Custom Attributes link in the left nav.<br>Verify Pagination toolbar with the below details is available at the bottom of the "Custom Attributes"<br>grid.<br>1. The First Page is displayed by default irrespective of the value selected in the Show drop-down menu.<br>2. Record Count is displayed as 'Showing X to Y of Z records'.<br>3. First Page, Previous page, Next page, and Last Page Links are disabled. | Pagination toolbar with the below details will be available at the bottom of the "Custom Attributes" grid.<br>1. The First Page is displayed by default irrespective of the value selected in the Show drop-down menu.<br>2. Record Count is displayed as 'Showing X to Y of Z records'.<br>3. First Page, Previous page, Next page, and Last Page Links are disabled.                                                               |                         |                              |                    |

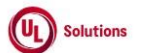

|     | Α  | В     | С              | D                                                                                                    | E                                                                                                    | F                       | G                            | Н                     |
|-----|----|-------|----------------|----------------------------------------------------------------------------------------------------|----------------------------------------------------------------------------------------------------|-------------------------|------------------------------|-----------------------|
| 1   | ld | Title | Test<br>Step # | Test Step Description                                                                                                    | Test Step Expected Result                                                                                                    | Test Case<br>Pass/ fail | Tester<br>Name<br>/Signature | Approval<br>signature |
| 237 |    |       | 4              | Search for Training Item#3, click on Custom Attributes in the left nav.<br>Verify Pagination toolbar with the below details is available at the bottom of the "Custom Attributes"<br>grid.<br>1. The First Page is displayed by default irrespective of the value selected in the Show drop-down menu.<br>2. Record Count is displayed as "Showing X to Y of Z Records"<br>3. Page Numbers [1,2,3] are displayed<br>4. First Page, Previous Page, Next Page & Last Page Links are displayed. | Pagination toolbar with the below details will be available at the bottom of the "Custom Attributes" grid.<br>1. The First Page is displayed by default irrespective of the value selected in the Show drop-down menu.<br>2. Record Count is displayed as "Showing X to Y of Z Records"<br>3. Page Numbers [1,2,3] are displayed<br>4. First Page, Previous Page, Next Page & Last Page Links are displayed. |                         |                              |                       |
| 238 |    |       | 5              | Set the number of records to be displayed per page to 25 records from the drop-down. Verify only 25 records per page are displayed on the "Custom Attributes" grid.                                                                                                    | Only 25 records per page will be displayed in "Custom Attributes" grid.                                                                                                    |                         |                              |                       |

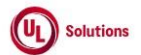

|     | A      | В                                                         | С              | D                                                                                                    | E                                                                                                    | F                       | G                            | н                  |
|-----|--------|-----------------------------------------------------------|----------------|----------------------------------------------------------------------------------------------------|----------------------------------------------------------------------------------------------------|-------------------------|------------------------------|--------------------|
| 1   | ld     | Title                                                     | Test<br>Step # | Test Step Description                                                                                                    | Test Step Expected Result                                                                                                    | Test Case<br>Pass/ fail | Tester<br>Name<br>/Signature | Approval signature |
| 239 |        |                                                           | 6              | Click on 'Last page' in the pagination toolbar and verify the last page is displayed with 'x' records<br>displayed in it.                                                                                                    | Last page will be displayed with 'x' records displayed in it.                                                                                                    |                         |                              |                    |
| 240 |        |                                                           | 7              | Click on 'First Page' in the pagination toolbar and verify the first page is displayed with 25 records<br>displayed in it.                                                                                                    | First page will be displayed with 25 records displayed in it.                                                                                                    |                         |                              |                    |
|     |        |                                                           | 8              | Set the number of records to be displayed per page to 50 records from the drop-down. Verify only 50<br>records per page are displayed on the "Custom Attributes" grid.                                                                                                   | Only 50 records per page will be displayed in "Custom Attributes" grid.                                                                                                    |                         |                              |                    |
| 241 |        |                                                           | 9              | Click on 'Next page' in the pagination toolbar and verify the immediate next page is displayed with 'x'<br>records displayed in it.                                                                                                    | Immediate next page will be displayed with 'x' records displayed in it.                                                                                                    |                         |                              |                    |
| 242 |        |                                                           | 10             | Click on 'Previous page' in the pagination toolbar and verify the immediate previous page is displayed<br>with 50 records displayed in it.                                                                                                    | Immediate previous page will be displayed with 50 records displayed in it.                                                                                                    |                         |                              |                    |
|     | 290858 | Training Items_Custom Attributes_Grid_Print &<br>Download | 1              | PRECONDITION:<br>1. Admin User with Date/Time format set.                                                                                                    |                                                                                                    |                         |                              |                    |
| 244 |        |                                                           |                | <ol> <li>Training Item#1 with Custom Attributes associated.</li> <li>Login as Admin User, navigate to Admin Home, search for Training Item#1, click on Custom Attributes<br/>and Verify below options are displayed in the Training Custom Attributes screen:</li> </ol> | Below options will be displayed in the Training Custom Attributes screen:                                                                                                    |                         |                              |                    |
|     |        |                                                           |                | 1. Print<br>2. Download with CSV (Comma Separated Value) and XLSX (Excel) dropdown options                                                                                                    | <ol> <li>Print</li> <li>Download with CSV (Comma Separated Value) and XLSX (Excel) dropdown options</li> <li>Search option along with placeholder text will be available for each column mentioned below in the Training</li> </ol>     |                         |                              |                    |
|     |        |                                                           | 2              | Verify Search option along with placeholder text is available for each column mentioned below in the<br>Training Custom Attributes grid:                                                                                                    | Custom Attributes grid:<br>1. Attribute Name                                                                                                    |                         |                              |                    |
| 245 |        |                                                           |                | 2. Attribute Value                                                                                                    | 2. PRODUCE YORC                                                                                                    |                         |                              |                    |
|     |        |                                                           |                | Click on Print, Verify User is able to Print Custom Attributes grid and details in the UI match with the<br>Print in addition to the below information in Heading of the Printed page:<br>1. Page Title                                                                  | Records will be matching with the UI and in addition to the below information in Heading of the Printed screen.<br>1. Page Title<br>2. Training Item<br>3. Filtered By                                                                  |                         |                              |                    |
|     |        |                                                           | 3              | 2. Training Item<br>3. Filtered By<br>4. Sorted By<br>5. Generated On<br>6. Generated By                                                                                                    | 4. Sorted By<br>5. Generated On<br>6. Generated By<br>7. Record Count<br>8. All dates are in updated format.                                                                                                    |                         |                              |                    |
| 240 |        |                                                           |                | 7. Record Count<br>8. All dates are in updated format.<br>Verify Records are matching with the UI, and data is displayed correctly in the Print screen.                                                                                                    |                                                                                                    |                         |                              |                    |
| 240 |        |                                                           | 4              | Click on Close, click on Download, select "CSV" and Verify Records match with the UI and data is<br>displayed correctly without any details in the heading in the Downloaded file.                                                                                       | Records will be matching with the UI and data will be displayed correctly without any details in the heading in<br>the Downloaded file.                                                                                                 |                         |                              |                    |
| 248 |        |                                                           | 5              | Enter search value in any column "Search" text box in the grid and Verify Results are displayed relevant to search value.                                                                                                    | Admin User will be able to search and filter the respective records by entering value in any column Search Text<br>box in the grid and record count will be displayed as 'Showing X to Y of Z Records (filtered from N total records)'. |                         |                              |                    |

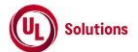

|     | Α      | В                                                                    | С              | D                                                                                                    | E                                                                                                    | F                       | G                            | н                  |
|-----|--------|----------------------------------------------------------------------|----------------|----------------------------------------------------------------------------------------------------|----------------------------------------------------------------------------------------------------|-------------------------|------------------------------|--------------------|
| 1   | ld     | Title                                                                | Test<br>Step # | Test Step Description                                                                                                    | Test Step Expected Result                                                                                                    | Test Case<br>Pass/ fail | Tester<br>Name<br>/Signature | Approval signature |
| 249 |        |                                                                      | 6              | Click on Download, select "Excel" and Verify Records are matching with the UI and data is displayed<br>correctly in the Downloaded file in addition to the below information in Heading of the Downloaded<br>Excel file:<br>1. Page Title<br>2. Training Item<br>3. Filtered By<br>4. Sorted By<br>5. Generated On<br>6. Generated By<br>7. Record Count<br>8. All dates are in updated format.                                                                                                    | Records will be matching with the UI and data will be displayed correctly in addition to the below information in<br>Heading of the Downloaded Excel file:<br>1. Page Title<br>2. Training Item<br>3. Filtered By<br>4. Sorted By<br>5. Generated Dy<br>5. Generated By<br>7. Record Count<br>8. All dates are in updated format.                                                                                                    |                         |                              |                    |
| 250 |        |                                                                      | 7              | Enter irrelevant keywords in any column "Search" text box in the grid and verify Print and Download<br>buttons are disabled when no records are found in the Custom Attributes grid                                                                                                    | Print and Download buttons are disabled when there are no records in the Custom Attributes grid                                                                                                    |                         |                              |                    |
| 251 | 291561 | Training Item_Custom Attributes_Remove<br>Assigned Custom Attributes | 1              | Precondition:<br>1. Admin User<br>2. Training Item#1 with more than 1 Custom Attributes added to it.<br>3. Training Item#2 with no Custom Attributes added to it.<br>Login as Admin User, navigate to Admin Home, search for Training Item#1, click on Custom Attributes.<br>Verify the Remove Custom Attributes trash icon is displayed in Custom Attributes grid.                                                                                                    | Remove Custom Attributes trash icon will be displayed in the Custom Attributes grid.                                                                                                    |                         |                              |                    |
| 252 |        |                                                                      | 3              | Click on "Remove Custom Attributes" icon and verify below "Remove Assigned Custom Attribute"<br>confirmation popup is displayed with below Text and buttons:<br>1. Title: Remove Assigned Custom Attribute<br>2. Warning Symbol with Text "Remove Assigned Custom Attributes".<br>3. Message "The following Assigned Custom Attribute will be removed from all of the versions of the<br>Training Item."<br>4. Custom Attribute: <attribute name=""><br/>5. Training Item: <training (training="" code)<br="" title="">6. Confirmation message "Do you want to continue?"<br/>7. Cancel and Remove buttons.<br/>8. Close/X option</training></attribute> | <ul> <li>"Remove Assigned Custom Attribute" Confirmation popup will be displayed with below Text and buttons:</li> <li>1. Title: Remove Assigned Custom Attribute</li> <li>2. Warning Symbol with Text "Remove Assigned Custom Attributes".</li> <li>3. Message "The following Assigned Custom Attribute will be removed from all of the versions of the Training Item."</li> <li>4. Custom Attribute: <attribute name=""></attribute></li> <li>5. Training Item: Training Title (Training Code) [Training Type]</li> <li>6. Confirmation message "Do you want to continue?"</li> <li>7. Cancel and Remove buttons.</li> <li>8. Close/X option</li> </ul> |                         |                              |                    |
| 254 |        |                                                                      | 4              | Click on Cancel/Close option and Verify "Remove Assigned Custom Attribute" popup is closed without<br>removing the Assigned Custom Attribute.                                                                                                    | "Remove Assigned Custom Attribute" popup will be closed without removing the Assigned Custom Attribute.                                                                                                    |                         |                              |                    |
| 255 |        |                                                                      | 5              | Cuick on Remove Icon in the Custom Attribute grid, click on "Remove" button in the confirmation popup and Verify that Assigned Custom Attribute is removed from the Custom Attribute grid.                                                                                                    | Assigned custom Attribute will be removed and will not be displayed in the Custom Attribute grid.                                                                                                    |                         |                              |                    |
| 256 |        |                                                                      | 6              | Navigate to "Training Item History"; Verify below column values are displayed correctly in the "Training<br>Item History" grid<br>1. Property Edited: Value as "Custom Attribute Value"<br>2. Old Value<br>3. New Value<br>4. Edited By<br>5. Edited On                                                                                                    | Below column values will be displayed correctly in the "Training Item History" grid<br>1. Property Edited: Value as "Custom Attribute Value"<br>2. Old Value<br>3. New Value<br>4. Edited By<br>5. Edited On                                                                                                    |                         |                              |                    |
| 257 |        |                                                                      | 7              | Navigate to Admin Home, search for Training Item#2, click on Custom Attributes. Verify that No records<br>found messaged is displayed in Custom Attributes grid.                                                                                                    | No records found will be displayed in the Custom Attributes grid.                                                                                                    |                         |                              |                    |

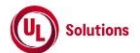

|     | А      | В                                                           | С              | D                                                                                                    | Е                                                                                                    | F                       | G                            | н                  |
|-----|--------|-------------------------------------------------------------|----------------|----------------------------------------------------------------------------------------------------|----------------------------------------------------------------------------------------------------|-------------------------|------------------------------|--------------------|
| 1   | ld     | Title                                                       | Test<br>Step # | Test Step Description                                                                                                    | Test Step Expected Result                                                                                                    | Test Case<br>Pass/ fail | Tester<br>Name<br>/Signature | Approval signature |
| 258 |        |                                                             | 8              | Click on reports > Event log report and verify that the event "Remove Custom Attribute Association" is<br>captured for Training Item#1 with the following details<br>- Affected entity type: Custom Attribute Entity Association<br>- Affected entity: "Training: <title (code)"<br="">- Additional information: Attribute Name: Attribute Value</title>                                                                                                    | Event "Remove Custom Attribute Association" will be captured for Training Item#1 in the Event log report with<br>the following details<br>- Affected entity type: Custom Attribute Entity Association<br>- Affected entity: "Training: <title (code)"<br="">- Additional information: Attribute Name: Attribute Value</title>                                                                                                    |                         |                              |                    |
| 259 |        |                                                             | 9              | Verify that the "Remove Custom Attribute Association" event captured in the event log report is a non-<br>clickable row.                                                                                                    | "Remove Custom Attribute Association" event captured in the event log report will be a non-clickable row.                                                                                                    |                         |                              |                    |
| 260 | 292815 | Training Item_Custom Attributes_Assign Custom<br>Attributes | 1              | PRECONDITION:<br>1. Admin User<br>2. Custom Attributes with values available for Training Item entity<br>3. Custom Attributes with values available for User, User Group, Class, and Curriculum entities.<br>4. Training Item#1 without Custom Attributes assigned<br>5. Training Item#2 with all Training Item associated Custom Attributes are assigned.                                                                                                    |                                                                                                    |                         |                              |                    |
| 261 |        |                                                             | 2              | Login as Admin User, navigate to Admin Home, search for Training Item#1; Verify "Custom Attributes"<br>link is displayed under "Training Associations" section in the left navigation section.                                                                                                    | "Custom Attributes" link will be displayed under "Training Associations" section in the left navigation section.                                                                                                    |                         |                              |                    |
| 262 |        |                                                             | 3              | Click on "Custom Attributes" link under Training Associations; Click on "Actions" dropdown; Click on<br>"Assign Custom Attributes" link; Verify "Assign Custom Attributes" modal is displayed with following<br>details.<br>1. Title as "Assign Custom Attributes"<br>2. "I' information icon with message as "Only attribute names with attribute values created can be<br>selected."<br>3. Mandatory drop-down field Name as "Attribute Name" with enabled state and text field "Attribute<br>Value" with disabled state<br>4. Link as "+ Add New Row" below the "Attribute Name" field<br>5. Cancel button with enabled state and Save button with disabled state<br>6. Close/X option. | Admin User will be navigated to the Custom Attribute page and "Assign Custom Attributes" modal will be<br>displayed with following details.<br>1. Title as "Assign Custom Attributes"<br>2. "i" information icon with message as "Only attribute names with attribute values created can be selected."<br>3. Mandatory drop-down field Name as "Attribute Name" with enabled state and text field "Attribute Value"<br>with disabled state<br>4. Link as "+ Add New Row" below the "Attribute Name" field<br>5. Cancel button with enabled state and Save button with disabled state<br>6. Close/X option. |                         |                              |                    |
| 263 |        |                                                             | 4              | Click on the "Attribute Name" field; Verify all the Custom Attributes that are associated with the<br>Training Item entity are displayed in the list in Ascending order.<br>Verify Custom Attributes that are not associated with the Training Item entity is not displayed in the<br>Attribute Name drondown.                                                                                                    | All the Custom Attributes that are associated to the Training Item entity will be displayed in the list in Ascending<br>order.<br>Custom Attributes that are not associated with the Training Item entity will not be displayed in the Attribute<br>Name drondown.                                                                                                    |                         |                              |                    |
| 264 |        |                                                             | 5              | Select the required Attribute Name; Verify that "Attribute Value" field is gets enabled as soon as User<br>select the Attribute Name from the list.                                                                                                    | User will be able to select the Attribute Name and Attribute Value field will be enabled to select the value.                                                                                                    |                         |                              |                    |
| 266 |        |                                                             | 7              | Select the required Attribute Value. Verify that "Save" button gets enabled as soon as User select the<br>Attribute value.                                                                                                    | "Save" button will be enabled as soon as User select the Attribute value.                                                                                                    |                         |                              |                    |
| 267 |        |                                                             | 8              | Click on the "+ Add New Row" link; Verify new row will be displayed for the "Attribute Name", and<br>"Attribute Value" fields & Remove icons are displayed for both rows.<br>Verify Save button is displayed in the "Disabled" state.                                                                                                    | A new row will be displayed for the "Attribute Name", and "Attribute Value" fields & Remove icons will be displayed for both the rows.<br>The Save button will be displayed in a "Disabled" state upon clicking on the "+ Add New Row" link to the Admin<br>User                                                                                                    |                         |                              |                    |
| 268 |        |                                                             | 9              | Select the above assigned Attribute and Attribute Value in the new row and click on the Save button;<br>Verify the warning message "You cannot select an attribute name that is already selected." to the Admin<br>User.                                                                                                    | Warning message "You cannot select an attribute name that is already selected." upon selecting the same<br>Attributes to the Admin User.                                                                                                    |                         |                              |                    |
| 269 |        |                                                             | 10             | Select the required Attribute Name & multiple Attribute Values; Click on Remove (x) icon against any of<br>the attribute values in the "Attribute Value" field; Verify Attribute value is removed from the "Attribute<br>Value" field.<br>Verify Save button is displayed in the "Enabled" state.                                                                                                    | Attribute value will be removed from the "Attribute Value" field.<br>The Save button will be displayed in a "Enabled" state upon associating Attribute Value to the Custom Attribute<br>to the Admin User                                                                                                    |                         |                              |                    |

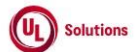

|            | A      | В                                                               | C      | D                                                                                                    | E                                                                                                    | F          | G              | н         |
|------------|--------|-----------------------------------------------------------------|--------|----------------------------------------------------------------------------------------------------|----------------------------------------------------------------------------------------------------|------------|----------------|-----------|
|            |        |                                                                 | Test   |                                                                                                    | The Day Elever i Day is                                                                                                    | Test Case  | Tester<br>Name | Approval  |
| <u> </u>   | Ia     | l itie                                                          | Step # | Test Step Description                                                                                                    | Test Step Expected Result                                                                                                    | Pass/ fall | /Signature     | signature |
| 270        |        |                                                                 | 11     | "Click on the Remove icon against the first row assigned Custom Attribute; Verify the first row with the<br>selected Attribute Name and all its selected Attribute values are removed and the Custom Attribute<br>present in the second row is displayed as first row.                                                                                                    | First row with the selected Attribute Name & all its selected Attribute values will be removed and the Custom<br>Attribute present in the second row will be displayed as first row.                                                                                                    |            |                |           |
| 271        |        |                                                                 | 12     | Click on "Cancel" button; Verify that User is navigated to "Custom Attributes" page without any changes<br>in the grid.                                                                                                    | Admin User will be navigated to "Custom Attributes" page without any changes in the grid.                                                                                                    |            |                |           |
| 272        |        |                                                                 | 13     | Click on the "Actions" dropdown; Click the "Assign Custom Attributes" link; Select the required Attribute<br>Name, select the required Attribute Value(s) and click on the "Save" button; Verify that the newly<br>assigned Custom Attribute is displayed with correct Attribute Name & Attribute Value(s) in the Training<br>Item>Custom Attributes Grid page.                                                                       | Newly assigned Custom Attribute will be displayed with the correct Attribute Name & Attribute Value(s) in the<br>Training Item> Custom Attributes Grid page.                                                                                                    |            |                |           |
|            |        |                                                                 | 14     | Navigate to "Training Item History"; Verify below column values are displayed correctly in the "Training<br>Item History" grid<br>1. Property Edited: Value as "Custom Attribute Value"                                                                                                    | Below column values will be displayed correctly in the "Training Item History" grid<br>1. Property Edited: Value as "Custom Attribute Value"<br>2. Old Value                                                                                                    |            |                |           |
| 273        |        |                                                                 | 14     | 2. Old Value<br>3. New Value<br>4. Edited By<br>5. Edited On                                                                                                    | 3. New Value<br>4. Edited By<br>5. Edited On                                                                                                    |            |                |           |
| 274        |        |                                                                 | 15     | Search for Training Item#2; Click on "Custom Attributes" link under Training Item Associations in the left<br>navigation section.                                                                                                    | Admin User will be navigated to the Custom Attribute page.                                                                                                    |            |                |           |
|            |        |                                                                 | 16     | Click on the "Assign Custom Attributes" link under the "Actions" dropdown. Verify that the "Assign<br>Custom Attributes" Popup modal is displayed with the below details.<br>1. Title as "Assign Custom Attributes"<br>2. "I" information icon with the message "All the custom attributes have been assigned."<br>3. Cancel button                                                                                                   | "Assign Custom Attributes" Popup modal will be displayed with the below details.<br>1. Title as "Assign Custom Attributes"<br>2. "I" information icon with the message "All the custom attributes have been assigned."<br>3. Cancel button<br>4. Close/X option.                                                                                                    |            |                |           |
| 275        |        |                                                                 | 17     | 4. Close/X option.                                                                                                    |                                                                                                    |            |                |           |
| 270        |        |                                                                 | 17     | Lick on Cancely X. Verny that User is navigated to "Custom Attributes" page.<br>Click on reports > Event log report and verify that the event "Add Custom Attribute Association" is<br>captured for Training Item#1 with the following details<br>- Affected entity type: Custom Attribute Entity Association<br>- Affected entity: "Training: <title (code)"<br="">- Additional information: Attribute Name: Attribute Value</title> | User will be navigated to "Custom Attributes" page.<br>Event "Add Custom Attribute Association" will be captured for Training Item#1 in the Event log report with the<br>following details<br>- Affected entity type: Custom Attribute Entity Association<br>- Affected entity: "Training: ~Title (Code)"<br>- Additional information: Attribute Name: Attribute Value |            |                |           |
| 278        | 300616 | Training Item_Custom Attributes_Edit Assign<br>Custom Attribute | 1      | PRECONDITION:<br>1. Admin User<br>2. Custom Attribute#1 with multiple attribute values available for Training Item entity<br>3. Training Item#1 with the above assigned Custom Attribute#1 with only one attribute value.<br>4. Training Item#2 with the above assigned Custom Attribute#1 with multiple attribute Values added.                                                                                                    |                                                                                                    |            |                |           |
| 279        |        |                                                                 | 2      | Login as an Admin User, navigate to Admin Home, search for Training Item#1, and click on the "Custom<br>Attributes" link under the "Training Associations" section in the left navigation section.                                                                                                    | Custom Attribute page will be displayed with the custom attribute assigned to Training Item#1.                                                                                                    |            |                |           |
|            |        |                                                                 | 3      | Click on the Edit icon for the Custom Attribute#1 and verify the "Edit Assigned Custom Attribute" modal<br>display with the following details.<br>- Title as "Edit Assigned Custom Attribute"<br>- Attribute Name in read-only mode.<br>- Attribute Value Drop Down with existing value/values selected<br>- Cancel and Save Button                                                                                                   | The "Edit Assigned Custom Attribute" modal will be displayed with the following details<br>- Title as "Edit Assigned Custom Attribute"<br>- Attribute Name in read-only mode.<br>- Attribute Value Drop Down with existing value/values selected<br>- Cancel and Save Button<br>- Xicon                                                                                |            |                |           |
| 280        |        |                                                                 | 4      | - X icon<br>Remove the attribute value by clicking on the 'X' icon given after the attribute value name; Verify that<br>the message "You must select at least one Attribute Value." is displayed along with Save hutton heing                                                                                                    | The message "You must select at least one Attribute Value." will be displayed along with the Save button being<br>disabled.                                                                                                    |            |                |           |
| 281        |        |                                                                 |        | disabled.<br>Search and select valid attribute value and click on Save button.                                                                                                    | The attribute value will be added to the Attribute Name and disolaved in the Custom Attributes Grid to the                                                                                                    |            |                |           |
| 282        |        |                                                                 | 5      | Click on Edit icon; search and select multiple attribute values and click on Save button.                                                                                                    | Admin User.<br>Selected Attribute values will be added to the Attribute Name and displayed in the Custom Attributes Grid to the                                                                                                    |            |                |           |
| 283<br>284 |        |                                                                 | 6      | Click on Edit iron and enter an invalid Attribute Value                                                                                                    | Admin User.                                                                                                    |            |                |           |
| <u> </u>   | 1      |                                                                 | 8      | Search and select few attribute values and click on Cancel button                                                                                                    | Selected Attribute values will not get added and the "Edit Assigned Custom Attribute" popup will be closed                                                                                                    |            |                |           |
| 285        |        |                                                                 | 0      |                                                                                                    | without any changes in the Custom Attributes Grid to the Admin User.                                                                                                    |            |                |           |

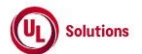

|    | A      | В                                          | С        | D                                                                                                    | E                                                                                                    | F          | G          | Н         |
|----|--------|--------------------------------------------|----------|----------------------------------------------------------------------------------------------------|----------------------------------------------------------------------------------------------------|------------|------------|-----------|
|    |        |                                            |          |                                                                                                    |                                                                                                    |            |            |           |
|    |        |                                            |          |                                                                                                    |                                                                                                    |            | Tester     |           |
|    |        |                                            | <b>-</b> |                                                                                                    |                                                                                                    | <b>T</b>   | Tester     |           |
|    |        |                                            | Test     |                                                                                                    |                                                                                                    | Test Case  | Name       | Approval  |
| 1  | ld     | Title                                      | Step #   | Test Step Description                                                                                            | Test Step Expected Result                                                                                         | Pass/ fail | /Signature | signature |
|    |        |                                            | ٩        | Search Training Item#2, click on "Custom Attributes" link and click on Edit icon for assigned attribute.         | "Edit Assigned Custom Attribute" popup will be displayed.                                                         |            |            |           |
| 28 | 6      |                                            | ,        |                                                                                                    |                                                                                                    |            |            |           |
|    |        |                                            | 10       | Remove few attribute values and click on Save button.                                                            | Removed Attribute values will be removed from the Attribute Name and will not be displayed in the Custom          |            |            |           |
| 28 | 7      |                                            | 10       |                                                                                                    | Attributes Grid to the Admin User.                                                                                |            |            |           |
|    |        |                                            |          | Click on Edit icon, remove few attribute values and select few new attribute values and click on Cancel          | Attribute values will not get added and removed and the "Edit Assigned Custom Attribute" popup will be closed     |            |            |           |
| 28 | 8      |                                            | 11       | button/ X Icon.                                                                                                  | without any changes in the Custom Attributes Grid to the Admin User.                                              |            |            |           |
|    |        |                                            |          | Navigate to "Training Item History"; Verify below column values are displayed correctly in the "Training         | Below column values will be displayed correctly in the "Training Item History" grid                               |            |            |           |
|    |        |                                            |          | Item History" grid                                                                                               |                                                                                                    |            |            |           |
|    |        |                                            |          |                                                                                                    | 1. Property Edited: Value as "Custom Attribute Value"                                                             |            |            |           |
|    |        |                                            |          | 1. Property Edited: Value as "Custom Attribute Value"                                                            | 2. Old Value                                                                                                    |            |            |           |
|    |        |                                            | 12       | 2. Old Value                                                                                                    | 3. New Value                                                                                                    |            |            |           |
|    |        |                                            |          | 3. New Value                                                                                                    | 4. Edited By                                                                                                    |            |            |           |
|    |        |                                            |          | 4. Edited By                                                                                                    | 5. Edited On                                                                                                    |            |            |           |
| 20 | 0      |                                            |          | 5. Edited On                                                                                                    |                                                                                                    |            |            |           |
| 20 | 200764 | Curriculum Custom Attributos Assign Custom |          |                                                                                                    |                                                                                                    |            |            |           |
| 1  | 500764 | Attributes                                 |          | 1 Admin Licor                                                                                                    |                                                                                                    |            |            |           |
|    |        | Attributes                                 |          | 1. Authini Oser                                                                                                  |                                                                                                    |            |            |           |
|    |        |                                            |          | 2. Custom Attributes with values available for Curriculum entity                                                 |                                                                                                    |            |            |           |
|    |        |                                            | 1        | <ol> <li>Custom Attributes with values available for User, User Group, Class, and Training entities.</li> </ol>  |                                                                                                    |            |            |           |
|    |        |                                            |          | 4. Curriculum#1 without Custom Attributes assigned                                                               |                                                                                                    |            |            |           |
|    |        |                                            |          | <ol><li>Curriculum#2 with all Curriculum-associated Custom Attributes are assigned.</li></ol>                    |                                                                                                    |            |            |           |
| 29 | 0      |                                            |          |                                                                                                    |                                                                                                    |            |            |           |
|    |        |                                            |          | Login as Admin User, navigate to Admin Home, search for Curriculum#1; Verify "Custom Attributes" link            | "Custom Attributes" link will be displayed under "Curriculum Association" in the left navigation section.         |            |            |           |
|    |        |                                            |          | is displayed under "Curriculum Association" in the left navigation section.                                      |                                                                                                    |            |            |           |
|    |        |                                            | 2        | <b>.</b>                                                                                                    |                                                                                                    |            |            |           |
|    |        |                                            | _        |                                                                                                    |                                                                                                    |            |            |           |
| 20 | 1      |                                            |          |                                                                                                    |                                                                                                    |            |            |           |
|    | -<br>- |                                            |          | Click on the "Custom Attributes" link: Click on the "Assign Custom Attributes" link under the "Actions"          | Admin Liser will be pavigated to the Custom Attribute page and the "Assign Custom Attributes" modal will be       |            |            |           |
|    |        |                                            |          | drondown: Verify "Assign Custom Attributes" modal is displayed with the following details                        | disnlayed with the following details                                                                              |            |            |           |
|    |        |                                            |          | aropaowin, verny Assign custom Attributes modaris asplayed with the following actails.                           | a pipe a "Accine Contemp declars.                                                                                 |            |            |           |
|    |        |                                            |          | 1 Title as "Assign Custom Attributes"                                                                            | The as Assign custom Attributes     The as Assign custom Attributes     The as Assign custom Attributes           |            |            |           |
|    |        |                                            |          | "I" information icon with the message "Only attribute names with attribute values created can be                 | 2. I monimation com with the message only attribute names with attribute values created can be selected.          |            |            |           |
|    |        |                                            |          | colocted "                                                                                                    | state and text field wante as Attribute Name, with enabled state and text field. Attribute value, with disabled   |            |            |           |
|    |        |                                            |          | Science.<br>2. Dren down field Name as "Attribute Name" with anabled state and tout field "Attribute Value" with | State                                                                                                    |            |            |           |
|    |        |                                            | 3        | 3. Drop-down neid warne as Attribute Name with enabled state and text held. Attribute Value. With                | H. LINK T AUU NEW NUW                                                                                             |            |            |           |
|    |        |                                            | -        | A Link "L Add New Pew"                                                                                           | 5. Cancel button with disabled state                                                                              |            |            |           |
|    |        |                                            |          | 4. LINK + AUU INEW RUW                                                                                           | o. Save button with disabled state                                                                                |            |            |           |
|    |        |                                            |          | 5. Cancel button with enabled state                                                                              | 7. close/x option.                                                                                                |            |            |           |
|    |        |                                            |          | o. Save button with uisabled state                                                                               |                                                                                                    |            |            |           |
| 1  | 1      |                                            | [        | 7. close/x option.                                                                                               |                                                                                                    |            |            |           |
|    |        |                                            |          |                                                                                                    |                                                                                                    |            |            |           |
| 20 | 2      |                                            |          |                                                                                                    |                                                                                                    |            |            |           |
| Ē  | -1     |                                            |          | Click on the "Attribute Name" field: Verify all the Custom Attributes that are associated with the               | All the Custom Attributes that are associated to the Curriculum entity will be displayed in the list in Ascending |            |            |           |
| 1  | 1      |                                            | [        | Curriculum entity are displayed in the list in Ascending order.                                                  | order.                                                                                                    |            |            |           |
| 1  |        |                                            | 4        | , , , , , , , , , , , , , , , , , , ,                                                                            |                                                                                                    |            |            |           |
| 1  | 1      |                                            | •        | Verify Custom Attributes that are not associated with the Curriculum entity is not displayed in the              | Custom Attributes that are not associated with the Curriculum entity will not be displayed in the Attribute Name  |            |            |           |
| 20 | з      |                                            |          | Attribute Name dropdown.                                                                                         | dropdown.                                                                                                    |            |            |           |
| ۴  | Ť      |                                            |          | Select the required Attribute Name: Verify that "Attribute Value" field gets enabled as soon as User             | User will be able to select the Attribute Name and Attribute Value field will be enabled to select the value      |            |            |           |
| 1  |        |                                            | E        | select the Attribute Name from the list                                                                          | To ser will be usie to select the Attribute Marine and Attribute Value field will be chabled to select the Value. |            |            |           |
| 1. |        |                                            | S        | select the realisate nume from the list.                                                                         |                                                                                                    |            |            |           |
| 29 | 4      |                                            |          |                                                                                                    |                                                                                                    |            |            |           |
| 1  | 1      |                                            | [        | verify that all associated attribute values of the Attribute Name are displayed in the list.                     | All the associated attribute values of the Attribute Name will be displayed in the list.                          |            |            |           |
| 1  |        |                                            | 6        |                                                                                                    |                                                                                                    |            |            |           |
| 2  | -      |                                            |          |                                                                                                    |                                                                                                    |            |            |           |
| 4  | 5      |                                            |          | Palaasaha Assola as Yahayida Waxida shasiliya waxaa aasa aashi adaaca aasa ahiida                                | Nexual books will be such ballower and solve Assult on Alexandrow and the such that it is the first of the        |            |            |           |
|    |        |                                            |          | select the Attribute value(s). Verity that "save" button gets enabled upon selecting Attribute Value(s).         | save button will be enabled upon selecting Attribute Name and its associated Attribute Value(s).                  |            |            |           |
| 1  | 1      |                                            | 7        |                                                                                                    |                                                                                                    |            |            |           |
|    |        |                                            | ,        |                                                                                                    |                                                                                                    |            |            |           |
| 20 | 6      |                                            |          |                                                                                                    |                                                                                                    |            |            |           |
|    |        |                                            |          |                                                                                                    |                                                                                                    |            |            |           |

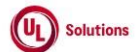

|     | A      | В                                       | С              | D                                                                                                    | E                                                                                                    | F                       | G                            | н                  |
|-----|--------|-----------------------------------------|----------------|----------------------------------------------------------------------------------------------------|----------------------------------------------------------------------------------------------------|-------------------------|------------------------------|--------------------|
| 1   | ld     | Title                                   | Test<br>Step # | Test Step Description                                                                                                | Test Step Expected Result                                                                                              | Test Case<br>Pass/ fail | Tester<br>Name<br>/Signature | Approval signature |
|     |        |                                         |                | Click on the "+ Add New Row" link; Verify new row will be displayed for the "Attribute Name", and                    | A new row will be displayed for the "Attribute Name", and "Attribute Value" fields & Remove icons will be              |                         |                              |                    |
|     |        |                                         |                | "Attribute Value" fields & Remove icons are displayed for both rows.                                                 | displayed for both the rows.                                                                                           |                         |                              |                    |
|     |        |                                         | 8              |                                                                                                    |                                                                                                    |                         |                              |                    |
| 297 |        |                                         | 0              | Verify Save button is displayed in the "Disabled" state.                                                             | The Save button will be displayed in a "Disabled" state upon clicking on the "+ Add New Row" link to the Admin<br>User |                         |                              |                    |
|     |        |                                         |                | Select the above assigned Attribute and Attribute Value in the new row and click on the Save button;                 | Warning message "You cannot select an attribute name that is already selected." upon selecting the same                |                         |                              |                    |
|     |        |                                         | ٩              | Verify the warning message "You cannot select an attribute name that is already selected " to the Admin              | Attributes to the Admin Liser                                                                                          |                         |                              |                    |
| 200 |        |                                         | 5              | there was in a state of the comment select an attrabute name that is an easy selected. To the Administration         | Autobales to the Autom osci.                                                                                           |                         |                              |                    |
| 298 |        |                                         |                | User.                                                                                                    |                                                                                                    | 4                       |                              |                    |
|     |        |                                         |                | Select the required Attribute Name & multiple Attribute Values; Click on Remove (x) icon against any of              | Attribute value will be removed from the "Attribute Value" field.                                                      |                         |                              |                    |
|     |        |                                         |                | the attribute values in the "Attribute Value" field; Verify Attribute value is removed from the "Attribute           |                                                                                                    |                         |                              |                    |
|     |        |                                         | 10             | Value" field.                                                                                                    | The Save button will be displayed in a "Enabled" state upon associating Attribute Value to the Custom Attribute        |                         |                              |                    |
|     |        |                                         | 10             |                                                                                                    | to the Admin Licer                                                                                                    |                         |                              |                    |
| 200 |        |                                         |                | Varify Caus button is displayed in the "Enchlad" state                                                               |                                                                                                    | 1 1                     |                              |                    |
| 299 |        |                                         |                | verity save button is displayed in the "Enabled" state.                                                              |                                                                                                    | 4                       |                              |                    |
|     |        |                                         |                | "Click on the Remove icon against the first row assigned Custom Attribute; Verify the first row with the             | First row with the selected Attribute Name & all its selected Attribute values will be removed and the Custom          | 1 1                     |                              |                    |
|     |        |                                         | 11             | selected Attribute Name and all its selected Attribute values are removed and the Custom Attribute                   | Attribute present in the second row will be displayed as first row.                                                    | 1 1                     |                              |                    |
| 300 |        |                                         |                | present in the second row is displayed as first row.                                                                 |                                                                                                    | 1 1                     |                              |                    |
| 500 | 1      |                                         |                | Click on "Consol" hutton. Varifi that Hear is navigated to "Custom Attributes"                                       | Admin Hear will be nevigeded to "Custom Attributes" name without one shances in the                                    | 1                       |                              |                    |
| 201 |        |                                         | 12             | Click on Cancel Dutton, verify that User is navigated to Custom Attributes page without any changes                  | Aumini Oser will be navigated to Custom Attributes page without any changes in the grid.                               | 1 1                     |                              |                    |
| 301 |        |                                         |                | in the grid.                                                                                                    |                                                                                                    | 1 1                     |                              |                    |
|     |        |                                         |                | Click on the "Actions" dropdown; Click the "Assign Custom Attributes" link; Select the required Attribute            | Newly assigned Custom Attribute will be displayed with the correct Attribute Name & Attribute Value(s) in the          |                         |                              |                    |
|     |        |                                         |                | Name, select the required Attribute Value(s) and click on the "Save" button: Verify that the newly                   | Curriculum > Custom Attributes Grid page.                                                                              |                         |                              |                    |
|     |        |                                         | 13             | assigned Curtae Attribute is displayed with correct Attribute Name & Attribute Value(c) in the                       |                                                                                                    |                         |                              |                    |
|     |        |                                         |                | assigned custom Attribute is displayed with correct Attribute Name & Attribute Value(s) in the                       |                                                                                                    |                         |                              |                    |
| 302 |        |                                         |                | Curriculum > Custom Attributes Grid page.                                                                            |                                                                                                    | 4 1                     |                              |                    |
|     |        |                                         |                | Navigate to "Curriculum History"; Verify below column values are displayed correctly in "Curriculum<br>History" grid | Below column values will be displayed correctly in "Curriculum History" grid                                           |                         |                              |                    |
|     |        |                                         |                |                                                                                                    | 1. Property Edited: Value as "Custom Attribute Value"                                                                  |                         |                              |                    |
|     |        |                                         |                | 1. Property Edited: Value as "Custom Attribute Value"                                                                | 2. Old Value                                                                                                    |                         |                              |                    |
|     |        |                                         | 14             | 2 Old Value                                                                                                    | 3 New Value                                                                                                    |                         |                              |                    |
|     |        |                                         | 14             |                                                                                                    |                                                                                                    |                         |                              |                    |
|     |        |                                         |                | 3. New Value                                                                                                    | 4. Notified by                                                                                                    |                         |                              |                    |
|     |        |                                         |                | 4. Modified By                                                                                                    | 5. Modified On                                                                                                    |                         |                              |                    |
|     |        |                                         |                | 5. Modified On                                                                                                    | 6. Action                                                                                                    |                         |                              |                    |
| 303 |        |                                         |                | 6. Action                                                                                                    |                                                                                                    |                         |                              |                    |
| 505 |        |                                         |                | Consels for Construction (2). Citals on IIC others Attribute III to both de Construction Accessionies to the 1-6     | A desire the second when a second section of the Constants Attribute second                                            | 1                       |                              |                    |
| 204 |        |                                         | 15             | search for curriculum#2; click off_custom Attributes_link under curriculum Associations in the left                  | Authin Oser win be havigated to the custom Attribute page.                                                             |                         |                              |                    |
| 304 | 4      |                                         |                |                                                                                                    |                                                                                                    | 4                       |                              |                    |
|     |        |                                         |                | Click on the "Assign Custom Attributes" link under the "Actions" dropdown. Verify that the "Assign                   | "Assign Custom Attributes" Popup modal will be displayed with the below details.                                       | 1 1                     |                              |                    |
|     |        |                                         |                | Custom Attributes" Popup modal is displayed with the below details.                                                  | 1. Title as "Assign Custom Attributes"                                                                                 | 1 1                     |                              |                    |
|     |        |                                         |                | 1. Title as "Assign Custom Attributes"                                                                               | 2. "i" information icon with the message "All the custom attributes have been assigned."                               | 1 1                     |                              |                    |
|     |        |                                         | 16             | 2. "i" information icon with the message "All the custom attributes have been assigned "                             | 3. Cancel button                                                                                                    | 1 1                     |                              |                    |
|     |        |                                         |                | 2. Cancel button                                                                                                    | A Closely entire                                                                                                    | 1 1                     |                              |                    |
|     |        |                                         |                |                                                                                                    | - coscyx option.                                                                                                    | 1 1                     |                              |                    |
| 305 |        |                                         |                | 4. Close/A option.                                                                                                   |                                                                                                    | 4                       |                              |                    |
|     |        |                                         |                | Click on Cancel/X. Verify that User is navigated to "Custom Attributes" page.                                        | User will be navigated to "Custom Attributes" page.                                                                    | 1 1                     |                              |                    |
|     |        |                                         | 17             |                                                                                                    |                                                                                                    | 1 1                     |                              |                    |
| 306 |        |                                         |                |                                                                                                    |                                                                                                    | 1 1                     |                              |                    |
|     |        |                                         |                | Click on reports > Event log report and verify that the event "Add Custom Attribute Association" is                  | Event "Add Custom Attribute Association" will be captured for Curriculum#1 in the Event log report with the            | 1 1                     |                              |                    |
|     |        |                                         |                | captured for Curriculum#1 with the following details                                                                 | following details                                                                                                    | 1 1                     |                              |                    |
|     |        |                                         |                | - Affected entity type: Custom Attribute Entity Association                                                          | -                                                                                                    | 1 1                     |                              |                    |
|     |        |                                         | 18             | Affected entity "Curriculum: «CurriculumCodes"                                                                       | Affected entity type: Cyctem Attribute Entity Acceptation                                                              | 1 1                     |                              |                    |
|     |        |                                         |                | - Affected entity: Curriculum: <curriculumcode>"</curriculumcode>                                                    | - Affected entity type: Custom Attribute Entity Association                                                            | 1 1                     |                              |                    |
|     |        |                                         |                | - Additional information: Attribute Name: Attribute Value                                                            | <ul> <li>Affected entity: "Curriculum: <curriculumcode>"</curriculumcode></li> </ul>                                   | 1 1                     |                              |                    |
| 307 |        |                                         |                |                                                                                                    | - Additional information: Attribute Name: Attribute Value                                                              | 1 1                     |                              |                    |
|     | 300785 | Curriculum Custom                       |                | PRECONDITION                                                                                                    |                                                                                                    |                         |                              |                    |
|     |        | Attributes Grid III Search Columns Sect | 1              | 1 Admin Lloor                                                                                                    |                                                                                                    | 1 1                     |                              |                    |
| 200 |        | Attributes_Shu_Or_Search_Columns_Soft   | -              |                                                                                                    |                                                                                                    | 1 1                     |                              |                    |
| 308 |        |                                         |                | <ol><li>curriculum#1 with more than 50 Custom Attributes associated.</li></ol>                                       |                                                                                                    | 4                       |                              |                    |
|     |        |                                         | 2              | Login as Admin User, navigate to Admin Home, search for Curriculum#1; Verify "Custom Attributes" link                | "Custom Attributes" link will be displayed under "Curriculum Association" in the left navigation section.              | 1 1                     |                              |                    |
| 309 |        |                                         | -              | is displayed under "Curriculum Association" in the left navigation section.                                          |                                                                                                    | 1                       |                              |                    |

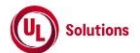

|                   | A  | В     | С              | D                                                                                                    | E                                                                                                    | F                       | G                            | н                  |
|-------------------|----|-------|----------------|----------------------------------------------------------------------------------------------------|----------------------------------------------------------------------------------------------------|-------------------------|------------------------------|--------------------|
| 1                 | ld | Title | Test<br>Step # | Test Step Description                                                                                                    | Test Step Expected Result                                                                                                    | Test Case<br>Pass/ fail | Tester<br>Name<br>/Signature | Approval signature |
|                   |    |       | 3              | Click on Custom Attributes, verify Admin User is navigated to Custom Attributes grid screen.<br>Verify the breadcrumb in the Custom Attributes screen is displayed as below:<br>'Curriculum Title (Curriculum Code) Curriculum Version Number > Custom Attributes'<br>Verify 'Custom Attributes' in the breadcrumb is not clickable and displayed as plain text.<br>Verify Banner with below details is displayed in Custom Attributes screen:<br>1. Curriculum Title (Curriculum Code) Curriculum Version Number<br>2. Actions<br>Verify the Action dropdown menu is displayed with below values:<br>1. Assign Custom Attribute | Admin User will be navigated to Custom Attributes grid screen.<br>Breadcrumb in the Custom Attributes screen will be displayed as below:<br>'Curriculum Title (Curriculum Item Code) Curriculum Number > Custom Attributes'<br>'Custom Attributes' in the breadcrumb will not be clickable and displayed as plain text.<br>Banner with below details will be displayed in Custom Attributes screen:<br>1. Curriculum Title (Curriculum Code) Curriculum Version Number<br>2. Actions<br>Action dropdown menu will be displayed with below values:<br>1. Assign Custom Attribute |                         |                              |                    |
| 310<br>311        |    |       | 4              | Verify below details are displayed in the Custom Attributes grid:<br>1. Display number of records<br>2. Print button<br>3. Download button (CSV & Excel)<br>4. Columns in grid<br>1. Attribute Name<br>2. Attribute Value<br>3. Action Column (no title, no Sort and filter on this column)                                                                                                    | Below details will be displayed in the Custom Attributes grid:<br>1. Display number of records<br>2. Print button<br>3. Download button (CSV & Excel)<br>4. Columns in grid<br>1. Attribute Name<br>2. Attribute Value<br>3. Action Column (no title, no Sort and filter on this column)                                                                                                    |                         |                              |                    |
| 312               |    |       | 5              | <ul> <li>Verify "Display" dropdown menu is displayed with the below values to select the highest number of records to be displayed per page in the Grid:</li> <li>1. 25</li> <li>2. 50</li> <li>3. 100</li> <li>4. 250</li> <li>Verify the Pagination toolbar with the below details is available at the bottom of the Custom Attributes grid.</li> <li>1. Records are displayed in the grid.</li> <li>2. First Page will be displayed by default irrespective of the value selected in the "Display" drop down menu.</li> <li>3. Record Count is displayed as "Showing X to Y of Z records".</li> </ul>                         | The "Display" dropdown menu will be displayed with the below values to select the highest number of records to be displayed per page in the Grid:  1. 25 2. 50 3. 100 4. 250 Pagination toolbar with the below details will be available at the bottom of the Custom Attributes grid.  1. Records are displayed in the grid. 2. First Page will be displayed by default irrespective of the value selected in the "Display" drop down menu. 3. Record Count is displayed as "Showing X to Y of Z records".                                                                      |                         |                              |                    |
| <u>313</u><br>314 |    |       | 6<br>7         | Verify Edit and Delete icons are displayed in the Action column for each row.<br>Hover over Edit icon and verify the tool tip is displayed as "Edit".<br>Hover over Delete icon and verify the tool tip is displayed as "Remove".<br>Verify Search text box is displayed for each column with tool tip same as the Column name.                                                                                                    | Edit and Delete icons will be displayed in the Action column for each row.<br>Tool tip will be displayed as "Edit".<br>Tool tip will be displayed as "Remove".<br>Search text box will be displayed for each column with tool tip same as the Column name.                                                                                                    |                         |                              |                    |

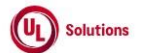

|     | A      | В                                            | С              | D                                                                                                    | E                                                                                                    | F                       | G                            | Н                  |
|-----|--------|----------------------------------------------|----------------|----------------------------------------------------------------------------------------------------|----------------------------------------------------------------------------------------------------|-------------------------|------------------------------|--------------------|
| 1   | ld     | Title                                        | Test<br>Step # | Test Step Description                                                                                                    | Test Step Expected Result                                                                                                    | Test Case<br>Pass/ fail | Tester<br>Name<br>/Signature | Approval signature |
| 215 |        |                                              | 8              | Enter any value in the "Search" text box and Results are displayed relevant to the search keyword.<br>Verify "No records found" message is displayed if the entered value is not relevant and the below details<br>are NOT displayed:<br>1. Text displaying "Showing 1 to N of X Records"<br>2. Pagination section                                                                                                    | Admin User will be able to search and filter the grid by entering a value in the Search Text box and the record<br>count will be displayed as 'Showing X to X of X Records (filtered from Y total records)'<br>The "No records found" message will be displayed when the entered value is not relevant and the below details<br>will NOT BE displayed:<br>1. Text displaying "Showing 1 to N of X Records"<br>2. Pagination section |                         |                              |                    |
| 316 |        |                                              | 9<br>10        | Clear Search box and verify all the Records are displayed in the Grid upon clearing the Search field in the<br>"Custom Attributes" screen.<br>Verify Admin User is able to perform search by entering values in search boxes in multiple columns and<br>results are disclound hear to encorch exterior.                                                                                                    | All the Records will be displayed in the Grid upon clearing the Search field in the "Custom Attributes" screen.<br>Admin User will be able to enter value in multiple columns search boxes and results will be displayed based on                                                                                                    |                         |                              |                    |
| 318 |        |                                              | 11             | Verify Icon (up & down arrow) for ascending-descending sort is displayed for columns; Verify by default<br>records are sorted by the "Attribute Name" column in Ascending order and the Up arrow icon is<br>highlighted.                                                                                                    | SearCh Criteria.<br>Icon (up & down arrow) for ascending-descending sort will be displayed for all the columns.<br>By default records will be sorted by the "Attribute Name" column in Ascending order and the Up arrow icon will<br>be highlighted.                                                                                                    |                         |                              |                    |
| 319 |        |                                              | 12             | Click on the column Header of "Attribute Name" and Verify records are sorted by the "Attribute Name"<br>column in Descending order and Down arrow icon is highlighted.<br>Click on the column Header of "Attribute Value" and Verify records are sorted by "Attribute Value"                                                                                                    | The down arrow icon will be highlighted, and the grid will be sorted by the 'Attribute Name' column in<br>Descending order.<br>Up arrow icon will be highlighted, and the grid will be sorted by 'Attribute Value' column in ascending order.                                                                                                    |                         |                              |                    |
| 320 |        |                                              | 13             | column in Ascending order and Up arrow icon is highlighted.<br>Click on the column Header of "Attribute Value" and Verify records are sorted by "Attribute Value"<br>column in Descending order and Down arrow icon is highlighted.                                                                                                    | Down arrow icon will be highlighted, and the grid will be sorted by 'Attribute Value' column in Descending order.                                                                                                    |                         |                              |                    |
| 321 |        |                                              | 14             | Sort by any column in Ascending order, click on Next page and verify Records are displayed in the<br>previously selected sorting order for the columns.                                                                                                    | User will be navigated to next page and records will be displayed in the previously selected sorting order for the<br>columns.                                                                                                    |                         |                              |                    |
| 322 |        |                                              | 15<br>16       | Lick on Previous page link and venty records are displayed in the previously selected sorting order for<br>the columns.<br>Click on any page number in the pagination tool bar, change the current sort and Verify Records are<br>sorted by selected column in selected order and navigated to the First page.                                                                                                    | User will be navigated to previous page and records will be displayed in the previously selected sorting order for<br>the columns.<br>Records will be sorted by selected column in selected order and navigated to the First page.                                                                                                    |                         |                              |                    |
| 323 |        |                                              | 17             | Click on the footer links and verify the footer modal popups are displayed.                                                                                                    | Copyright link, Terms of Use link & System information modal popup windows will be displayed in the Footer of<br>the "Custom Attributes" screen.                                                                                                    | ľ                       |                              |                    |
| 325 | 300786 | Curriculum_Custom Attributes_Grid_Pagination | 1              | PRECONDITION:<br>1. Admin User<br>2. Curriculum#1 with no Custom Attributes associated.<br>3. Curriculum#2 with less than or equal to 25 Custom Attributes associated.<br>4. Curriculum#3 with more than 50 Custom Attributes associated.                                                                                                    |                                                                                                    |                         |                              |                    |
| 326 |        |                                              | 2              | Login as Admin User, navigate to Admin Home, search for Curriculum#1, click on Custom Attributes link<br>in the left nav.<br>Verfiy "No records found" message is displayed in the grid and Pagination toolbar is not available at the<br>bottom of the "Custom Attributes" grid.                                                                                                    | "No records found" message will be displayed in the grid and Pagination toolbar will not be available at the<br>bottom of the "Custom Attributes" grid.                                                                                                    |                         |                              |                    |
| 327 |        |                                              | 3              | Search for Curriculum#2, click on Custom Attributes link in the left nav.<br>Verify Pagination toolbar with the below details is available at the bottom of the "Custom Attributes"<br>grid.<br>1. The First Page is displayed by default irrespective of the value selected in the Show drop-down menu.<br>2. Record Count is displayed as 'Showing X to Y of Z records'.<br>3. First Page, Previous page, Next page, and Last Page Links are disabled. | Pagination toolbar with the below details will be available at the bottom of the "Custom Attributes" grid.<br>1. The First Page is displayed by default irrespective of the value selected in the Show drop-down menu.<br>2. Record Count is displayed as "Showing X to Y of Z records".<br>3. First Page, Previous page, Next page, and Last Page Links are disabled.                                                              |                         |                              |                    |

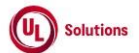

|     | A      | В                                         | С              | D                                                                                                    | E                                                                                                    | F                       | G                            | н                  |
|-----|--------|-------------------------------------------|----------------|----------------------------------------------------------------------------------------------------|----------------------------------------------------------------------------------------------------|-------------------------|------------------------------|--------------------|
| 1   | ld     | Title                                     | Test<br>Step # | Test Step Description                                                                                                    | Test Step Expected Result                                                                                                    | Test Case<br>Pass/ fail | Tester<br>Name<br>/Signature | Approval signature |
| 220 |        |                                           | 4              | Search for Curriculum#3, click on Custom Attributes in the left nav.<br>Verify Pagination toolbar with the below details is available at the bottom of the "Custom Attributes"<br>grid.<br>1. The First Page is displayed by default irrespective of the value selected in the Show drop-down menu.<br>2. Record Count is displayed as "Showing X to Y of Z Records"<br>3. Page Numbers [1,2,3] are displayed<br>4. First Page, Previous Page, Next Page & Last Page Links are displayed. | Pagination toolbar with the below details will be available at the bottom of the "Custom Attributes" grid.<br>1. The First Page is displayed by default irrespective of the value selected in the Show drop-down menu.<br>2. Record Count is displayed as "Showing X to Y of Z Records"<br>3. Page Numbers [1,2,3] are displayed<br>4. First Page, Previous Page, Next Page & Last Page Links are displayed. |                         |                              |                    |
| 328 |        |                                           | 5              | Set the number of records to be displayed per page to 25 records from the drop-down. Verify only 25<br>records per page are displayed on the "Custom Attributes" grid.                                                                                                    | Only 25 records per page will be displayed in "Custom Attributes" grid.                                                                                                    |                         |                              |                    |
| 330 |        |                                           | 6              | Click on 'Last page' in the pagination toolbar and verify the last page is displayed with 'x' records<br>displayed in it.                                                                                                    | Last page will be displayed with 'x' records displayed in it.                                                                                                    | ľ                       |                              |                    |
| 331 |        |                                           | 7              | Click on 'First Page' in the pagination toolbar and verify the first page is displayed with 25 records<br>displayed in it.                                                                                                    | First page will be displayed with 25 records displayed in it.                                                                                                    |                         |                              |                    |
| 332 |        |                                           | 8              | Set the number of records to be displayed per page to 50 records from the drop-down. Verify only 50<br>records per page are displayed on the "Custom Attributes" grid.                                                                                                    | Only 50 records per page will be displayed in "Custom Attributes" grid.                                                                                                    |                         |                              |                    |
| 333 |        |                                           | 9              | Circk on Yeak page in the pagination coolear and verify the immediate next page is displayed with x<br>records displayed in it.                                                                                                    | Immediate newlous page will be displayed with \$ records displayed in it.                                                                                                    |                         |                              |                    |
| 334 | 300788 | Curriculum Custom Attributes Grid Print & | 10             | with 50 records displayed in it.                                                                                                    |                                                                                                    |                         |                              |                    |
| 335 | 500700 | Download                                  | 1              | Admin User with Date/Time format set.     Curriculum#1 with Custom Attributes associated.                                                                                                    |                                                                                                    | ĺ                       |                              |                    |
| 336 |        |                                           | 2              | Login as Admin User, navigate to Admin Home, search for Curriculum#1, click on Custom Attributes and<br>Verify below options are displayed in the Curriculum Custom Attributes screen:<br>1. Print<br>2. Download with CSV (Comma Separated Value) and XLSX (Excel) dropdown options<br>Verify Search option along with placeholder text is available for each column mentioned below in the<br>Training Custom Attributes grid:<br>1. Attribute Name<br>2. Attribute Value               | Below options will be displayed in the Curriculum Custom Attributes screen:<br>1. Print<br>2. Download with CSV (Comma Separated Value) and XLSX (Excel) dropdown options<br>Search option along with placeholder text will be available for each column mentioned below in the Curriculum<br>Custom Attributes grid:<br>1. Attribute Name<br>2. Attribute Value                                             |                         |                              |                    |
|     |        |                                           | 3              | Click on Print, Verify User is able to Print Custom Attributes grid and details in the UI match with the<br>Print in addition to the below information in Heading of the Printed page:<br>1. Page Title<br>2. Curriculum<br>3. Filtered By<br>4. Sorted By<br>5. Generated Dy<br>5. Generated By<br>7. Record Count<br>8. All dates are in updated format.<br>Verify Records match with the UL and data is disclosed correctly in the Print screen                                        | User will be able to Print the Custom Attributes grid and details in the UI match with the Print in addition to the<br>below information in the Heading of the Printed page:<br>1. Page Title<br>2. Curriculum<br>3. Filtered By<br>4. Sorted By<br>5. Generated By<br>7. Record Count<br>8. All dates are in updated format.                                                                                |                         |                              |                    |
| 337 |        |                                           | 4              | Verify Records match with the UI, and data is displayed correctly in the Print screen.<br>Click on Close, click on Download, select "CSV" and Verify Records match with the UI and data is                                                                                                    | Records will be matching with the UI and data will be displayed correctly without any details in the heading in                                                                                                    |                         |                              |                    |
| 338 |        |                                           | 5              | displayed correctly without any details in the heading in the Downloaded file.<br>Enter search value in any column "Search" text box in the grid and Verify Results are displayed relevant<br>to search value.                                                                                                    | the Downloaded file.<br>Admin User will be able to search and filter the respective records by entering value in any column Search Text<br>box in the grid and record count will be displayed as 'Showing X to Y of Z Records (filtered from N total records)'.                                                                                                    |                         |                              |                    |
| 339 |        |                                           | -              |                                                                                                    |                                                                                                    | 1 '                     | ı                            |                    |

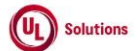

|            | A      | В                                                                 | С              | D                                                                                                    | E                                                                                                    | F                       | G                            | н                  |
|------------|--------|-------------------------------------------------------------------|----------------|----------------------------------------------------------------------------------------------------|----------------------------------------------------------------------------------------------------|-------------------------|------------------------------|--------------------|
| 1          | ld     | Title                                                             | Test<br>Step # | Test Step Description                                                                                                    | Test Step Expected Result                                                                                                    | Test Case<br>Pass/ fail | Tester<br>Name<br>/Signature | Approval signature |
|            |        |                                                                   |                | Click on Download, select "Excel" and Verify Records match with the UI and data is displayed correctly in<br>the Downloaded file in addition to the below information in the Heading of the Downloaded Excel file:<br>1. Page Title<br>2. Curriculum<br>3. Filtered By                                                                                                    | Records will be matching with the UI and data will be displayed correctly in addition to the below information in<br>the Heading of the Downloaded Excel file:<br>1. Page Title<br>2. Curriculum<br>3. Filtered By                                                                                                    |                         |                              |                    |
| 340        |        |                                                                   | 6              | 4. Sorted By<br>5. Generated On<br>6. Generated By<br>7. Record Count<br>8. All dates are in updated format.                                                                                                    | 4. Sorted By<br>5. Generated On<br>6. Generated By<br>7. Record Count<br>8. All dates are in updated format.                                                                                                    |                         |                              |                    |
| 341        |        |                                                                   | 7              | Enter irrelevant keywords in any column "Search" text box in the grid and verify Print and Download<br>buttons are disabled when no records are found in the Custom Attributes grid                                                                                                    | Print and Download buttons are disabled when there are no records in the Custom Attributes grid                                                                                                    |                         |                              |                    |
| 342        | 300789 | Curriculum_Custom Attributes_Remove<br>Assigned Custom Attributes | 1              | Precondition:<br>1. Admin User<br>2. Curriculum#1 with more than 1 Custom Attributes added to it.                                                                                                    |                                                                                                    |                         |                              |                    |
| 343        |        |                                                                   | 2              | Login as Admin User, navigate to Admin Home, search for Curriculum#1, click on Custom Attributes.<br>Verify the Remove Custom Attributes trash icon is displayed in Custom Attributes grid.                                                                                                    | Remove Custom Attributes trash icon will be displayed in the Custom Attributes grid.                                                                                                    |                         |                              |                    |
|            |        |                                                                   | 3              | Click on the "Remove Custom Attributes" icon and verify below "Remove Assigned Custom Attribute"<br>confirmation popup is displayed with the below Text and buttons:<br>1. Title: Remove Assigned Custom Attribute<br>2. Warning Symbol with Text "Remove Assigned Custom Attributes".<br>3. Message "The following Assigned Custom Attribute will be removed from all of the versions of the<br>Curriculum."<br>4. Custom Attribute: <attribute name=""><br/>5. Curriculum: <curriculum (curriculum="" code)="" title=""><br/>6. Confirmation message "Do you want to continue?"<br/>7. Cancel and Remove buttons.</curriculum></attribute> | The "Remove Assigned Custom Attribute" Confirmation popup will be displayed with the below Text and<br>buttons:  1. Title: Remove Assigned Custom Attribute 2. Warning Symbol with Text "Remove Assigned Custom Attributes". 3. Message "The following Assigned Custom Attribute will be removed from all of the versions of the<br>Curriculum." 4. Custom Attribute: <attribute name=""> 5. Curriculum: <curriculum (curriculum="" code)="" title=""> 6. Confirmation message "Do you want to continue?" 7. Cancel and Remove buttons.</curriculum></attribute> |                         |                              |                    |
| 344<br>345 |        |                                                                   | 4              | 8. Close/X option<br>Click on Cancel/Close option and Verify "Remove Assigned Custom Attribute" popup is closed without<br>removing the Assigned Custom Attribute.<br>Click on the "Remove" icon for the Custom Attribute in the Custom Attribute grid, click on the "Remove"                                                                                                    | 8. Close/X option<br>"Remove Assigned Custom Attribute" popup will be closed without removing the Assigned Custom Attribute.<br>Assigned Custom Attribute will be removed and will not be displayed in the Custom Attribute grid.                                                                                                    |                         |                              |                    |
| 346        |        |                                                                   | 5              | button in the confirmation popup, and Verify that the Assigned Custom Attribute is removed from the<br>Custom Attribute grid.<br>Navigate to "Curriculum History"; Verify below column values are displayed correctly in "Curriculum<br>History" grid                                                                                                    | Below column values will be displayed correctly in "Curriculum History" grid                                                                                                    |                         |                              |                    |
| 247        |        |                                                                   | 6              | 1. Property Edited: Value as "Custom Attribute Value"<br>2. Old Value<br>3. New Value<br>4. Modified By<br>5. Modified On<br>6. Action                                                                                                    | 1. Property Edited: Value as "Custom Attribute Value"<br>2. Old Value<br>3. New Value<br>4. Modified By<br>5. Modified On<br>6. Action                                                                                                    |                         |                              |                    |
| 347        |        |                                                                   | 7              | Click on reports > Event log report and verify that the event "Remove Custom Attribute Association" is<br>captured for Curriculum#1 with the following details<br>- Affected entity type: Custom Attribute Entity Association<br>- Affected entity: "Curriculum: <curriculumcode>"<br/>- Additional info: Attribute Name: Attribute Value</curriculumcode>                                                                                                    | Event "Remove Custom Attribute Association" will be captured for Curriculum#1 in the Event log report with the<br>following details<br>- Affected entity type: Custom Attribute Entity Association<br>- Affected entity: "Curriculum: <curriculumcodes"<br>- Additional Info: Attribute Name: Attribute Value</curriculumcodes"<br>                                                                                                    |                         |                              |                    |
| 349        |        |                                                                   | 8              | Verify that the "Remove Custom Attribute Association" event captured in the event log report is a non-<br>clickable row.                                                                                                    | "Remove Custom Attribute Association" event captured in the event log report will be a non-clickable row.                                                                                                    |                         |                              |                    |

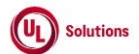

|     | A      | В                                                            | С              | D                                                                                                    | E                                                                                                    | F                       | G                            | н                  |
|-----|--------|--------------------------------------------------------------|----------------|----------------------------------------------------------------------------------------------------|----------------------------------------------------------------------------------------------------|-------------------------|------------------------------|--------------------|
| 1   | ld     | Title                                                        | Test<br>Step # | Test Step Description                                                                                                    | Test Step Expected Result                                                                                                    | Test Case<br>Pass/ fail | Tester<br>Name<br>/Signature | Approval signature |
| 350 | 300791 | Curriculum_Custom Attributes_Edit Assign<br>Custom Attribute | 1              | PRECONDITION:<br>1. Admin User<br>2. Custom Attribute with multiple attribute values available for Curriculum entity<br>3. Curriculum#1 with Assigned above Custom Attribute having only one attribute value<br>4. Curriculum#2 with Assigned above Custom Attribute having multiple attribute Values added to it.    |                                                                                                    |                         |                              |                    |
| 351 |        |                                                              | 2              | Login as Admin User, navigate to Admin Home, search for Curriculum#1, click on the "Custom<br>Attributes" link under the "Curriculum Associations" section in the left navigation section.<br>Click on the Edit icon for the Custom Attribute and verify the "Edit Assigned Custom Attribute" modal                   | Custom Attribute page will be display with the list of custom attributes assigned to Curriculum. The "Edit Assigned Custom Attribute" modal will be displayed with the following details                                                                        |                         |                              |                    |
| 252 |        |                                                              | 3              | display with the following details.<br>- Title as "Edit Assigned Custom Attribute"<br>- Attribute Name in read-only mode.<br>- Attribute Value Drop Down with existing value/values selected<br>- Cancel and Save Button<br>- Xicon                                                                                   | <ul> <li>Title as "Edit Assigned Custom Attribute"</li> <li>Attribute Name in read-only mode.</li> <li>Attribute Value Drop Down with existing value/values selected</li> <li>Cancel and Save Button</li> <li>X icon</li> </ul>                                 |                         |                              |                    |
| 353 |        |                                                              | 4              | Remove the attribute value by clicking on the 'X' icon given after the attribute value name; Verify that<br>the message "You must select at least one Attribute Value." is displayed along with the Save button<br>being disabled.                                                                                    | The message "You must select at least one Attribute Value." will be displayed along with the Save button being<br>disabled.                                                                                                    |                         |                              |                    |
| 354 |        |                                                              | 5              | Search and select valid attribute value and click on Save button.                                                                                                    | The attribute value will be added to the Attribute Name and displayed in the Custom Attributes Grid to the<br>Admin User.                                                                                                    |                         |                              |                    |
| 355 |        |                                                              | 6              | Click on Edit icon; search and select multiple attribute values and click on save button.                                                                                                    | Selected Attribute values will be added to the Attribute vame and displayed in the Custom Attributes Grid to the<br>Admin User.                                                                                                    |                         |                              |                    |
| 357 |        |                                                              | 8              | Search and select few attribute values and click on Cancel button                                                                                                    | No Antibute value with be usplayed usaed on the appress search.<br>Selected Attribute values with not get added and the "Edit Assigned Custom Attribute" popup will be closed<br>without any changes in the Custom Attributes Grid to the Admin User.           |                         |                              |                    |
| 358 |        |                                                              | 9              | Search Curriculum#2, click on "Custom Attributes" link and click on Edit icon for assigned attribute.                                                                                                    | "Edit Assigned Custom Attribute" popup will be displayed.                                                                                                    |                         |                              |                    |
| 359 |        |                                                              | 10             | Remove rew attribute values and click on Save button.                                                                                                    | Removed Attribute values will be removed from the Attribute Name and will not be displayed in the Custom<br>Attributes Grid to the Admin User.<br>Attribute values will not set added and removed and the "Edit Assigned Custom Attribute" nonun will be closed |                         |                              |                    |
| 360 |        |                                                              | 11             | Navigate to "Curriculum History"; Verify below column values are displayed correctly in "Curriculum                                                                                                    | without any changes in the Custom Attributes Grid to the Admin User.<br>Below column values will be displayed correctly in "Curriculum History" grid                                                                                                    |                         |                              |                    |
|     |        |                                                              | 12             | History" grid<br>1. Property Edited: Value as "Custom Attribute Value"<br>2. Old Value<br>3. New Value<br>4. Modified By<br>5. Modified On                                                                                                    | 1. Property Edited: Value as "Custom Attribute Value"<br>2. Old Value<br>3. New Value<br>4. Modified By<br>5. Modified On<br>6. Action                                                                                                    |                         |                              |                    |
| 361 | 300950 | Users_Custom Attributes_Assign Custom                        |                | 6. Action PRECONDITION:                                                                                                    |                                                                                                    |                         |                              | <b> </b>           |
|     |        | Attributes                                                   | 1              | Admin User     Admin User     Custom Attributes with values available for User entity     Custom Attributes with values available for User Group, Curriculum, Class, and Training Item entities.     User#1 without Custom Attributes assigned     S. User#2 with all User associated Custom Attributes are assigned. |                                                                                                    |                         |                              |                    |
| 362 |        |                                                              |                | Login as Admin User, navigate to Admin Home, search for User#1; Verify "Custom Attributes" link is                                                                                                    | "Custom Attributes" link will be displayed under "View User" in the left navigation section.                                                                                                    |                         |                              |                    |
| 363 |        |                                                              | 2              | displayed under "View User" in the left navigation section.                                                                                                    |                                                                                                    |                         |                              | ı                  |

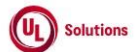

|     | A  | В     | С      | D                                                                                                    | E                                                                                                    | F           | G          | н         |
|-----|----|-------|--------|----------------------------------------------------------------------------------------------------|----------------------------------------------------------------------------------------------------|-------------|------------|-----------|
|     |    |       |        |                                                                                                    |                                                                                                    |             |            |           |
|     |    |       |        |                                                                                                    |                                                                                                    |             | Tester     |           |
|     |    |       | Test   |                                                                                                    |                                                                                                    | Test Case   | Namo       | Approval  |
| 1   | ы  | Titlo | Stop # | Tast Stan Description                                                                                                    | Test Sten Expected Result                                                                                                    | Pace/fail   | /Signaturo | signaturo |
| -   | iu | The   | Step # | Click on "Custom Attributos" link under View Heers Click on "Actions" drendeum: Click on "Accien                                  | Admin Llear will be revirated to the Custom Attribute rade and "Assign Custom Attributes" model will be                                                                                                    | F 455/ 1411 | Joignature | signature |
|     |    |       |        | Cuctom Attributos" link: Vorifix "Assign Custom Attributos" modal is displayed with following datails                             | dienlaved with following details                                                                                                    |             |            |           |
|     |    |       |        | 1 Title as "Action Custom Attributes"                                                                                             | 1 Title as "Assign Custom Attributes"                                                                                                    |             |            |           |
|     |    |       |        | The as Assign custom Attributes     The as Assign custom Attributes     The astribute names with attribute values excepted can be | The as Assign custom Attributes     "" information icon with message or "Only attribute names with attribute values created can be calcuted "                                                                                                   |             |            |           |
|     |    |       |        | 2. 1 Information con with message as "Only attribute names with attribute values created can be                                   | <ol> <li>I information icon with message as "Attribute Name " with enabled state and tout field "Attribute Value".</li> <li>Mandatary dram down field Name as "Attribute Name " with enabled state and tout field "Attribute Value".</li> </ol> |             |            |           |
|     |    |       |        | Selected.<br>2. Mandatony drop, down field Namo as "Attribute Name" with enabled state and toxt field "Attribute                  | s. Manualory drop-uown neid Name as Attribute Name with enabled state and text neid. Attribute value                                                                                                    |             |            |           |
|     |    |       | 3      | Value" with disabled state                                                                                                    | A Link as "+ Add New Row" helow the "Attribute Name" field                                                                                                    |             |            |           |
|     |    |       |        | A Link as "+ Add New Row" below the "Attribute Name" field                                                                        | 5. Cancel button with enabled state and Save button with disabled state                                                                                                    |             |            |           |
|     |    |       |        | 5. Cancel button with enabled state and Save button with disabled state                                                           | 6. Close/X ontion                                                                                                    |             |            |           |
|     |    |       |        | 6. Close/X option.                                                                                                    |                                                                                                    |             |            |           |
| 264 |    |       |        |                                                                                                    |                                                                                                    |             |            |           |
| 364 |    |       |        | Cital an also il Assaile de Name II field. Vezificali also Contenes Assaile des chiefe and an il contenes de l                    | All also Provide a Astroly state which are a considered as the considered in the disclosed in the line in Astro-disc and a                                                                                                    |             |            |           |
|     |    |       |        | Click on the Attribute Name field; verify all the Custom Attributes which are associated to User entity                           | All the custom Attributes which are associated to user entity will be displayed in the list in Ascending order.                                                                                                    |             |            |           |
|     |    |       |        | are displayed in the list in Ascending order.                                                                                     | Custom Attributes that are not associated with the Hear optimus!!! not be displayed in the Attribute Name                                                                                                    |             |            |           |
|     |    |       | 4      | Varify Custom Attributes that are not accoriated with the Licer optity is not displayed in the Attribute                          | drondown                                                                                                    |             |            |           |
| 265 |    |       |        | Name drondown                                                                                                    | aropuown.                                                                                                    |             |            |           |
| 305 |    |       |        | Coloct the required Attribute Name: Varify that "Attribute Value" field is gets probled as seen as User                           | Licer will be able to colore the Attribute Name and Attribute Value field will be enabled to colore the value                                                                                                    |             |            |           |
| 266 |    |       | 5      | select the Attribute Name from the list                                                                                           | user will be able to select the Attribute Name and Attribute Value field will be enabled to select the Value.                                                                                                    |             |            |           |
| 367 |    |       | 6      | Vorify that accordented all the attribute values of the Attribute Name are displayed in the list                                  | Associated all the attribute values of the Attribute Name will be displayed in the list                                                                                                    |             |            |           |
| 307 |    |       | ь      | Verify that associated all the attribute values of the Attribute name are displayed in the list.                                  | Associated all the attribute values of the Attribute name will be displayed in the list.                                                                                                    |             |            |           |
| 260 |    |       | 7      | Attribute value                                                                                                    | Save button will be enabled as soon as oser select the Attribute value.                                                                                                    |             |            |           |
| 308 |    |       |        | Click on "+ Add Now Pow" link: Varify the "Attribute Name" "Attribute Value" fields & Pomoya ican are                             | "Attribute Name" "Attribute Value" fields & Romeye icen will be displayed in new rew                                                                                                    |             |            |           |
|     |    |       |        | displayed in new row                                                                                                    | Attribute Marine , Attribute Value Trelus & Keniove con win be displayed in new row.                                                                                                    |             |            |           |
|     |    |       | Q      | alspayed in new row.                                                                                                    | The Save button will be displayed in a "Disabled" state upon clicking on the "+ Add New Row" link to the Admin                                                                                                    |             |            |           |
|     |    |       | 0      | Verify Save button is displayed in the "Disabled" state.                                                                          | User                                                                                                    |             |            |           |
| 369 |    |       |        |                                                                                                    |                                                                                                    |             |            |           |
| 005 |    |       | -      | Select the above assigned Attribute and Attribute Value in the new row and click on the Save button:                              | Warning message "You cannot select an attribute name that is already selected." upon selecting the same                                                                                                    |             |            |           |
|     |    |       | 9      | Verify the warning message "You cannot select an attribute name that is already selected." to the Admin                           | Attributes to the Admin User.                                                                                                    |             |            |           |
| 370 |    |       | 2      | User.                                                                                                    |                                                                                                    |             |            |           |
| 070 |    |       | -      | Select the required Attribute Name & multiple Attribute Values: Click on Remove (x) icon against any of                           | Attribute value will be removed from the "Attribute Value" field.                                                                                                    |             |            |           |
|     |    |       |        | the attribute value in the "Attribute Value" field: Verify Attribute value is removed from the "Attribute                         |                                                                                                    |             |            |           |
|     |    |       | 10     | Value" field.                                                                                                    | The Save button will be displayed in a "Enabled" state upon associating Attribute Value to the Custom Attribute                                                                                                    |             |            |           |
|     |    |       | 10     |                                                                                                    | to the Admin User                                                                                                    |             |            |           |
| 371 |    |       |        | Verify Save button is displayed in the "Enabled" state.                                                                           |                                                                                                    |             |            |           |
|     |    |       |        | Click on Remove icon against the first row assigned Custom Attribute: Verify first row with the selected                          | First row with the selected Attribute Name & all its selected Attribute values will be removed and the Custom                                                                                                    |             |            |           |
|     |    |       | 11     | Attribute Name and all its selected Attribute values are removed and the Custom Attribute present in                              | Attribute present in the second row will be displayed as first row.                                                                                                    |             |            |           |
| 372 |    |       |        | the second row is displayed as first row.                                                                                         |                                                                                                    |             |            |           |
|     |    |       |        | Click on "Cancel" button; Verify that User is navigated to "Custom Attributes" page and no data is get                            | User will be navigated to "Custom Attributes" page and no data will be get saved in the grid.                                                                                                    | 1           |            |           |
| 373 |    |       | 12     | saved in the grid.                                                                                                    |                                                                                                    |             |            |           |
|     |    |       |        | Click on "Actions" dropdown; Click "Assign Custom Attributes" link; Select the required Attribute Name,                           | Newly assigned Custom Attribute will be get saved in the result grid with correct Attribute Name & Attribute                                                                                                    | 1           |            |           |
|     |    |       | 12     | select the required listed Attribute Value(s) and click on "Save" button; Verify that newly assigned                              | Value(s) and displayed in the User > Custom Attributes Grid page.                                                                                                    |             |            |           |
|     |    |       | 13     | Custom Attribute is saved in the result grid with correct Attribute Name & Attribute Value(s) and                                 |                                                                                                    |             |            |           |
| 374 |    |       |        | displayed in the User > Custom Attributes Grid page.                                                                              |                                                                                                    |             |            |           |
|     |    |       |        | Navigate to User's General information page; Click on "History" link in the left nav; Verify below column                         | Below column values will be displayed correctly with Edited On & Edited by values                                                                                                    |             |            |           |
|     |    |       |        | values are displayed correctly with Edited On & Edited by values                                                                  |                                                                                                    |             |            |           |
|     |    |       |        |                                                                                                    | 1. Property Edited: Value as "Custom Attribute Value"                                                                                                    |             |            |           |
|     |    |       | 14     | 1. Property Edited: Value as "Custom Attribute Value"                                                                             | 2. Old Value                                                                                                    |             |            |           |
|     |    |       |        | 2. Old Value                                                                                                    | 3. New Value                                                                                                    |             |            |           |
| 375 |    |       |        | 3. New Value                                                                                                    |                                                                                                    |             |            |           |
|     |    |       | 15     | Search for User#2; Click on "Custom Attributes" link under View User in the left navigation section.                              | Admin User will be navigated to the Custom Attribute page.                                                                                                    |             |            |           |
| 376 |    |       | 15     |                                                                                                    |                                                                                                    |             |            |           |
|     |    |       |        | Click on "Assign Custom Attributes" link under "Actions" dropdown. Verify that "Assign Custom                                     | "Assign Custom Attributes" Pop up modal will be displayed with below details                                                                                                    |             |            |           |
|     |    |       |        | Attributes" Popup modal is displayed with below details.                                                                          | 1. Title as "Assign Custom Attributes"                                                                                                    |             |            |           |
|     |    |       | 16     | 1. Title as "Assign Custom Attributes"                                                                                            | <ol><li>"i" information icon with message as "All the custom attributes have been assigned."</li></ol>                                                                                                    |             |            |           |
|     |    |       | 10     | <ol><li>"i" information icon with message as "All the custom attributes have been assigned."</li></ol>                            | 3. Cancel button in enabled state.                                                                                                    |             |            |           |
|     |    |       |        | 3. Cancel button in enabled state.                                                                                                | 4. Close/X option.                                                                                                    |             |            |           |
| 377 |    |       | 1      | 4. Close/X option.                                                                                                    |                                                                                                    |             |            |           |

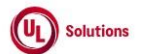

|     | A      | В                                      | С              | D                                                                                                    | E                                                                                                    | F                       | G                            | н                  |
|-----|--------|----------------------------------------|----------------|----------------------------------------------------------------------------------------------------|----------------------------------------------------------------------------------------------------|-------------------------|------------------------------|--------------------|
| 1   | ld     | Title                                  | Test<br>Step # | Test Step Description                                                                                                    | Test Step Expected Result                                                                                                    | Test Case<br>Pass/ fail | Tester<br>Name<br>/Signature | Approval signature |
| 378 |        |                                        | 17             | Click on Cancel/X. Verify that User is navigated to "Custom Attributes" page.                                                                                                    | User will be navigated to "Custom Attributes" page.                                                                                                    |                         | -                            |                    |
| 379 |        |                                        | 18             | Click on reports > Event log report and verify that the event "Add Custom Attribute Association" is<br>captured for User#1 with the following details<br>- Affected entity type: Custom Attribute Entity Association<br>- Affected entity: User: <last (userid)<br="" first="" name="" name,="">- Additional information: Attribute Name: Attribute Value</last> | Event "Add Custom Attribute Association" will be captured for User#1 in the Event log report with the following<br>details<br>- Affected entity type: Custom Attribute Entity Association<br>- Affected entity: User: <last (userid)<br="" first="" name="" name,="">- Additional information: Attribute Name: Attribute Value</last> |                         |                              |                    |
|     | 300954 | Users Custom                           |                | PRECONDITION                                                                                                    |                                                                                                    |                         |                              |                    |
| 380 | 500554 | Attributes_Grid_UI_Search_Columns_Sort | 1              | 1. Admin User<br>2. User#1 with more than 50 Custom Attributes associated.                                                                                                    | Moustaw Attributes" Ref. will be displayed under "Many Dear" in the left environtion contion                                                                                                    |                         |                              |                    |
| 381 |        |                                        | 2              | Login as Admin User, having are to Admin Home, search for User#1; Verify Custom Attributes link is<br>displayed under "View User" in the left navigation section.                                                                                                    | Custom Attributes link will be displayed under view User in the left navigation section.                                                                                                    |                         |                              |                    |
|     |        |                                        |                | Click on Custom Attributes, verify Admin User is navigated to Custom Attributes grid screen.                                                                                                    | Admin User will be navigated to Custom Attributes grid screen.                                                                                                    |                         |                              |                    |
|     |        |                                        |                | Verify the breadcrumb in the Custom Attributes screen is displayed as below:                                                                                                    | Breadcrumb in the Custom Attributes screen will be displayed as below:                                                                                                    |                         |                              |                    |
|     |        |                                        |                | 'Last Name, First Name (User ID) > Custom Attributes'<br>Verify 'Custom Attributes' in the breadcrumb is not clickable and displayed as plain text.                                                                                                    | 'Last Name, First Name (User ID) > Custom Attributes'                                                                                                    |                         |                              |                    |
|     |        |                                        |                | Verify Banner with below details is displayed in Custom Attributes screen:                                                                                                    | 'Custom Attributes' in the breadcrumb will not be clickable and displayed as plain text.<br>Banner with below details will be displayed in Custom Attributes screen:                                                                                                    |                         |                              |                    |
|     |        |                                        | 3              | 1. Last Name, First Name (User ID)                                                                                                    |                                                                                                    |                         |                              |                    |
|     |        |                                        |                | 2. Actions                                                                                                    | 1. Last Name, First Name (User ID)<br>2. Actions                                                                                                    |                         |                              |                    |
|     |        |                                        |                | Verify the Action dropdown menu is displayed with below values:                                                                                                    | Action drandown many will be displayed with below values:                                                                                                    |                         |                              |                    |
|     |        |                                        |                | 1. Assign Custom Attribute                                                                                                    | A Andre Custom Attribute                                                                                                    |                         |                              |                    |
| 382 |        |                                        |                |                                                                                                    | 1. Assign Custom Attribute                                                                                                    |                         |                              |                    |
|     |        |                                        | 4              | Verify below details are displayed in the Custom Attributes grid:<br>1. Display number of records<br>2. Print button<br>3. Download button (CSV & Excel)<br>4. Columns in grid<br>1. Attribute Name                                                                                                    | Below details will be displayed in the Custom Attributes grid:<br>1. Display number of records<br>2. Print button<br>3. Download button (CSV & Excel)<br>4. Columns in grid<br>1. Attribute Name                                                                                                    |                         |                              |                    |
|     |        |                                        |                | 2. Attribute Value                                                                                                    | 2. Attribute Value                                                                                                    |                         |                              |                    |
| 383 |        |                                        |                | 3. Action Column (no title, no Sort and filter on this column)                                                                                                    | 3. Action Column (no title, no Sort and filter on this column)                                                                                                    |                         |                              |                    |
|     |        |                                        |                | Verify "Display" dropdown menu is displayed with the below values to select the highest number of<br>records to be displayed per page in the Grid:                                                                                                    | The "Display" dropdown menu will be displayed with the below values to select the highest number of records<br>to be displayed per page in the Grid:                                                                                                    |                         |                              |                    |
|     |        |                                        | r              | 1. 25<br>2. 50<br>3. 100<br>4. 250                                                                                                    | 1. 25<br>2. 50<br>3. 100<br>4. 250                                                                                                    |                         |                              |                    |
|     |        |                                        | 5              | Verify the Pagination toolbar with the below details is available at the bottom of the Custom Attributes grid.                                                                                                    | Pagination toolbar with the below details will be available at the bottom of the Custom Attributes grid.                                                                                                    |                         |                              |                    |
|     |        |                                        |                | Records are displayed in the grid.     First Page will be displayed by default irrespective of the value selected in the "Display" drop down menu.                                                                                                    | <ol> <li>First Page will be displayed by default irrespective of the value selected in the "Display" drop down menu.</li> <li>Record Count is displayed as "Showing X to Y of Z records".</li> </ol>                                                                                                    |                         |                              |                    |
| 384 |        |                                        |                | <ol><li>Record Count is displayed as "Showing X to Y of Z records".</li></ol>                                                                                                    |                                                                                                    |                         |                              |                    |
| 385 |        |                                        | 6              | Verify Edit and Delete icons are displayed in the Action column for each row.<br>Hover over Edit icon and verify the tool tip is displayed as "Edit".<br>Hover over Delete icon and verify the tool it is displayed as "Pennus"                                                                                                    | Edit and Delete icons will be displayed in the Action column for each row.<br>Tool tip will be displayed as "Edit".<br>Tool tip will be displayed as "Rempue"                                                                                                    |                         |                              |                    |
| 386 |        |                                        | 7              | Verify Search text box is displayed for each column with tool tip same as the Column name                                                                                                    | Search text box will be displayed for each column with tool tip same as the Column name                                                                                                    |                         |                              |                    |

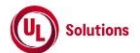

|            | A      | В                                       | С              | D                                                                                                    | E                                                                                                    | F                       | G                            | н                  |
|------------|--------|-----------------------------------------|----------------|----------------------------------------------------------------------------------------------------|----------------------------------------------------------------------------------------------------|-------------------------|------------------------------|--------------------|
| 1          | ld     | Title                                   | Test<br>Step # | Test Step Description                                                                                                    | Test Step Expected Result                                                                                                    | Test Case<br>Pass/ fail | Tester<br>Name<br>/Signature | Approval signature |
|            |        |                                         | 8              | Enter any value in the "Search" text box and Results are displayed relevant to the search keyword.<br>Verify "No records found" message is displayed if the entered value is not relevant and the below details<br>are NOT displayed:<br>1. Text displaying "Showing 1 to N of X Records"<br>2. Pagination section                                                                                                    | Admin User will be able to search and filter the grid by entering a value in the Search Text box and the record<br>count will be displayed as 'Showing X to X of X Records (filtered from Y total records)'<br>The "No records found" message will be displayed when the entered value is not relevant and the below details<br>will NOT BE displayed:<br>1 Text displaying "Showing 1 to N of X Records"    |                         |                              |                    |
| 387        |        |                                         |                | Clear Search box and verify all the Records are displayed in the Grid upon clearing the Search field in the                                                                                                    | A Pagination section     All the Records will be displayed in the Grid upon clearing the Search field in the "Custom Attributes" screen.                                                                                                    |                         |                              |                    |
| 388        |        |                                         | 9<br>10        | "Custom Attributes" screen.<br>Verify Admin User is able to perform search by entering values in search boxes in multiple columns and                                                                                                    | Admin User will be able to enter value in multiple columns search boxes and results will be displayed based on                                                                                                    |                         |                              |                    |
| 389        |        |                                         | 11             | results are displayed based on search criteria.<br>Verify Icon (up & down arrow) for ascending-descending sort is displayed for columns; Verify by default<br>records are sorted by the "Attribute Name" column in Ascending order and the Up-arrow icon is<br>highlighted.                                                                                                    | search onteria.<br>Icon (up & down arrow) for ascending-descending sort will be displayed for all the columns.<br>By default, records will be sorted by the "Attribute Name" column in Ascending order and the Up-arrow icon will                                                                                                    |                         |                              |                    |
| 390        |        |                                         | 12             | Click on the column Header of "Attribute Name" and Verify records are sorted by the "Attribute Name"                                                                                                    | be lightlighted.<br>The down arrow icon will be highlighted, and the grid will be sorted by the 'Attribute Name' column in                                                                                                    |                         |                              |                    |
| 391        |        |                                         | 13             | Column in Descending order and Down arrow icon is nignighted.<br>Click on the column Header of "Attribute Value" and Verify records are sorted by "Attribute Value"<br>column in Ascending order and Up arrow icon is highlighted.<br>Click on the column Header of "Attribute Value" and Verify records are sorted by "Attribute Value"                                                                                                    | Descending order.<br>Up arrow icon will be highlighted, and the grid will be sorted by 'Attribute Value' column in ascending order.<br>Down arrow icon will be highlighted, and the grid will be sorted by 'Attribute Value' column in Descending order.                                                                                                    |                         |                              |                    |
| 392<br>393 |        |                                         | 14             | Column in Descending order and Down arrow icon is highlighted.<br>Sort by any column in Ascending order, click on Next page and verify Records are displayed in the<br>previously selected sorting order for the columns.                                                                                                    | User will be navigated to next page and records will be displayed in the previously selected sorting order for the<br>columns.                                                                                                    |                         |                              |                    |
| 394        |        |                                         | 15             | Click on Previous page link and verify records are displayed in the previously selected sorting order for<br>the columns.                                                                                                    | User will be navigated to previous page and records will be displayed in the previously selected sorting order for<br>the columns.                                                                                                    |                         |                              |                    |
| 395        |        |                                         | 16             | Click on any page number in the pagination tool bar, change the current sort and Verity Records are<br>sorted by selected column in selected order and navigated to the First page.<br>Click on the footer links and verify the footer modal popups are displayed.                                                                                                    | Records will be sorted by selected column in selected order and navigated to the First page.<br>Copyright link, Terms of Use link & System information modal popup windows will be displayed in the Footer of                                                                                                    |                         |                              |                    |
| 396        | 300955 | Users_Custom Attributes_Grid_Pagination | 1              | PRECONDITION:<br>1. Admin User<br>2. User#1 with no Custom Attributes associated.<br>3. User#2 with less than or equal to 25 Custom Attributes associated.<br>4. User#3 with more than 50 Custom Attributes associated.                                                                                                    | the "Custom Attributes" screen.                                                                                                    |                         |                              |                    |
| 398        |        |                                         | 2              | Login as Admin User, navigate to Admin Home, search for User#1, click on Custom Attributes link in the<br>left nav.<br>Verify "No records found" message is displayed in the grid and Pagination toolbar is not available at the<br>bottom of the "Custom Attributes" grid.                                                                                                    | "No records found" message will be displayed in the grid and Pagination toolbar will not be available at the<br>bottom of the "Custom Attributes" grid.                                                                                                    |                         |                              |                    |
| 399        |        |                                         | 3              | Search for User#2, click on Custom Attributes link in the left nav.<br>Verify Pagination toolbar with the below details is available at the bottom of the "Custom Attributes"<br>grid.<br>1. The First Page is displayed by default irrespective of the value selected in the Show drop-down menu.<br>2. Record Count is displayed as "Showing X to Y of Z records".<br>3. First Page, Previous page, Next page, and Last Page Links are disabled.                                  | Pagination toolbar with the below details will be available at the bottom of the "Custom Attributes" grid.<br>1. The First Page is displayed by default irrespective of the value selected in the Show drop-down menu.<br>2. Record Count is displayed as 'Showing X to Y of Z records'.<br>3. First Page, Previous page, Next page, and Last Page Links are disabled.                                       |                         |                              |                    |
| 400        |        |                                         | 4              | Search for User#3, click on Custom Attributes in the left nav.<br>Verify Pagination toolbar with the below details is available at the bottom of the "Custom Attributes"<br>grid.<br>1. The First Page is displayed by default irrespective of the value selected in the Show drop-down menu.<br>2. Record Count is displayed as "Showing X to Y of Z Records"<br>3. Page Numbers [1,2,3] are displayed<br>4. First Page, Previous Page, Next Page & Last Page Links are displayed. | Pagination toolbar with the below details will be available at the bottom of the "Custom Attributes" grid.<br>1. The First Page is displayed by default irrespective of the value selected in the Show drop-down menu.<br>2. Record Count is displayed as "Showing X to Y of Z Records"<br>3. Page Numbers [1,2,3] are displayed<br>4. First Page, Previous Page, Next Page & Last Page Links are displayed. |                         |                              |                    |

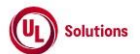

|     | A      | В                                     | С      | D                                                                                                    | E                                                                                                    | F          | G          | н         |
|-----|--------|---------------------------------------|--------|----------------------------------------------------------------------------------------------------|----------------------------------------------------------------------------------------------------|------------|------------|-----------|
|     |        |                                       |        |                                                                                                    |                                                                                                    |            |            |           |
|     |        |                                       |        |                                                                                                    |                                                                                                    |            | Tester     |           |
|     |        |                                       | Tost   |                                                                                                    |                                                                                                    | Tost Casa  | Namo       | Approval  |
| 1   | ы      | Title                                 | Stop # | Tool Stan Departmention                                                                                  | Test Sten Expected Besult                                                                                                    | Deco/foil  | /Signature | Approvar  |
| 1   | IQ     | litie                                 | Step # |                                                                                                    |                                                                                                    | Pass/ fail | /Signature | signature |
| 401 |        |                                       | 5      | Set the number of records to be displayed per page to 25 records from the drop-down. Verity only 25      | Uniy 25 records per page will be displayed in "Custom Attributes" grid.                                                                                                    |            |            |           |
| 401 |        |                                       |        | records per page are displayed on the Custom Attributes grid.                                            | the statement of the statement of the bulk on a statement of the factor of the factors of the factors of the fa |            |            |           |
| 402 |        |                                       | 6      | click on Last page in the pagination toolbar and verify the last page is displayed with x records        | Last page will be displayed with X records displayed in it.                                                                                                    |            |            |           |
| 402 |        |                                       |        |                                                                                                    |                                                                                                    |            |            |           |
| 402 |        |                                       | 7      | click on First Page in the pagination toolbar and verify the first page is displayed with 25 records     | First page will be displayed with 25 records displayed in it.                                                                                                    |            |            |           |
| 405 |        |                                       |        | oispiayed in it.                                                                                         | Only 50 seconds are second to the structure of the Revenue Astronomy and sold                                                                                                    |            |            |           |
| 101 |        |                                       | 8      | set the number of records to be displayed per page to 50 records from the drop-down. Verify only 50      | oniy so records per page will be displayed in Custom Attributes grid.                                                                                                    |            |            |           |
| 404 |        |                                       |        | Click on 'Nout name' in the pagination tealbar and varify the immediate part name is discloved with 'v'  | Immediate next name will be displayed with <sup>1</sup> vecesses displayed in it                                                                                                    |            |            |           |
| 405 |        |                                       | 9      | click on Next page in the pagination tooloar and verify the inmediate next page is displayed with x      | inniediate next page win be displayed with x records displayed in it.                                                                                                    |            |            |           |
| 405 |        |                                       |        | Click on 'Brovious page' in the pagination toolbar and vorify the immediate provious page is displayed   | Immediate providus page will be displayed with EQ records displayed in it                                                                                                    |            |            |           |
| 106 |        |                                       | 10     | with 50 records displayed in it                                                                          | inniediate previous page win be displayed with 50 records displayed in it.                                                                                                    |            |            |           |
| 400 | 200056 | Licore Custom Attributos Grid Brint & |        |                                                                                                    |                                                                                                    |            |            |           |
|     | 300330 | Download                              | 1      | 1. Admin User with Date/Time format set.                                                                 |                                                                                                    |            |            |           |
| 407 |        |                                       |        | 2. User#1 with Custom Attributes associated.                                                             |                                                                                                    |            |            |           |
| 407 |        |                                       |        | I ogin as Admin Liser, navigate to Admin Home, search for Liser#1, click on Custom Attributes and Verify | Below ontions will be displayed in the User Custom Attributes screen                                                                                                    |            |            |           |
|     |        |                                       |        | below options are displayed in the User Custom Attributes screen:                                        |                                                                                                    |            |            |           |
|     |        |                                       |        |                                                                                                    | 1. Print                                                                                                    |            |            |           |
|     |        |                                       |        | 1. Print                                                                                                 | 2. Download with CSV (Comma Separated Value) and XLSX (Excel) dropdown options                                                                                                    |            |            |           |
|     |        |                                       |        | 2. Download with CSV (Comma Separated Value) and XLSX (Excel) dropdown options                           |                                                                                                    |            |            |           |
|     |        |                                       | 2      |                                                                                                    | Search option along with placeholder text will be available for each column mentioned below in the User                                                                                                    |            |            |           |
|     |        |                                       | _      | Verify Search option along with placeholder text is available for each column mentioned below in the     | Custom Attributes grid:                                                                                                    |            |            |           |
|     |        |                                       |        | User Custom Attributes grid:                                                                             |                                                                                                    |            |            |           |
|     |        |                                       |        |                                                                                                    | 1. Attribute Name                                                                                                    |            |            |           |
|     |        |                                       |        | 1. Attribute Name                                                                                        | 2. Attribute Value                                                                                                    |            |            |           |
| 408 |        |                                       |        | 2. Attribute Value                                                                                       |                                                                                                    |            |            |           |
|     |        |                                       |        | Click on Print, Verify User is able to Print the Custom Attributes grid and that details in the UI match | Records will be matching with the UI and in addition to the below information in Heading of the Printed screen.                                                                                                    |            |            |           |
|     |        |                                       |        | with the Print in addition to the below information in the Heading of the Printed page:                  |                                                                                                    |            |            |           |
|     |        |                                       |        |                                                                                                    | 1. Page Title                                                                                                    |            |            |           |
|     |        |                                       |        | 1. Page Title                                                                                            | 2. User                                                                                                    |            |            |           |
|     |        |                                       |        | 2. User                                                                                                  | 3. Filtered By                                                                                                    |            |            |           |
|     |        |                                       |        | 3. Filtered By                                                                                           | 4. Sorted By                                                                                                    |            |            |           |
|     |        |                                       | 3      | 4. Sorted By                                                                                             | 5. Generated On                                                                                                    |            |            |           |
|     |        |                                       |        | 5. Generated On                                                                                          | 6. Generated By                                                                                                    |            |            |           |
|     |        |                                       |        | 6. Generated By                                                                                          | 7. Record Count                                                                                                    |            |            |           |
|     |        |                                       |        | 7. Record Count                                                                                          | 8. All dates are in updated format.                                                                                                    |            |            |           |
|     |        |                                       |        | 8. All dates are in updated format.                                                                      |                                                                                                    |            |            |           |
|     |        |                                       |        |                                                                                                    |                                                                                                    |            |            |           |
| 409 |        |                                       |        | verity Records are matching with the UI, and data is displayed correctly in the Print screen.            |                                                                                                    |            |            |           |
|     |        |                                       | л      | Click on Close, click on Download, select "CSV" and Verify Records match with the UI and data is         | Records will be matching with the UI, and data will be displayed correctly without any details in the heading in                                                                                                    |            |            |           |
| 410 |        |                                       | -      | displayed correctly without any details in the heading in the Downloaded file.                           | the Downloaded file.                                                                                                    |            |            |           |
|     |        |                                       |        | Enter search value in any column "Search" text box in the grid and Verify Results are displayed relevant | Admin User will be able to search and filter the respective records by entering value in any column Search Text                                                                                                    |            |            |           |
|     |        |                                       | 5      | to search value.                                                                                         | box in the grid and record count will be displayed as 'Showing X to Y of Z Records (filtered from N total records)'.                                                                                                    |            |            |           |
| 411 |        |                                       |        |                                                                                                    |                                                                                                    |            |            |           |
|     |        |                                       |        | Click on Download, select "Excel" and Verify Records are matching with the UI and data is displayed      | Records will be matching with the UI and data will be displayed correctly in addition to the below information in                                                                                                    |            |            |           |
|     |        |                                       |        | correctly in the Downloaded file in addition to the below information in Heading of the Downloaded       | Heading of the Downloaded Excel file:                                                                                                    |            |            |           |
|     |        |                                       |        | Excel file:                                                                                              |                                                                                                    |            |            |           |
|     |        |                                       |        | 4 Dene This                                                                                              | 1. Page Intie                                                                                                    |            |            |           |
|     |        |                                       |        | 1. Page Inte                                                                                             | 2. User<br>2. Filtered Dr.                                                                                                    |            |            |           |
|     |        |                                       | 6      | 2. USEI                                                                                                  | 5. Filtered by                                                                                                    |            |            |           |
|     |        |                                       | -      | 3. Filtered By                                                                                           | 4. Softed by                                                                                                    |            |            |           |
|     |        |                                       |        | 4. SUITED BY                                                                                             | 5. Generated By                                                                                                    |            |            |           |
|     |        |                                       |        | 6. Generated By                                                                                          | 7. Becord Count                                                                                                    |            |            |           |
|     |        |                                       |        | 7 Record Count                                                                                           | 8 All dates are in undated format                                                                                                    |            |            |           |
|     |        |                                       |        | 8 All dates are in undated format                                                                        | o. An dates are in apaated format.                                                                                                    |            |            |           |
| 412 |        |                                       |        | or an excessive in updated format.                                                                       |                                                                                                    |            |            |           |

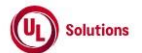

|            | A      | В                                                            | С      | D                                                                                                    | E                                                                                                    | F           | G              | н         |
|------------|--------|--------------------------------------------------------------|--------|----------------------------------------------------------------------------------------------------|----------------------------------------------------------------------------------------------------|-------------|----------------|-----------|
|            | Id     | Title                                                        | Test   | Tast Stan Description                                                                                                    | Tast Stap Expected Desult                                                                                                    | Test Case   | Tester<br>Name | Approval  |
| <u> </u>   | 10     | The                                                          | Step # | Enter irrelevant keywords in any column "Search" text box in the grid and verify Print and Download                                                                                                    | Print and Download buttons are disabled when there are no records in the Custom Attributes grid                                                                                                    | F 455/ 1411 | Joignature     | Signature |
| 413        |        |                                                              | 7      | buttons are disabled when no records are found in the Custom Attributes grid                                                                                                    |                                                                                                    |             |                |           |
| 414        | 300957 | Users_Custom Attributes_Remove Assigned<br>Custom Attributes | 1      | Precondition:<br>1. Admin User<br>2. User#1 with more than 1 Custom Attributes added to it.                                                                                                    |                                                                                                    |             |                |           |
| 415        |        |                                                              | 2      | Login as Admin User, navigate to Admin Home, search for User#1, click on Custom Attributes. Verify the<br>Remove Custom Attributes trash icon is displayed in Custom Attributes grid.                                                                                                    | Remove Custom Attributes trash icon will be displayed in the Custom Attributes grid.                                                                                                    |             |                |           |
| 416        |        |                                                              | 3      | Click on "Remove Custom Attributes" icon and verify below "Remove Assigned Custom Attribute"<br>confirmation popup is displayed with below Text and buttons:<br>1. Title: Remove Assigned Custom Attribute<br>2. Warning Symbol with Text "Remove Assigned Custom Attributes".<br>3. Message "The following Assigned Custom Attribute will be removed from the User."<br>4. Custom Attribute: Attribute Name><br>5. User: <last (user="" first="" id)="" name="" name,=""> 6. Confirmation message "Do you want to continue?"<br/>7. Cancel and Remove buttons.<br/>8. Close/X option</last>                                                                                                    | <ul> <li>"Remove Assigned Custom Attribute" Confirmation popup will be displayed with below Text and buttons:</li> <li>1. Title: Remove Assigned Custom Attribute</li> <li>2. Warning Symbol with Text "Remove Assigned Custom Attributes".</li> <li>3. Message "The following Assigned Custom Attribute will be removed from the User."</li> <li>4. Custom Attribute: <attribute name=""></attribute></li> <li>5. User: <last (user="" first="" id)="" name="" name,=""></last></li> <li>6. Confirmation message "Do you want to continue?"</li> <li>7. Cancel and Remove buttons.</li> <li>8. Close/X option</li> </ul> |             |                |           |
| 410        |        |                                                              |        | Click on Cancel/Close option and Verify "Remove Assigned Custom Attribute" popup is closed without                                                                                                    | "Remove Assigned Custom Attribute" popup will be closed without removing the Assigned Custom Attribute.                                                                                                    |             |                |           |
| 417<br>418 |        |                                                              | 5      | removing the Assigned Custom Attribute.<br>Click on "Remove" icon in the Custom Attribute grid, click on "Remove" button in the confirmation<br>popup and Verify that Assigned Custom Attribute is removed from the Custom Attribute grid.                                                                                                    | Assigned Custom Attribute will be removed and will not be displayed in the Custom Attribute grid.                                                                                                    |             |                |           |
| 419        |        |                                                              | 6      | Click on "History" link in the left nav; Verify below column values are displayed correctly with Edited On<br>& Edited by values<br>1. Property Edited: Value as "Custom Attribute Value"<br>2. Old Value<br>3. New Value                                                                                                    | Below column values will be displayed correctly with Edited On & Edited by values<br>1. Property Edited: Value as "Custom Attribute Value"<br>2. Old Value<br>3. New Value                                                                                                    |             |                |           |
| 420        |        |                                                              | 7      | Click on reports > Event log report and verify that the event "Remove Custom Attribute Association" is<br>captured for User#1 with the following details<br>- Affected entity type: Custom Attribute Entity Association<br>- Affected entity: User: <last (userid)<br="" first="" name="" name,="">- Additional information: Attribute Name: Attribute Value</last>                                                                                                    | Event "Remove Custom Attribute Association" will be captured for User#1 in the Event log report with the<br>following details<br>- Affected entity type: Custom Attribute Entity Association<br>- Affected entity: User: -Last Name, First Name (UserID)<br>- Additional information: Attribute Name: Attribute Value                                                                                                    |             |                |           |
|            |        |                                                              | 8      | Verify that the "Remove Custom Attribute Association" event captured in the event log report is a non-                                                                                                    | "Remove Custom Attribute Association" event captured in the event log report will be a non-clickable row.                                                                                                    |             |                |           |
| 421        | 200062 | Henry Custom Attributos Edit Assign Custom                   | -      | clickable row.                                                                                                    |                                                                                                    |             |                |           |
| 422        | 300963 | Users_Lustom Attributes_calt Assign Custom<br>Attribute      | 1      | Admin User     Admin User     Admin User     Admin User     Admin User     Admin User     Admin User     Admin User,     Admin User, | Custom Attribute page will be display with the list of custom attributes assigned to User.                                                                                                    |             |                |           |
| 423        |        |                                                              | 3      | Click on the Edit icon under Action column having no name) of a listed Attribute at Grid and<br>verify "Edit Assigned Custom Attribute" model display with following details.<br>- Title as "Edit Assigned Custom Attribute" at Top of the popup<br>- Attribute Name in read only mode.<br>- Attribute Value Drop Down with existing value/values selected<br>- Cancel and Save Button                                                                                                    | "Edit Assigned Custom Attribute" model will be displayed with following details<br>- Title as "Edit Assigned Custom Attribute" at Top of the popup<br>- Attribute Name in read only mode.<br>- Attribute Value Drop Down with existing value/values selected<br>- Cancel and Save Button<br>- X icon at top right corner of the Popup                                                                                                    |             |                |           |
| 424        |        |                                                              | 4      | - X icon at top right corner of the Popup<br>Remove the existing attribute value by clicking on 'X' icon given after the attribute value name and verify<br>that Save button got disabled and a message "You must select at least one Attribute Value." display at<br>the ton of 'Fdit Assigned Custom Attribute" nonun.                                                                                                    | Save button will get disabled and a message "You must select at least one Attribute Value." will display at the<br>top of "Edit Assigned Custom Attribute" popup.                                                                                                    |             |                |           |
| 426        |        |                                                              | 5      | Search and select valid attribute value and click on Save button.                                                                                                    | The attribute value will be added to the Attribute Name and displayed in the Custom Attributes Grid to the<br>Admin User.                                                                                                    |             |                |           |

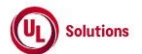

|            | A      | В                                                     | С              | D                                                                                                    | E                                                                                                    | F                       | G                            | н                  |
|------------|--------|-------------------------------------------------------|----------------|----------------------------------------------------------------------------------------------------|----------------------------------------------------------------------------------------------------|-------------------------|------------------------------|--------------------|
| 1          | ld     | Title                                                 | Test<br>Step # | Test Step Description                                                                                                    | Test Step Expected Result                                                                                                    | Test Case<br>Pass/ fail | Tester<br>Name<br>/Signature | Approval signature |
| 427<br>428 |        |                                                       | 6<br>7         | Click on Edit icon; search and select multiple attribute values and click on Save button.<br>Click on Edit icon and enter an invalid Attribute Value.                                                                                                    | Selected Attribute values will be added to the Attribute Name and displayed in the Custom Attributes Grid to the<br>Admin User.<br>No Attribute value will be displayed based on the applied search.                                                                                                    |                         |                              |                    |
| 429        |        |                                                       | 8              | Search and select few attribute values and click on Cancel button                                                                                                    | Selected Attribute values will not get added and the "Edit Assigned Custom Attribute" popup will be closed<br>without any changes in the Custom Attributes Grid to the Admin User.                                                                                                    |                         |                              |                    |
| 430        |        |                                                       | 9              | Search User#2, click on "Custom Attributes" link and click on Edit icon of assigned attribute.                                                                                                    | "Edit Assigned Custom Attribute" popup will be displayed.                                                                                                    |                         | , I                          |                    |
| 431        |        |                                                       | 10             | Remove few attribute values and click on Save button.                                                                                                    | Removed Attribute values will be removed from the Attribute Name and will not be displayed in the Custom<br>Attributes Grid to the Admin User.                                                                                                    |                         |                              |                    |
| 432        |        |                                                       | 11             | Click on Edit icon, remove few attribute values and select few new attribute values and click on Cancel<br>button/ X Icon.                                                                                                    | Attribute values will not get added and removed and the "Edit Assigned Custom Attribute" popup will be closed<br>without any changes in the Custom Attributes Grid to the Admin User.                                                                                                    |                         |                              |                    |
|            |        |                                                       |                | Click on "History" link in the left nav; Verify below column values are displayed correctly with Edited On<br>& Edited by values                                                                                                    | Below column values will be displayed correctly with Edited On & Edited by values                                                                                                    |                         |                              |                    |
|            |        |                                                       | 12             | 1. Proporty Edited: Value or "Custom Attribute Value"                                                                                                    | 1. Property Edited: Value as "Custom Attribute Value"                                                                                                    |                         |                              |                    |
| 422        |        |                                                       |                | 2. Old Value                                                                                                    | 3. New Value                                                                                                    |                         |                              |                    |
| 433        | 301127 | Classes_Custom Attributes_Assign Custom<br>Attributes | 1              | PRECONDITION:<br>1. Admin User<br>2. Custom Attributes with more than 5 values available for Class entity<br>3. Custom Attributes with values available for User, User Group, Curriculum, and Training entities.<br>4. Training#1 with Class#1 - without Custom Attributes assigned<br>5. Training#1 with Class#2 with all Class associated Custom Attributes are assigned.                                                                                                    |                                                                                                    |                         |                              |                    |
| 434        |        |                                                       | 2              | Login as Admin User, navigate to Admin Home, search for Training#1 and click on 'Classes' under 'View<br>Training' from left navigation.<br>Click on Class#1; Verify "Custom Attributes" link is displayed under "Class Associations" in the left<br>navigation section.                                                                                                    | User will be navigated to the grid with list of classes available for a Training#1.<br>"Custom Attributes" link will be displayed under "Class Associations" in the left navigation section.                                                                                                    |                         |                              |                    |
| 435        |        |                                                       | 3              | Click on "Custom Attributes" link under Class Associations; Click on "Actions" dropdown; Click on<br>"Assign Custom Attributes" link; Verify "Assign Custom Attributes" modal is displayed with following<br>details.<br>1. Title as "Assign Custom Attributes"<br>2. "I" information icon with message as "Only attribute names with attribute values created can be<br>selected."<br>3. Mandatory drop down field Name as "Attribute Name " with enabled state and text field "Attribute<br>Value with disabled state<br>4. Link as "+ Add New Row" below the "Attribute Name " field<br>5. Cancel button with enabled state and Save button with disabled state<br>6. Close/X option. | Admin User will be navigated to the Custom Attribute page and "Assign Custom Attributes" modal will be<br>displayed with following details.<br>1. Title as "Assign Custom Attributes"<br>2. "I" information icon with message as "Only attribute names with attribute values created can be selected."<br>3. Mandatory drop down field Name as "Attribute Name " with enabled state and text field "Attribute Value with<br>disabled state<br>4. Link as "+ Add New Row" below the "Attribute Name " field<br>5. Cancel button with enabled state and Save button with disabled state<br>6. Close/X option. |                         |                              |                    |
| 437        |        |                                                       | 4              | Click on the "Attribute Name" field; Verify all the Custom Attributes that are associated with the Classes<br>entity are displayed in the list in Ascending order.<br>Verify Custom Attributes that are not associated with the Classes entity is not displayed in the Attribute<br>Name dropdown.                                                                                                    | All the Custom Attributes that are associated to the Classes entity will be displayed in the list in Ascending order.<br>Custom Attributes that are not associated with the Classes entity will not be displayed in the Attribute Name<br>dropdown.                                                                                                    |                         |                              |                    |
| 438        |        |                                                       | 5              | Select the required Attribute Name; Verify that "Attribute Value" field is gets enabled as soon as User<br>select the Attribute Name from the list.                                                                                                    | User will be able to select the Attribute Name and Attribute Value field will be enabled to select the value.                                                                                                    |                         |                              |                    |
| 439        |        |                                                       | 6              | Verify that associated all the attribute values of the Attribute Name are displayed in the list.                                                                                                    | Associated all the attribute values of the Attribute Name will be displayed in the list.                                                                                                    |                         |                              |                    |
| 440        |        |                                                       | 7              | Select the required Attribute Value. Verify that "Save" button gets enabled as soon as User select the<br>Attribute value.                                                                                                    | "Save" button will be enabled as soon as User select the Attribute value.                                                                                                    |                         |                              |                    |

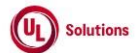

|     | A      | В                                                        | C              | D                                                                                                    | E                                                                                                    | F                       | G                            | н                  |
|-----|--------|----------------------------------------------------------|----------------|----------------------------------------------------------------------------------------------------|----------------------------------------------------------------------------------------------------|-------------------------|------------------------------|--------------------|
| 1   | ld     | Title                                                    | Test<br>Step # | Test Step Description                                                                                                    | Test Step Expected Result                                                                                                    | Test Case<br>Pass/ fail | Tester<br>Name<br>/Signature | Approval signature |
| 441 |        |                                                          | 8              | Click on the "+ Add New Row" link; Verify new row will be displayed for the "Attribute Name ", and<br>"Attribute Value " fields & Remove icons are displayed for both rows.<br>Verify Save button is displayed in the "Disabled" state.                                                                                                    | A new row will be displayed for the "Attribute Name", and "Attribute Value " fields & Remove icons will be<br>displayed for both the rows.<br>The Save button will be displayed in a "Disabled" state upon clicking on the "+ Add New Row" link to the Admin<br>User                                            |                         |                              |                    |
| 442 |        |                                                          | 9              | Select the above assigned Attribute and Attribute Value in the new row and click on the Save button;<br>Verify the warning message "You cannot select an attribute name that is already selected." to the Admin<br>User.                                                                                                    | Warning message "You cannot select an attribute name that is already selected." upon selecting the same<br>Attributes to the Admin User.                                                                                                    |                         |                              |                    |
| 442 |        |                                                          | 10             | Select the required Attribute Name & multiple Attribute Values; Click on Remove (x) icon against any of<br>the attribute values in the "Attribute Value " field; Verify Attribute value is removed from the "Attribute<br>Value" field.                                                                                                    | Attribute value will be removed from the "Attribute Value" field.<br>The Save button will be displayed in a "Enabled" state upon associating Attribute Value to the Custom Attribute<br>to the Admin User                                                                                                    |                         |                              |                    |
| 443 |        |                                                          | 11             | "Click on the Remove icon against the first row assigned Custom Attribute; Verify the first row with the<br>selected Attribute Name and all its selected Attribute values are removed and the Custom Attribute<br>present in the second row is displayed as first row.                                                                                     | First row with the selected Attribute Name & all its selected Attribute values will be removed and the Custom<br>Attribute present in the second row will be displayed as first row.                                                                                                    |                         |                              |                    |
| 445 |        |                                                          | 12             | Click on "Cancel" button; Verify that User is navigated to "Custom Attributes" page without any changes<br>in the grid.                                                                                                    | Admin User will be navigated to "Custom Attributes" page without any changes in the grid.                                                                                                    |                         |                              |                    |
| 446 |        |                                                          | 13             | Lick on the "Actions" aropadwin; Lick the "Assign Custom Attributes" link; select the required Attribute<br>Name, select more than 5 Attribute Value(s) and click on the "Save" button; Verify that the newly<br>assigned Custom Attribute is displayed with correct Attribute Name & Attribute Value(s) in the Classes><br>Custom Attributes Grid page.   | Newly assigned custom Attribute will be displayed with the correct Attribute Name & Attribute Value(s) in the<br>Classes> Custom Attributes Grid page.                                                                                                    |                         |                              |                    |
| 447 |        |                                                          | 14             | Navigate to general information page of class and verify that the newly assigned Custom Attribute is<br>displayed with correct Attribute Name & Attribute Value(s) along with the link 'see more'                                                                                                    | Newly assigned Custom Attribute will be displayed with the correct Attribute Name & Attribute Value(s) with the<br>link 'see more'.                                                                                                    |                         |                              |                    |
| 448 |        |                                                          | 15             | Click on 'See more' link and verify User is navigated to the Custom Attributes Grid of the selected Class.                                                                                                    | User will be navigated to the Custom attributes grid.                                                                                                    |                         |                              |                    |
| 449 |        |                                                          | 16             | Navigate to "Class History"; Verify below column values are displayed correctly in the "Class History"<br>grid<br>1. Property Edited: Value as "Custom Attribute Value"<br>2. Old Value<br>3. New Value<br>4. Edited By<br>5. Edited On                                                                                                    | Below column values will be displayed correctly in the "Class History" grid<br>1. Property Edited: Value as "Custom Attribute Value"<br>2. Old Value<br>3. New Value<br>4. Edited By<br>5. Edited On                                                                                                    |                         |                              |                    |
| 450 |        |                                                          | 17             | Click on 'Classes': Select Class#2: Click on "Custom Attributes" link.                                                                                                    | Admin User will be navigated to the Custom Attribute page.                                                                                                    |                         |                              |                    |
| 451 |        |                                                          | 18             | Click on "Assign Custom Attributes" link under "Actions" dropdown. Verify that "Assign Custom<br>Attributes" Popup modal is displayed with below details.<br>1. Title as "Assign Custom Attributes"<br>2. "i" information icon with message as "All the custom attributes have been assigned."<br>3. Cancel button in enabled state.<br>4. Close/X option. | "Assign Custom Attributes" Pop up modal will be displayed with below details<br>1. Title as "Assign Custom Attributes"<br>2. "I" Information icon with message as "All the custom attributes have been assigned."<br>3. Cancel button in enabled state.<br>4. Close/X option.                                   |                         |                              |                    |
| 452 |        |                                                          | 19             | Click on Cancel/X. Verify that User is navigated to "Custom Attributes" page.                                                                                                    | User will be navigated to "Custom Attributes" page.                                                                                                    |                         |                              |                    |
| 453 |        |                                                          | 20             | Click on reports > Event log report and verify that the event "Add Custom Attribute Association" is<br>captured for Class#1 with the following details<br>- Affected entity type: Custom Attribute Entity Association<br>- Affected entity: "Class: <class code="">"<br/>- Additional information: Attribute Name: Attribute Value</class>                 | Event "Add Custom Attribute Association" will be captured for Class#1 in the Event log report with the following<br>details<br>- Affected entity type: Custom Attribute Entity Association<br>- Affected entity: "Class: <class code="">"<br/>- Additional information: Attribute Name: Attribute Value</class> |                         |                              |                    |
| 454 | 301129 | Classes_Custom<br>Attributes_Grid_UI_Search_Columns_Sort | 1              | PRECONDITION:<br>1. Admin User<br>2. Training Item#1 having Class#1 with more than 50 Custom Attributes associated.                                                                                                    |                                                                                                    |                         |                              |                    |

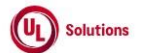

|            | A  | В     | С              | D                                                                                                    | E                                                                                                    | F                       | G                            | Н                  |
|------------|----|-------|----------------|----------------------------------------------------------------------------------------------------|----------------------------------------------------------------------------------------------------|-------------------------|------------------------------|--------------------|
| 1          | ld | Title | Test<br>Step # | Test Step Description                                                                                                    | Test Step Expected Result                                                                                                    | Test Case<br>Pass/ fail | Tester<br>Name<br>/Signature | Approval signature |
| 455        |    |       | 2              | Login as Admin User, navigate to Admin Home, search for Training#1 and click on 'Classes' under 'View<br>Training' from left navigation.<br>Click on Class#1; Verify "Custom Attributes" link is displayed under "Class Associations" in the left<br>navigation section.                                                                                                    | "Custom Attributes" link will be displayed under "Class Associations" in the left navigation section.                                                                                                    |                         |                              |                    |
| 456        |    |       | 3              | Click on Custom Attributes, verify Admin User is navigated to Custom Attributes grid screen.<br>Verify the breadcrumb in the Custom Attributes screen is displayed as below:<br>'Training Title (Training Code) Training Version Number > Classes > Class Title (Class Code) > Custom<br>Attributes'<br>Verify 'Custom Attributes' in the breadcrumb is not clickable and displayed as plain text.<br>Verify Banner with below details is displayed in Custom Attributes screen:<br>1. Class Title (Class Code)<br>2. Actions<br>Verify the Action dropdown menu is displayed with 'Assign Custom Attributes' | Admin User will be navigated to Custom Attributes grid screen.<br>Breadcrumb in the Custom Attributes screen will be displayed as below:<br>'Training Title (Training Code) Training Version Number > Classes > Class Title (Class Code) > Custom Attributes'<br>'Custom Attributes' in the breadcrumb will not be clickable and displayed as plain text.<br>Banner with below details will be displayed in Custom Attributes screen:<br>1. Class Title (Class Code)<br>2. Actions<br>Action dropdown menu will be displayed with 'Assign Custom Attribute' |                         |                              |                    |
|            |    |       | 4              | Verify below details are displayed in the Custom Attributes grid:<br>1. Display number of records<br>2. Print button<br>3. Download button (CSV & Excel)<br>4. Columns in grid<br>1. Attribute Name<br>2. Attribute Value<br>3. Action Column (no title, no Sort and filter on this column)                                                                                                    | Below details will be displayed in the Custom Attributes grid:<br>1. Display number of records<br>2. Print button<br>3. Download button (CSV & Excel)<br>4. Columns in grid<br>1. Attribute Name<br>2. Attribute Value<br>3. Action Column (no title, no Sort and filter on this column)                                                                                                    |                         |                              |                    |
| 457        |    |       | 5              | Verify "Display" dropdown menu is displayed with the below values to select the highest number of<br>records to be displayed per page in the Grid:<br>1. 25<br>2. 50<br>3. 100<br>4. 250<br>Verify the Pagination toolbar with the below details is available at the bottom of the Custom Attributes<br>grid.<br>1. Records are displayed in the grid.<br>2. First Page will be displayed by default irrespective of the value selected in the "Display" drop down<br>menu.                                                                                                    | The "Display" dropdown menu will be displayed with the below values to select the highest number of records to be displayed per page in the Grid:<br>1. 25<br>2. 50<br>3. 100<br>4. 250<br>Pagination toolbar with the below details will be available at the bottom of the Custom Attributes grid.<br>1. Records are displayed in the grid.<br>2. First Page will be displayed by default irrespective of the value selected in the "Display" drop down menu.<br>3. Record Count is displayed as "Showing X to Y of Z records".                            |                         |                              |                    |
| 458<br>459 |    |       | 6              | <ol> <li>Record Count is displayed as "Showing X to Y of Z records".</li> <li>Verify Edit and Delete icons are displayed in the Action column for each row.</li> <li>Hover over Edit icon and verify the tool tip is displayed as "Refit".</li> <li>Hover over Delete icon and verify the tool tip is displayed as "Remove".</li> </ol>                                                                                                    | Edit and Delete icons will be displayed in the Action column for each row.<br>Tool tip will be displayed as "Edit".<br>Tool tip will be displayed as "Remove".                                                                                                    |                         |                              |                    |
| 460        |    |       | 7              | Verify Search text box is displayed for each column with tool tip same as the Column name.                                                                                                    | Search text box will be displayed for each column with tool tip same as the Column name.                                                                                                    |                         |                              |                    |

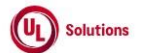

|     | A      | В                                         | С              | D                                                                                                    | E                                                                                                    | F                       | G                            | н                  |
|-----|--------|-------------------------------------------|----------------|----------------------------------------------------------------------------------------------------|----------------------------------------------------------------------------------------------------|-------------------------|------------------------------|--------------------|
| 1   | ld     | Title                                     | Test<br>Step # | Test Step Description                                                                                                    | Test Step Expected Result                                                                                                    | Test Case<br>Pass/ fail | Tester<br>Name<br>/Signature | Approval signature |
| 461 |        |                                           | 8              | Enter any value in the "Search" text box and Results are displayed relevant to the search keyword.<br>Verify "No records found" message is displayed if the entered value is not relevant and the below details<br>are NOT displayed:<br>1. Text displaying "Showing 1 to N of X Records"<br>2. Pagination section                                                                                                    | Admin User will be able to search and filter the grid by entering a value in the Search Text box and the record<br>count will be displayed as 'Showing X to X of X Records (filtered from Y total records)'<br>The "No records found" message will be displayed when the entered value is not relevant, and the below details<br>will NOT BE displayed:<br>1. Text displaying "Showing 1 to N of X Records"<br>2. Pagination section |                         |                              |                    |
| 462 |        |                                           | 9              | Clear Search box and verify all the Records are displayed in the Grid upon clearing the Search field in the<br>"Custom Attributes" screen.                                                                                                    | All the Records will be displayed in the Grid upon clearing the Search field in the "Custom Attributes" screen.                                                                                                    |                         |                              |                    |
| 463 |        |                                           | 10             | Verify Admin User is able to perform search by entering values in search boxes in multiple columns and<br>results are displayed based on search criteria.<br>Varify Icon U.B. Advance archivel for ascending descending sort is displayed for columns: Verify by default.                                                                                                    | Admin User will be able to enter value in multiple columns search boxes and results will be displayed based on<br>search criteria.                                                                                                    |                         |                              |                    |
| 464 |        |                                           | 11             | records are sorted by the "Attribute Name" column in Ascending order and the Up-arrow icon is<br>highlighted.                                                                                                    | By default, records will be sorted by the "Attribute Name" column in Ascending order and the Up-arrow icon will<br>be highlighted.                                                                                                    |                         |                              |                    |
| 465 |        |                                           | 12             | Click on the column Header of "Attribute Name" and Verify records are sorted by the "Attribute Name"<br>column in Descending order and Down arrow icon is highlighted.                                                                                                    | The down arrow icon will be highlighted, and the grid will be sorted by the 'Attribute Name' column in<br>Descending order.                                                                                                    |                         |                              |                    |
| 466 |        |                                           | 13             | Click on the column Header of "Attribute Value" and Verify records are sorted by "Attribute Value"<br>column in Ascending order and Up arrow icon is highlighted.<br>Click on the column Header of "Attribute Value" and Verify records are sorted by "Attribute Value"<br>column in Descending order and Down arrow icon is highlighted.                                                                                                    | Up arrow icon will be highlighted, and the grid will be sorted by 'Attribute Value' column in ascending order.<br>Down arrow icon will be highlighted, and the grid will be sorted by 'Attribute Value' column in Descending order.                                                                                                    |                         |                              |                    |
| 467 |        |                                           | 14             | Sort by any column in Ascending order, click on Next page and verify Records are displayed in the<br>previously selected sorting order for the columns.                                                                                                    | The user will be navigated to the next page and records will be displayed in the previously selected sorting order<br>for the columns                                                                                                    |                         |                              |                    |
| 468 |        |                                           | 15             | Click on Previous page link and verity records are displayed in the previously selected sorting order for<br>the columns.                                                                                                    | User will be navigated to previous page and records will be displayed in the previously selected sorting order for<br>the columns.<br>Becards will be corted by selected column in selected order and navigated to the First name.                                                                                                    |                         |                              |                    |
| 469 |        |                                           | 16             | sorted by selected column in selected order and navigated to the First page.                                                                                                    | הבכורנס אווי סב סטרבים טין סבוברבים בסומווויו זויו סבוברבים טרברי מוום ווסטופטרביו נים נורב וויזיג שמקב.                                                                                                    |                         |                              |                    |
| 470 |        |                                           | 17             | Click on the footer links and verify the footer modal popups are displayed.                                                                                                    | Copyright link, Terms of Use link & System information modal popup windows will be displayed in the Footer of<br>the "Custom Attributes" screen.                                                                                                    |                         |                              |                    |
| 471 | 301132 | Classes_Custom Attributes_Grid_Pagination | 1              | PRECONDITION:<br>1. Admin User<br>2. Training#1: Class#1 with no Custom Attributes associated.<br>3. Training#1: Class#2 with less than or equal to 25 Custom Attributes associated.<br>4. Training#1: Class#3 with more than 50 Custom Attributes associated.                                                                                                    |                                                                                                    |                         |                              |                    |
| 472 |        |                                           | 2              | Login as Admin User, navigate to Admin Home, search for Training#1 and click on 'Classes' under 'View<br>Training' from left navigation.<br>Click on Class#1; Click on "Custom Attributes" link is displayed under "Class Associations" in the left<br>navigation section and Verify "No records found" message is displayed in the grid and Pagination<br>toolbar is not available at the bottom of the "Custom Attributes" grid.                                                                                                    | "No records found" message will be displayed in the grid and Pagination toolbar will not be available at the<br>bottom of the "Custom Attributes" grid.                                                                                                    |                         |                              |                    |
| 473 |        |                                           | 3              | Click on Classes from the breadcrumb and click on Class#2 from the grid; Click on "Custom Attributes"<br>link under Class Associations in the left navigation section.<br>Verify Pagination toolbar with the below details is available at the bottom of the "Custom Attributes"<br>grid.<br>1. The First Page is displayed by default irrespective of the value selected in the Show drop-down menu.<br>2. Record Count is displayed as 'Showing X to Y of Z records'.<br>3. First Page, Previous page, Next page, and Last Page Links are disabled. | Pagination toolbar with the below details will be available at the bottom of the "Custom Attributes" grid.<br>1. The First Page is displayed by default irrespective of the value selected in the Show drop-down menu.<br>2. Record Count is displayed as 'Showing X to Y of Z records'.<br>3. First Page, Previous page, Next page, and Last Page Links are disabled.                                                               |                         |                              |                    |

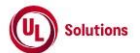

|          | А      | В                                                  | С      | D                                                                                                    | E                                                                                                    | F          | G              | н         |
|----------|--------|----------------------------------------------------|--------|----------------------------------------------------------------------------------------------------|----------------------------------------------------------------------------------------------------|------------|----------------|-----------|
|          | Id     | Title                                              | Test   | Tast Stan Description                                                                                                    | Tast Stap Expected Desult                                                                                                    | Test Case  | Tester<br>Name | Approval  |
| <u> </u> |        | The                                                | otop # | Click on Classes from the breadcrumb and click on Class#3 from the grid; Click on "Custom Attributes"                                                                                                    | Pagination toolbar with the below details will be available at the bottom of the "Custom Attributes" grid.                                                                                                    | 1 455/1411 | roignatare     | Signature |
| 474      |        |                                                    | 4      | link under Class Associations in the left navigation section.<br>Verify Pagination toolbar with the below details is available at the bottom of the "Custom Attributes"<br>grid.<br>1. The First Page is displayed by default irrespective of the value selected in the Show drop-down menu.<br>2. Record Count is displayed as "Showing X to Y of Z Records"<br>3. Page Numbers [1,2,3] are displayed<br>4. First Page, Previous Page, Next Page & Last Page Links are displayed.                                                                                                    | <ol> <li>The First Page is displayed by default irrespective of the value selected in the Show drop-down menu.</li> <li>Record Count is displayed as "Showing X to Y of Z Records"</li> <li>Page Numbers [1,2,3] are displayed</li> <li>First Page, Previous Page, Next Page &amp; Last Page Links are displayed.</li> </ol> |            |                |           |
| 474      |        |                                                    | 5      | Set the number of records to be displayed per page to 25 records from the drop-down. Verify only 25                                                                                                    | Only 25 records per page will be displayed in "Custom Attributes" grid.                                                                                                    | 1          |                |           |
| 475      |        |                                                    | 6      | records per page are displayed on the "Custom Attributes" grid.<br>Click on 'Last page' in the pagination toolbar and verify the last page is displayed with 'x' records                                                                                                    | Last page will be displayed with 'x' records displayed in it.                                                                                                    | 4          |                |           |
| 476      |        |                                                    | -      | displayed in it.<br>Click on 'First Page' in the pagination toolbar and verify the first page is displayed with 25 records                                                                                                    | First page will be displayed with 25 records displayed in it.                                                                                                    | 4          |                |           |
| 477      |        |                                                    | /      | displayed in it.                                                                                                    | Dely 50 research ner nero will be displayed in "Custern Attributes" sold                                                                                                    | -          | , I            |           |
| 478      |        |                                                    | 8      | records per page are displayed on the "Custom Attributes" grid.                                                                                                    | onny so records per page win de displayed in Custom Attributes grid.                                                                                                    |            | 1              |           |
| 479      |        |                                                    | 9      | Click on 'Next page' in the pagination toolbar and verify the immediate next page is displayed with 'x' records displayed in it.                                                                                                    | Immediate next page will be displayed with 'x' records displayed in it.                                                                                                    |            |                |           |
| 480      |        |                                                    | 10     | Click on 'Previous page' in the pagination toolbar and verify the immediate previous page is displayed<br>with 50 records displayed in it.                                                                                                    | Immediate previous page will be displayed with 50 records displayed in it.                                                                                                    |            |                |           |
| 481      | 301133 | Classes_Custom Attributes_Grid_Print &<br>Download | 1      | PRECONDITION:<br>1. Admin User with Date/Time format set.<br>2. Training#1 having Class#1 with Custom Attributes associated.                                                                                                    |                                                                                                    |            |                |           |
|          |        |                                                    |        | Login as Admin User, navigate to Admin Home, search for Training#1 and click on 'Classes' under 'View<br>Training' from left navigation.<br>Click on Custom Attributes and Verify below options are displayed in the Class Custom Attributes<br>screen:                                                                                                    | Below options will be displayed in the Class Custom Attributes screen:  1. Print  2. Download with CSV (Comma Separated Value) and XLSX (Excel) dropdown options                                                                                                    |            |                |           |
|          |        |                                                    | 2      | 1. Print<br>2. Download with CSV (Comma Separated Value) and XLSX (Excel) dropdown options                                                                                                    | Search option and g with placeholder text will be available for each column menuoned below in the class<br>Custom Attributes grid:<br>1. Attribute Name                                                                                                    |            |                |           |
|          |        |                                                    |        | Verify Search option along with placeholder text is available for each column mentioned below in the<br>Class Custom Attributes grid:                                                                                                    | 2. Attribute Value                                                                                                    |            |                |           |
| 482      |        |                                                    |        | 1. Attribute Name<br>2. Attribute Value                                                                                                    |                                                                                                    |            |                |           |
|          |        |                                                    | 3      | Click on Print, Verify User is able to Print Custom Attributes grid and details in the UI match with the<br>Print in addition to the below information in Heading of the Printed page:<br>1. Page Title<br>2. Class<br>3. Filtered By<br>4. Sorted By<br>5. Generated On<br>6. Generated By<br>7. Record Count                                                                                                    | Records will be matching with the UI and in addition to the below information in the Heading of the Printed<br>screen.<br>1. Page Title<br>2. Class<br>3. Filtered By<br>4. Sorted By<br>5. Generated On<br>6. Generated By<br>7. Record Count<br>8. All dates are in updated format.                                        |            |                |           |
|          |        |                                                    |        | 8. All dates are in updated format. Notify Dependence participation with the III and date is direction documents in the Deleter or an and the Deleter of the Deleter of the Dele |                                                                                                    |            |                |           |
| 483      |        |                                                    |        | Click on Close, click on Download, select "CSV" and Verify Records match with the UI and data is                                                                                                    | Records will be matching with the UI, and data will be displayed correctly without any details in the heading in                                                                                                    |            | 1              |           |
| 484      |        |                                                    | 4      | displayed correctly without any details in the heading in the Downloaded file.                                                                                                    | the Downloaded file.                                                                                                    |            |                |           |

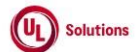

|     | A      | В                                                         | С              | D                                                                                                    | E                                                                                                    | F                       | G                            | н                  |
|-----|--------|-----------------------------------------------------------|----------------|----------------------------------------------------------------------------------------------------|----------------------------------------------------------------------------------------------------|-------------------------|------------------------------|--------------------|
| 1   | ld     | Title                                                     | Test<br>Step # | Test Step Description                                                                                                    | Test Step Expected Result                                                                                                    | Test Case<br>Pass/ fail | Tester<br>Name<br>/Signature | Approval signature |
| 485 |        |                                                           | 5              | Enter search value in any column "Search" text box in the grid and Verify Results are displayed relevant<br>to search value.                                                                                                    | Admin User will be able to search and filter the respective records by entering value in any column Search Text<br>box in the grid and record count will be displayed as 'Showing X to Y of Z Records (filtered from N total records)'.                                                                                                    |                         |                              |                    |
| 486 |        |                                                           | 6              | Click on Download, select "Excel" and Verify Records are matching with the UI and data is displayed<br>correctly in the Downloaded file in addition to the below information in the Heading of the Downloaded<br>Excel file:<br>1. Page Title<br>2. Class<br>3. Filtered By<br>4. Sorted By<br>5. Generated On<br>6. Generated By<br>7. Record Count<br>8. All dates are in updated format.                                                                            | Records will be matching with the UI and data will be displayed correctly in addition to the below information in<br>the Heading of the Downloaded Excel file:<br>1. Page Title<br>2. Class<br>3. Filtered By<br>4. Sorted By<br>5. Generated On<br>6. Generated By<br>7. Record Count<br>8. All dates are in updated format.                                                     |                         |                              |                    |
| 487 | ľ      |                                                           | 7              | Enter irrelevant keywords in any column "Search" text box in the grid and verify Print and Download<br>buttons are disabled when no records are found in the Custom Attributes grid.                                                                                                    | Print and Download buttons are disabled when there are no records in the Custom Attributes grid.                                                                                                    |                         |                              |                    |
| 488 | 301136 | Classes_Custom Attributes_Edit Assign Custom<br>Attribute | 1              | PRECONDITION:<br>1. Admin User<br>2. Custom Attribute with multiple attribute values available for Class entity<br>3. Training#1 having Class#1 with Assigned above Custom Attribute having only one attribute value<br>4. Training#1 has Class#2 with Assigned above Custom Attribute having multiple attribute Values added<br>to it.                                                                                                    |                                                                                                    |                         |                              |                    |
|     |        |                                                           | 2              | Login as Admin User, navigate to Admin Home, search for Training#1 and click on 'Classes' under 'View<br>Training' from left navigation.<br>Click on Class#1; Verify that the "Custom Attributes" link is displayed under "Class Associations" in the<br>left navigation section.                                                                                                    | "Custom Attributes" link will be displayed under "Class Associations" in the left navigation section.                                                                                                    |                         |                              |                    |
| 489 |        |                                                           | 3              | Click on Custom Attribute, click on the Edit icon under Action column (column having no name) of a<br>listed Attribute at Grid and verify "Edit Assigned Custom Attribute" model display with following details.<br>- Title as "Edit Assigned Custom Attribute" at Top of the popup<br>- Attribute Name in read only mode.<br>- Attribute Value Drop Down with existing value/values selected<br>- Cancel and Save Button<br>- X icon at top right corner of the Popup | Admin User will be navigated to the Custom Attribute page and "Edit Assigned Custom Attribute" modal will be<br>displayed with following details.<br>1. Title as "Edit Assigned Custom Attribute"<br>2. Attribute Name in read only mode. 3. Attribute Value Drop Down with existing value/values selected<br>4. Cancel and Save button with disabled state<br>6. Close/X option. |                         |                              |                    |
| 491 |        |                                                           | 4              | Remove the attribute value by clicking on the 'X' icon given after the attribute value name; Verify that<br>the message "You must select at least one Attribute Value." is displayed along with the Save button<br>being disabled.                                                                                                    | The message "You must select at least one Attribute Value." will be displayed along with the Save button being<br>disabled.                                                                                                    |                         |                              |                    |
| 492 | ľ      |                                                           | 5              | Search and select valid attribute value and click on Save button.                                                                                                    | The attribute value will be added to the Attribute Name and displayed in the Custom Attributes Grid to the<br>Admin User.                                                                                                    |                         |                              |                    |
| 493 | ſ      |                                                           | 6              | Click on Edit icon; search and select multiple attribute values and click on Save button.                                                                                                    | Selected Attribute values will be added to the Attribute Name and displayed in the Custom Attributes Grid to the<br>Admin User.                                                                                                    |                         |                              |                    |
| 494 | ŀ      | 1                                                         | 7              | Click on Edit icon and enter an invalid Attribute Value.                                                                                                    | No Attribute value will be displayed based on the applied search.                                                                                                    |                         |                              |                    |
| 495 | ſ      |                                                           | 8              | Search and select few attribute values and click on Cancel button                                                                                                    | Selected Attribute values will not get added and the "Edit Assigned Custom Attribute" popup will be closed<br>without any changes in the Custom Attributes Grid to the Admin User.                                                                                                    |                         |                              |                    |
| 496 | ļ      | 1                                                         | 9              | Search Class#2, click on "Custom Attributes" link and click on Edit icon for assigned attribute.                                                                                                    | "Edit Assigned Custom Attribute" popup will be displayed.                                                                                                    |                         |                              |                    |
| 497 | ſ      |                                                           | 10             | Remove few attribute values and click on Save button.                                                                                                    | Removed Attribute values will be removed from the Attribute Name and will not be displayed in the Custom<br>Attributes Grid to the Admin User.                                                                                                    |                         |                              |                    |
| 498 |        | []                                                        | 11             | button/ X lcon.                                                                                                    | without any changes in the Custom Attributes Grid to the Admin User.                                                                                                    |                         |                              |                    |

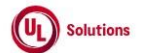

|           | A      | В                                                              | С              | D                                                                                                    | E                                                                                                    | F                       | G                            | Н                  |
|-----------|--------|----------------------------------------------------------------|----------------|----------------------------------------------------------------------------------------------------|----------------------------------------------------------------------------------------------------|-------------------------|------------------------------|--------------------|
| 1         | ld     | Title                                                          | Test<br>Step # | Test Step Description                                                                                                    | Test Step Expected Result                                                                                                    | Test Case<br>Pass/ fail | Tester<br>Name<br>/Signature | Approval signature |
| 49        |        |                                                                | 12             | Navigate to "Class History"; Verify below column values are displayed correctly in the "Class History"<br>grid<br>1. Property Edited: Value as "Custom Attribute Value"<br>2. Old Value<br>3. New Value<br>4. Edited By<br>5. Edited On                                                                                                    | Below column values will be displayed correctly in the "Class History" grid<br>1. Property Edited: Value as "Custom Attribute Value"<br>2. Old Value<br>3. New Value<br>4. Edited By<br>5. Edited On                                                                                                    |                         |                              |                    |
| 50        | 301137 | Classes_Custom Attributes_Remove Assigned<br>Custom Attributes | 1              | Precondition:<br>1. Admin User<br>2. Training#1 with Class#1 - with more than 1 Custom attribute added to it.                                                                                                    |                                                                                                    |                         |                              |                    |
|           |        |                                                                | 2              | Login as Admin User, navigate to Admin Home, search for Training#1 and click on 'Classes' under 'View<br>Training' from left navigation.<br>Click on Class#1; Click on the "Custom Attributes" link displayed under "Class Associations" in the left<br>navigation section.                                                                                                    | Remove Custom Attributes trash icon will be displayed in the Custom Attributes grid.                                                                                                    |                         |                              |                    |
| 50        |        |                                                                | 3              | Verify the Remove Custom Attributes trash icon is displayed in Custom Attributes grid.<br>Click on "Remove Custom Attributes" icon and verify below "Remove Assigned Custom Attribute"<br>confirmation popup is displayed with below Text and buttons:<br>1. Title: Remove Assigned Custom Attribute<br>2. Warning Symbol with Text "Remove Assigned Custom Attributes".<br>3. Message "The following Assigned Custom Attribute will be removed from the Class."<br>4. Custom Attribute: <attribute name=""><br/>5. Class: &lt; Class Title (Class Code)<br/>6. Confirmation message "Do you want to continue?"</attribute> | <ul> <li>"Remove Assigned Custom Attribute" Confirmation popup will be displayed with below Text and buttons:</li> <li>1. Title: Remove Assigned Custom Attribute</li> <li>2. Warning Symbol with Text "Remove Assigned Custom Attributes".</li> <li>3. Message "The following Assigned Custom Attribute will be removed from the Class."</li> <li>4. Custom Attribute: Attribute Name&gt;</li> <li>5. Class: &lt; Class Title (Class Code)</li> <li>6. Confirmation message "Do you want to continue?"</li> <li>7. Cancel and Remove buttons.</li> </ul> |                         |                              |                    |
| 50<br>50  |        |                                                                | 4              | Cancel and Remove buttons.     Close/X option     Click on Cancel/Close option and Verify "Remove Assigned Custom Attribute" popup is closed without     removing the Assigned Custom Attribute.     Click on "Remove" i con in the Custom Attribute grid, click on "Remove" button in the confirmation     popup and Verify that Assigned Custom Attribute is removed from the Custom Attribute grid.                                                                                                    | 8. Close/X option "Remove Assigned Custom Attribute" popup will be closed without removing the Assigned Custom Attribute. Assigned Custom Attribute will be removed and will not be displayed in the Custom Attribute grid.                                                                                                    |                         |                              |                    |
| 50        |        |                                                                | 6              | Navigate to "Class History"; Verify below column values are displayed correctly in the "Class History"<br>grid<br>1. Property Edited: Value as "Custom Attribute Value"<br>2. Old Value<br>3. New Value<br>4. Edited By<br>5. Edited On                                                                                                    | Below column values will be displayed correctly in the "Class History" grid<br>1. Property Edited: Value as "Custom Attribute Value"<br>2. Old Value<br>3. New Value<br>4. Edited By<br>5. Edited On                                                                                                    |                         |                              |                    |
| <u>50</u> |        |                                                                | 7              | Click on reports > Event log report and verify that the event "Remove Custom Attribute Association" is<br>captured for class#1 with the following details<br>- Affected entity type: Custom Attribute Entity Association<br>- Affected entity: "Class: <class code="">"<br/>- Additional information: Attribute Name: Attribute Value<br/>Verify that the "Remove Custom Attribute Association" event captured in the event log report is a non-<br/>clickable row.</class>                                                                                                    | Event "Remove Custom Attribute Association" will be captured for Class#1 in the Event log report with the<br>following details<br>- Affected entity, type: Custom Attribute Entity Association<br>- Affected entity: "Class: - Class Code>"<br>- Additional information: Attribute Name: Attribute Value<br>"Remove Custom Attribute Association" event captured in the event log report will be a non-clickable row.                                                                                                    |                         |                              |                    |

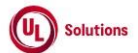

|     | Α      | В                                                        | С              | D                                                                                                    | E                                                                                                    | F                       | G                            | н                     |
|-----|--------|----------------------------------------------------------|----------------|----------------------------------------------------------------------------------------------------|----------------------------------------------------------------------------------------------------|-------------------------|------------------------------|-----------------------|
| 1   | ld     | Title                                                    | Test<br>Step # | Test Step Description                                                                                                    | Test Step Expected Result                                                                                                    | Test Case<br>Pass/ fail | Tester<br>Name<br>/Signature | Approval<br>signature |
| 508 | 306148 | User Group_Custom Attributes_Assign Custom<br>Attributes | 1              | PRECONDITION:<br>1. Admin User<br>2. Custom Attributes with (more than 5) values available for User Group entity<br>3. Custom Attributes with values available for User, Curriculum, Class, and Training entities.<br>4. User Group#1 without Custom Attributes assigned<br>5. User Group#2 with all User Group-associated Custom Attributes are assigned.                                                                                                    |                                                                                                    |                         |                              |                       |
| 509 |        |                                                          | 2              | Login as Admin User, navigate to Admin Home, search for User Group#1; Verify "Custom Attributes" link<br>is displayed under "Group Association" in the left navigation section.                                                                                                    | "Custom Attributes" link will be displayed under "Group Association" in the left navigation section.                                                                                                    |                         |                              |                       |
| 510 |        |                                                          | 3              | Click on the "Assign Custom Attributes" link under the "Actions" dropdown; Verify "Assign Custom<br>Attributes" modal is displayed with the following details.<br>1. Title as "Assign Custom Attributes"<br>2. "I" information icon with the message "Only attribute names with attribute values created can be<br>selected."<br>3. Drop-down field Name as "Attribute Name" with enabled state and text field "Attribute Value" with<br>disabled state<br>4. Link "+ Add New Row"<br>5. Cancel button with enabled state<br>6. Save button with disabled state<br>7. Close/X potion. | Admin User will be navigated to the Custom Attribute page and the "Assign Custom Attributes" modal will be<br>displayed with the following details.<br>1. Title as "Assign Custom Attributes"<br>2. "I" information icon with the message "Only attribute names with attribute values created can be selected."<br>3. Drop-down field Name as "Attribute Name" with enabled state and text field "Attribute Value" with disabled<br>state<br>4. Link "+ Add New Row"<br>5. Cancel button with enabled state<br>6. Save button with disabled state<br>7. Close/X option. |                         |                              |                       |
| 511 |        |                                                          | 4              | Click on the "Attribute Name" field; Verify all the Custom Attributes that are associated with the User<br>Group entity are displayed in the list in Ascending order.<br>Verify Custom Attributes that are not associated with the User Group entity is not displayed in the<br>Attribute Name dropdown.                                                                                                    | All the Custom Attributes that are associated to the User Group entity will be displayed in the list in Ascending<br>order.<br>Custom Attributes that are not associated with the User Group entity will not be displayed in the Attribute Name<br>dropdown.                                                                                                    |                         |                              |                       |
| 512 |        |                                                          | 5              | Select the required Attribute Name; Verify that "Attribute Value" field gets enabled as soon as User<br>select the Attribute Name from the list.                                                                                                    | User will be able to select the Attribute Name and Attribute Value field will be enabled to select the value.                                                                                                    |                         |                              |                       |
| 513 |        |                                                          | 6              | Verify that all associated attribute values of the Attribute Name are displayed in the list.<br>Select the Attribute Value(s). Verify that "Save" hutton gets enabled upon selecting Attribute Value(s).                                                                                                    | All the associated attribute values of the Attribute Name will be displayed in the list.<br>"Save" button will be enabled upon selecting attribute Name and its associated attribute Value(s)                                                                                                    |                         |                              |                       |
| 514 |        |                                                          | 7              |                                                                                                    |                                                                                                    |                         |                              |                       |
| 515 |        |                                                          | 8              | Click on the "+ Add New Row" link; Verify new row will be displayed for the "Attribute Name", and<br>"Attribute Value" fields & Remove icons are displayed for both rows.<br>Verify Save button is displayed in the "Disabled" state.                                                                                                    | A new row will be displayed for the "Attribute Name", and "Attribute Value" fields & Remove icons will be<br>displayed for both the rows.<br>The Save button will be displayed in a "Disabled" state upon clicking on the "+ Add New Row" link to the Admin<br>User                                                                                                    |                         |                              |                       |
|     |        |                                                          | 9              | Select the above assigned Attribute and Attribute Value in the new row and click on the Save button;<br>Verify the warning message "You cannot select an attribute name that is already selected." to the Admin                                                                                                    | Warning message "You cannot select an attribute name that is already selected." upon selecting the same<br>Attributes to the Admin User.                                                                                                    |                         |                              |                       |
| 516 |        |                                                          | 10             | user.<br>Select the required Attribute Name & multiple Attribute Values; Click on Remove (x) icon against any of<br>the attribute values in the "Attribute Value" field; Verify Attribute value is removed from the "Attribute<br>Value" field.                                                                                                    | Attribute value will be removed from the "Attribute Value" field.<br>The Save button will be displayed in a "Enabled" state upon associating Attribute Value to the Custom Attribute<br>to the Admin User                                                                                                    |                         |                              |                       |
| 517 |        |                                                          |                | Verify Save button is displayed in the "Enabled" state.                                                                                                    |                                                                                                    |                         |                              |                       |
| 518 |        |                                                          | 11             | Luck on the kernove icon against the first row assigned Custom Attribute; Verify the first row with the<br>selected Attribute Name and all its selected Attribute values are removed and the Custom Attribute<br>present in the second row is displayed as first row.                                                                                                    | First row with the selected Attribute Name & all its selected Attribute values will be removed and the Custom<br>Attribute present in the second row will be displayed as first row.                                                                                                    |                         |                              |                       |
| 519 |        |                                                          | 12             | Click on "Cancel" button; Verify that User is navigated to "Custom Attributes" page without any changes<br>in the grid.                                                                                                    | Admin User will be navigated to "Custom Attributes" page without any changes in the grid.                                                                                                    |                         |                              |                       |
| 520 |        |                                                          | 13             | Click on the "Actions" dropdown; Click the "Assign Custom Attributes" link; Select the required Attribute<br>Name, select more than 5 Attribute Value(s) and click on the "Save" button; Verify that the newly<br>assigned Custom Attribute is displayed with correct Attribute Name & Attribute Value(s) in the User<br>Group > Custom Attributes Grid page.                                                                                                    | Newly assigned Custom Attribute will be displayed with the correct Attribute Name & Attribute Value(s) in the<br>User Group > Custom Attributes Grid page.                                                                                                    |                         |                              |                       |
| 521 |        |                                                          | 14             | Navigate to general information page of User group and verify that the newly assigned Custom Attribute<br>is displayed with correct Attribute Name & Attribute Value(s) along with the link 'see more'                                                                                                    | Newly assigned Custom Attribute will be displayed with the correct Attribute Name & Attribute Value(s) with the<br>link 'see more'.                                                                                                    |                         |                              |                       |
| 522 |        |                                                          | 15             | Click on 'See more' link and verify user is navigated to the Custom attributes grid of the User Group                                                                                                    | User will be navigated to the Custom attributes grid.                                                                                                    |                         |                              |                       |

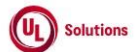

|     | A      | В                                      | C      | D                                                                                                    | E                                                                                                    | F          | G          | н         |
|-----|--------|----------------------------------------|--------|----------------------------------------------------------------------------------------------------|----------------------------------------------------------------------------------------------------|------------|------------|-----------|
|     |        |                                        |        |                                                                                                    |                                                                                                    |            |            |           |
|     |        |                                        |        |                                                                                                    |                                                                                                    |            | Tester     |           |
|     |        |                                        | Test   |                                                                                                    |                                                                                                    | Test Case  | Name       | Approval  |
| 1   | ld     | Title                                  | Step # | Test Step Description                                                                                                    | Test Step Expected Result                                                                                                    | Pass/ fail | /Signature | signature |
|     |        |                                        | 16     | Search for User Group#2; Click on "Custom Attributes" link under User Group Associations in the left                           | Admin User will be navigated to the Custom Attribute page.                                                                                                    |            |            |           |
| 523 |        |                                        |        | navigation section.                                                                                                    |                                                                                                    |            |            |           |
|     |        |                                        |        | Click on the "Assign Custom Attributes" link under the "Actions" dropdown. Verify that the "Assign                             | "Assign Custom Attributes" Popup modal will be displayed with the below details.                                                                                                    |            |            |           |
|     |        |                                        |        | Custom Attributes" Popup modal is displayed with the below details.                                                            | 1. Title as "Assign Custom Attributes"                                                                                                    |            |            |           |
|     |        |                                        | 17     | 1. Title as "Assign Custom Attributes"                                                                                         | <ol><li>"i" information icon with the message "All the custom attributes have been assigned."</li></ol>                                                                                         |            |            |           |
|     |        |                                        |        | 2. I information icon with the message. All the custom attributes have been assigned.                                          | 3. Cancel button                                                                                                    |            |            |           |
| 524 |        |                                        |        | A Class /V ention                                                                                                    | 4. Close/X option.                                                                                                    |            |            |           |
| 524 |        |                                        | 10     | 4. Close / A Option.                                                                                                    | Hannes (III has see a dama of the II Procedures Adduction and II and an                                                                                                    |            |            |           |
| 525 |        |                                        | 18     | Click on Cancel/X. Verify that User is navigated to Custom Attributes page.                                                    | User Will be havigated to - Custom Attributes - page.                                                                                                    |            |            |           |
|     |        |                                        |        | click on reports > Event log report and verify that the event Add custom Attribute Association is                              | following details                                                                                                    |            |            |           |
|     |        |                                        | 10     | Affected antity type: Cuctom Attribute Entity According                                                                        | Affected entity type: Custom Attribute Entity Accession                                                                                                    |            |            |           |
|     |        |                                        | 19     | - Affected entity type: Custom Attribute Entity Association                                                                    | - Affected entity: "User Group: < Group Name>"                                                                                                    |            |            |           |
| 526 |        |                                        |        | - Additional information: Attribute Name: Attribute Value                                                                      | - Additional information: Attribute Name: Attribute Value                                                                                                    |            |            |           |
| 520 | 306151 | User Group, Custom                     |        |                                                                                                    |                                                                                                    |            |            |           |
|     |        | Attributes Grid UI Search Columns Sort | 1      | 1. Admin User                                                                                                    |                                                                                                    |            |            |           |
| 527 |        |                                        | -      | 2. User Group#1 with more than 50 Custom Attributes associated.                                                                |                                                                                                    |            |            |           |
|     |        |                                        | 2      | Login as Admin User, navigate to Admin Home, search for User Group#1; Verify "Custom Attributes" link                          | "Custom Attributes" link will be displayed under "User Group Association" in the left navigation section.                                                                                       |            |            |           |
| 528 |        |                                        | 2      | is displayed under "User Group Association" in the left navigation section.                                                    |                                                                                                    |            |            |           |
|     |        |                                        |        | Click on Custom Attributes, verify Admin User is navigated to Custom Attributes grid screen.                                   | Admin User will be navigated to Custom Attributes grid screen.                                                                                                    |            |            |           |
|     |        |                                        |        | Verify the breadcrumb in the Custom Attributes screen is displayed as below:                                                   | Breadcrumb in the Custom Attributes screen will be displayed as below:                                                                                                    |            |            |           |
|     |        |                                        |        |                                                                                                    |                                                                                                    |            |            |           |
|     |        |                                        |        | 'User Group Name > Custom Attributes'                                                                                          | 'User Group Name > Custom Attributes'                                                                                                    |            |            |           |
|     |        |                                        |        | Verify 'Custom Attributes' in the breadcrumb is not clickable and displayed as plain text.                                     | 'Custom Attributes' in the breadcrumb will not be clickable and displayed as plain text.                                                                                                    |            |            |           |
|     |        |                                        | 2      | Verify Banner with below details is displayed in Custom Attributes screen:                                                     | Banner with below details will be displayed in Custom Attributes screen:                                                                                                    |            |            |           |
|     |        |                                        | 5      |                                                                                                    |                                                                                                    |            |            |           |
|     |        |                                        |        | 1. User Group Name                                                                                                    | 1. User Group Name                                                                                                    |            |            |           |
|     |        |                                        |        | 2. Actions                                                                                                    | 2. Actions                                                                                                    |            |            |           |
|     |        |                                        |        | Verify the Action dropdown menu is displayed with below values:                                                                | Action dropdown menu will be displayed with below values:                                                                                                    |            |            |           |
| 529 |        |                                        |        | 1. Assign Custom Attribute                                                                                                    | 1. Assign Custom Attribute                                                                                                    |            |            |           |
| ]   |        |                                        |        | Verify below details are displayed in the Custom Attributes grid:                                                              | Below details will be displayed in the Custom Attributes grid:                                                                                                    |            |            |           |
|     |        |                                        |        | 1. Display number of records                                                                                                   | 1. Display number of records                                                                                                    |            |            |           |
|     |        |                                        |        | 2. Print button                                                                                                    | 2. Print button                                                                                                    |            |            |           |
|     |        |                                        | 4      | 3. Download button                                                                                                    | 3. Download button                                                                                                    |            |            |           |
|     |        |                                        |        | 4. Columns in grid                                                                                                    | 4. Columns in grid                                                                                                    |            |            |           |
|     |        |                                        |        | 1. Attribute Name                                                                                                    | 1. Attribute Name                                                                                                    |            |            |           |
|     |        |                                        |        | 2. Attribute Value                                                                                                    | 2. Attribute Value                                                                                                    |            |            |           |
| 530 |        |                                        |        | 3. Action Column (no title, no Sort and filter on this column)                                                                 | 3. Action Column (no title, no Sort and filter on this column)                                                                                                    |            |            |           |
|     |        |                                        |        | Verify "Display" dropdown menu is displayed with the below values to select the highest number of                              | The "Display" dropdown menu will be displayed with the below values to select the highest number of records                                                                                     |            |            |           |
|     |        |                                        |        | records to be displayed per page in the Grid:                                                                                  | to be displayed per page in the Grid:                                                                                                    |            |            |           |
|     |        |                                        | 1      | 1 25                                                                                                    | 1 75                                                                                                    |            |            |           |
|     |        |                                        |        | 2 50                                                                                                    | 2 50                                                                                                    |            |            |           |
|     |        |                                        |        | 3. 100                                                                                                    | 3.100                                                                                                    |            |            |           |
|     |        |                                        |        | 4. 250                                                                                                    | 4. 250                                                                                                    |            |            |           |
|     |        |                                        | 5      |                                                                                                    |                                                                                                    |            |            |           |
|     |        |                                        | _      | Verify the Pagination toolbar with the below details is available at the bottom of the Custom Attributes                       | Pagination toolbar with the below details will be available at the bottom of the Custom Attributes grid.                                                                                        |            |            |           |
|     |        |                                        |        | grid.                                                                                                    |                                                                                                    |            |            |           |
|     |        |                                        |        |                                                                                                    | 1. Records are displayed in the grid.                                                                                                    |            |            |           |
|     |        |                                        |        | 1. Records are displayed in the grid.                                                                                          | <ol> <li>First Page will be displayed by default irrespective of the value selected in the "Display" drop down menu.</li> <li>Decend Count is displayed as "Chapter V of 7 accords".</li> </ol> |            |            |           |
|     |        |                                        |        | <ol> <li>rirst rage will be displayed by default irrespective of the value selected in the "Display" drop down menu</li> </ol> | 5. Record Count is displayed as Showing X to Y of 2 records .                                                                                                    |            |            |           |
|     |        |                                        |        | 3. Record Count is displayed as "Showing X to Y of 7 records"                                                                  |                                                                                                    |            |            |           |
| 531 |        |                                        |        | Since of a count is aspected as showing A to For Erecords .                                                                    |                                                                                                    |            |            |           |

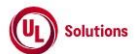

|     | A      | В                                            | С              | D                                                                                                    | E                                                                                                    | F                       | G                            | н                  |
|-----|--------|----------------------------------------------|----------------|----------------------------------------------------------------------------------------------------|----------------------------------------------------------------------------------------------------|-------------------------|------------------------------|--------------------|
| 1   | ld     | Title                                        | Test<br>Step # | Test Step Description                                                                                                    | Test Step Expected Result                                                                                                    | Test Case<br>Pass/ fail | Tester<br>Name<br>/Signature | Approval signature |
| 522 |        |                                              | 6              | Verify Edit and Delete icons are displayed in the Action column for each row.<br>Hover over Edit icon and verify the tool tip is displayed as "Edit".<br>Hover over Deleta iron and verify the tool it is displayed as "Benove"                                                                                                    | Edit and Delete icons will be displayed in the Action column for each row.<br>Tool tip will be displayed as "Edit".<br>Tool tip will be displayed as "Remove"                                                                                                    |                         |                              |                    |
| 532 |        |                                              |                | Novel over belete icon and verify the tool up is displayed as "Remove".                                                                                                    | Construction of the second second sec |                         |                              |                    |
| 533 |        |                                              | /              | Verify Search text box is displayed for each column with tool tip same as the Column name.                                                                                                    | Search text box will be able to search and filter the grid by entering a value in the Search Text boy and the record                                                                                                    |                         |                              |                    |
|     |        |                                              | 8              | Verify "No records found" message is displayed if the entered value is not relevant and the below details are NOT displayed:<br>1. Text displaying "Showing 1 to N of X Records"                                                                                                    | count will be displayed as 'Showing X to X of X Records (filtered from Y total records)'<br>The "No records found" message will be displayed when the entered value is not relevant and the below details<br>will NOT BE displayed:                                                                                                    |                         |                              |                    |
| 534 |        |                                              |                | 2. Pagination section                                                                                                    | 1. Text displaying "Showing 1 to N of X Records"<br>2. Pagination section                                                                                                    |                         |                              |                    |
| 535 |        |                                              | 9              | Clear Search box and verify all the Records are displayed in the Grid upon clearing the Search field in the<br>"Custom Attributes" screen.                                                                                                    | All the Records will be displayed in the Grid upon clearing the Search field in the "Custom Attributes" screen.                                                                                                    |                         |                              |                    |
| 536 |        |                                              | 10             | Verify Admin User is able to perform search by entering values in search boxes in multiple columns and<br>results are displayed based on search criteria.                                                                                                    | Admin User will be able to enter value in multiple columns search boxes and results will be displayed based on<br>search criteria.                                                                                                    |                         |                              |                    |
| 537 |        |                                              | 11             | Verify Icon (up & down arrow) for ascending-descending sort is displayed for columns; Verify by default<br>records are sorted by the "Attribute Name" column in Ascending order and the Up arrow icon is<br>highlighted.                                                                                                    | Itcon (up & down arrow) for ascending-descending sort will be displayed for all the columns.<br>By default records will be sorted by the "Attribute Name" column in Ascending order and the Up arrow icon will<br>be highlighted.                                                                                                    |                         |                              |                    |
| 538 |        |                                              | 12             | Click on the column Header of "Attribute Name" and Verify records are sorted by the "Attribute Name"<br>column in Descending order and Down arrow icon is highlighted.                                                                                                    | The down arrow icon will be highlighted, and the grid will be sorted by the 'Attribute Name' column in<br>Descending order.                                                                                                    |                         |                              |                    |
| 539 |        |                                              | 13             | Click on the column Header of "Attribute Value" and Verify records are sorted by "Attribute Value"<br>column in Ascending order and Up arrow icon is highlighted.<br>Click on the column Header of "Attribute Value" and Verify records are sorted by "Attribute Value"<br>column in Descending order and Down arrow icon is highlighted.                                                                                                    | Up arrow icon will be highlighted, and the grid will be sorted by 'Attribute Value' column in ascending order.<br>Down arrow icon will be highlighted, and the grid will be sorted by 'Attribute Value' column in Descending order.                                                                                                    |                         |                              |                    |
| 540 |        |                                              | 14             | Sort by any column in Ascending order, click on Next page and verify Records are displayed in the<br>previously selected sorting order for the columns.                                                                                                    | User will be navigated to next page and records will be displayed in the previously selected sorting order for the<br>columns.                                                                                                    |                         |                              |                    |
| 541 |        |                                              | 15             | Click on Previous page link and verify records are displayed in the previously selected sorting order for<br>the columns.                                                                                                    | User will be navigated to previous page and records will be displayed in the previously selected sorting order for<br>the columns.                                                                                                    |                         |                              |                    |
| 542 |        |                                              | 16             | Click on any page number in the pagination tool bar, change the current sort and Verify Records are<br>sorted by selected column in selected order and navigated to the First page.                                                                                                    | Records will be sorted by selected column in selected order and navigated to the First page.                                                                                                    |                         |                              |                    |
| 543 |        |                                              | 17             | Click on the footer links and verify the footer modal popups are displayed.                                                                                                    | Copyright link, Terms of Use link & System information modal popup windows will be displayed in the Footer of<br>the "Custom Attributes" screen.                                                                                                    |                         |                              |                    |
| 544 | 306152 | User Group_Custom Attributes_Grid_Pagination | 1              | PRECONDITION:<br>1. Admin User<br>2. User Group#1 with no Custom Attributes associated.<br>3. User Group#2 with less than or equal to 25 Custom Attributes associated.<br>4. User Group#3 with more than 50 Custom Attributes associated.                                                                                                    |                                                                                                    |                         |                              |                    |
| 545 |        |                                              | 2              | Login as Admin User, navigate to Admin Home, search for User Group#1, click on Custom Attributes link<br>in the left nav.<br>Verify "No records found" message is displayed in the grid and Pagination toolbar is not available at the<br>bottom of the "Custom Attributes" grid.                                                                                                    | "No records found" message will be displayed in the grid and Pagination toolbar will not be available at the<br>bottom of the "Custom Attributes" grid.                                                                                                    |                         |                              |                    |
| 546 |        |                                              | 3              | <ul> <li>Search for User Group#2, click on Custom Attributes link in the left nav.</li> <li>Verify Pagination toolbar with the below details is available at the bottom of the "Custom Attributes" grid.</li> <li>1. The First Page is displayed by default irrespective of the value selected in the Show drop-down menu.</li> <li>2. Record Count is displayed as 'Showing X to Y of Z records'.</li> <li>3. First Page, Previous page, Next page, and Last Page Links are disabled.</li> </ul> | <ul> <li>Pagination toolbar with the below details will be available at the bottom of the "Custom Attributes" grid.</li> <li>1. The First Page is displayed by default irrespective of the value selected in the Show drop-down menu.</li> <li>2. Record Count is displayed as 'Showing X to Y of Z records'.</li> <li>3. First Page, Previous page, Next page, and Last Page Links are disabled.</li> </ul>                                                                                                    |                         |                              |                    |

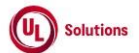

|      | A      | В                                                     | С              | D                                                                                                    | E                                                                                                    | F                       | G                            | н                  |
|------|--------|-------------------------------------------------------|----------------|----------------------------------------------------------------------------------------------------|----------------------------------------------------------------------------------------------------|-------------------------|------------------------------|--------------------|
| 1    | ld     | Title                                                 | Test<br>Step # | Test Step Description                                                                                                    | Test Step Expected Result                                                                                                    | Test Case<br>Pass/ fail | Tester<br>Name<br>/Signature | Approval signature |
| 5.47 |        |                                                       | 4              | Search for User Group#3, click on Custom Attributes in the left nav.<br>Verify Pagination toolbar with the below details is available at the bottom of the "Custom Attributes"<br>grid.<br>1. The First Page is displayed by default irrespective of the value selected in the Show drop-down menu.<br>2. Record Count is displayed as "Showing X to Y of Z Records"<br>3. Page Numbers [1,2,3] are displayed<br>4. First Page, Previous Page, Next Page & Last Page Links are displayed.                                                                                                    | Pagination toolbar with the below details will be available at the bottom of the "Custom Attributes" grid.<br>1. The First Page is displayed by default irrespective of the value selected in the Show drop-down menu.<br>2. Record Count is displayed as "Showing X to Y of Z Records"<br>3. Page Numbers [1,2,3] are displayed<br>4. First Page, Previous Page, Next Page & Last Page Links are displayed. |                         |                              | 5                  |
| 547  |        |                                                       | 5              | Set the number of records to be displayed per page to 25 records from the drop-down. Verify only 25<br>records per page are displayed on the "Custom Attributes" grid.                                                                                                    | Only 25 records per page will be displayed in "Custom Attributes" grid.                                                                                                    | ľ                       |                              |                    |
| 549  |        |                                                       | 6              | Click on 'Last page' in the pagination toolbar and verify the last page is displayed with 'x' records<br>displayed in it.                                                                                                    | Last page will be displayed with 'x' records displayed in it.                                                                                                    |                         |                              |                    |
| 550  |        |                                                       | 7              | Lick on 'First Page' in the pagination toolbar and verify the first page is displayed with 25 records<br>displayed in it.<br>Set the number of records to be displayed per page to 50 records from the drop-down. Verify only 50                                                                                                    | First page will be displayed with 25 records displayed in it.<br>Only 50 records per page will be displayed in "Custom Attributes" grid.                                                                                                    |                         |                              |                    |
| 551  |        |                                                       | 9              | records per page are displayed on the "Custom Attributes" grid.<br>Click on 'Next page' in the pagination toolbar and verify the immediate next page is displayed with 'x'<br>records discussed in the second second secon | Immediate next page will be displayed with 'x' records displayed in it.                                                                                                    | ľ                       |                              |                    |
| 552  |        |                                                       | 10             | records displayed in it.<br>Click on 'Previous page' in the pagination toolbar and verify the immediate previous page is displayed<br>with 50 records displayed in it.                                                                                                    | Immediate previous page will be displayed with 50 records displayed in it.                                                                                                    | ľ                       |                              |                    |
| 554  | 306153 | User Group_Custom Attributes_Grid_Print &<br>Download | 1              | PRECONDITION:<br>1. Admin User with Date/Time format set.<br>2. User Group#1 with Custom Attributes associated.                                                                                                    |                                                                                                    |                         |                              |                    |
| 555  |        |                                                       | 2              | Login as Admin User, navigate to Admin Home, search for User Group#1, click on Custom Attributes and<br>Verify below options are displayed in the User Group Custom Attributes screen:<br>1. Print<br>2. Download with CSV (Comma Separated Value) and XLSX (Excel) dropdown options<br>Verify Search option along with placeholder text is available for each column mentioned below in the<br>Training Custom Attributes grid:<br>1. Attribute Name<br>2. Attribute Value                                                                                                    | Below options will be displayed in the User Group Custom Attributes screen:  1. Print 2. Download with CSV (Comma Separated Value) and XLSX (Excel) dropdown options Search option along with placeholder text will be available for each column mentioned below in the User Group Custom Attributes grid: 1. Attribute Name 2. Attribute Value                                                              |                         |                              |                    |
|      |        |                                                       | 3              | Click on Print, Verify User is able to Print Custom Attributes grid and details in the UI match with the<br>Print in addition to the below information in Heading of the Printed page:<br>1. Page Title<br>2. Group Name<br>3. Filtered By<br>4. Sorted By<br>5. Generated Dy<br>6. Generated Dy<br>7. Record Count<br>8. All dates are in updated format.                                                                                                    | User will be able to Print the Custom Attributes grid and details in the UI match with the Print in addition to the<br>below information in the Heading of the Printed page:<br>1. Page Title<br>2. Group Name<br>3. Filtered By<br>4. Sorted By<br>5. Generated On<br>6. Generated By<br>7. Record Count<br>8. All dates are in updated format.                                                             |                         |                              |                    |
| 556  |        |                                                       | 4              | Verify Records match with the UI, and data is displayed correctly in the Print screen.<br>Click on Close, click on Download, select "CSV" and Verify Records match with the UI and data is                                                                                                    | Records will be matching with the UI and data will be displayed correctly without any details in the heading in                                                                                                    |                         |                              |                    |
| 557  |        |                                                       | 5              | displayed correctly without any details in the heading in the Downloaded file.<br>Enter search value in any column "Search" text box in the grid and Verify Results are displayed relevant<br>to cearch value                                                                                                    | the Downloaded file.<br>Admin User will be able to search and filter the respective records by entering value in any column Search Text<br>how in the errid and record count will be displayed as "Showing X to X of Z Becords (filtered from N total records)"                                                                                                    |                         |                              |                    |
| 558  |        |                                                       | 5              |                                                                                                    | as an are give and record count will be displayed as showing A to F or 2 nector as (intered nonin a total records).                                                                                                    | 1 '                     | 1                            |                    |

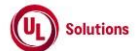

|            | Α      | В                                                                 | С              | D                                                                                                    | E                                                                                                    | F                       | G                            | н                  |
|------------|--------|-------------------------------------------------------------------|----------------|----------------------------------------------------------------------------------------------------|----------------------------------------------------------------------------------------------------|-------------------------|------------------------------|--------------------|
| 1          | ld     | Title                                                             | Test<br>Step # | Test Step Description                                                                                                    | Test Step Expected Result                                                                                                    | Test Case<br>Pass/ fail | Tester<br>Name<br>/Signature | Approval signature |
| 559        |        |                                                                   | 6              | Click on Download, select "Excel" and Verify Records match with the UI and data is displayed correctly in<br>the Downloaded file in addition to the below information in the Heading of the Downloaded Excel file:<br>1. Page Title<br>2. Group Name<br>3. Filtered By<br>4. Sorted By<br>5. Generated By<br>5. Generated By<br>7. Record Count<br>8. All dates are in updated format.                                                                                                    | Records will be matching with the UI and data will be displayed correctly in addition to the below information in<br>the Heading of the Downloade Excel file:<br>1. Page Title<br>2. Group Name<br>3. Filtered By<br>4. Sorted By<br>5. Generated By<br>7. Record Count<br>8. All dates are in updated format.                                                                                                    |                         |                              |                    |
| 560        |        |                                                                   | 7              | buttons are disabled when no records are found in the Custom Attributes grid                                                                                                    | Print and Download buttons are disabled when there are no records in the custom Attributes gru                                                                                                    | 1 1                     |                              |                    |
| 561        | 306154 | User Group_Custom Attributes_Remove<br>Assigned Custom Attributes | 1              | Duttons are disabled when no records are round in the Custom Attributes grid Precondition: 1. Admin User 2. User Group#1 with more than 1 Custom Attributes added to it. Login as Admin User, navigate to Admin Home, search for User Group#1, click on Custom Attributes. Vedfy the Bomene Custom Attributes track ice is disclaused in Custom Attribute add.                                                                                                    | Remove Custom Attributes trash icon will be displayed in the Custom Attributes grid.                                                                                                    |                         |                              |                    |
| 562        |        |                                                                   | 2              | verity the kentove custom attributes trasmicor is displayed in custom attributes grid.                                                                                                    |                                                                                                    | 1 1                     |                              |                    |
| 563        |        |                                                                   | 3              | Click on the "Remove Custom Attributes" icon and verify below "Remove Assigned Custom Attribute"<br>confirmation popup is displayed with the below Text and buttons:<br>1. Title: Remove Assigned Custom Attribute<br>2. Warning Symbol with Text "Remove Assigned Custom Attributes".<br>3. Message "The following Assigned Custom Attribute will be removed from the User Group."<br>4. Custom Attribute: Attribute Name><br>5. User Group: Group Name<br>6. Confirmation message "Do you want to continue?"<br>7. Cancel and Remove buttons.<br>8. Close/X option | The "Remove Assigned Custom Attribute" Confirmation popup will be displayed with the below Text and buttons:  1. Title: Remove Assigned Custom Attribute 2. Warning Symbol with Text "Remove Assigned Custom Attributes". 3. Message "The following Assigned Custom Attribute will be removed from the User Group." 4. Custom Attribute: Attribute Name> 5. User Group: Group Name 6. Confirmation message "Do you want to continue?" 7. Cancel and Remove buttons. 8. Close/X option |                         |                              |                    |
|            |        |                                                                   | 4              | Click on Cancel/Close option and Verify "Remove Assigned Custom Attribute" popup is closed without                                                                                                    | "Remove Assigned Custom Attribute" popup will be closed without removing the Assigned Custom Attribute.                                                                                                    |                         |                              |                    |
| 564<br>565 |        |                                                                   | 5              | removing the Assigned Custom Attribute.<br>Click on the "Remove " icon for the Custom Attribute in the Custom Attribute grid, click on the "Remove"<br>button in the confirmation popup, and Verify that the Assigned Custom Attribute is removed from the<br>Custom Attribute grid.                                                                                                    | Assigned Custom Attribute will be removed and will not be displayed in the Custom Attribute grid.                                                                                                    |                         |                              |                    |
| 566        |        |                                                                   | 6              | Click on reports > Event log report and verify that the event "Remove Custom Attribute Association" is<br>captured for User Group#1 with the following details<br>- Affected entity: Tyse: Custom Attribute Entity Association<br>- Affected entity: "User Group: Group Name>"<br>- Additional information: Attribute Name: Attribute Value                                                                                                    | Event "Remove Custom Attribute Association" will be captured for User Group#1 in the Event log report with the<br>following details<br>- Affected entity type: Custom Attribute Entity Association<br>- Affected entity: "User Group: <group name="">"<br/>- Additional information: Attribute Name: Attribute Value</group>                                                                                                    |                         |                              |                    |
|            |        |                                                                   | 7              | Verify that the "Remove Custom Attribute Association" event captured in the event log report is a non-                                                                                                    | "Remove Custom Attribute Association" event captured in the event log report will be a non-clickable row.                                                                                                    | , I                     |                              |                    |
| 567        | 306155 | User Group_Custom Attributes_Edit Assign<br>Custom Attribute      | 1              | cickable row.<br>PRECONDITION:<br>1. Admin User<br>2. Custom Attribute with multiple attribute values available for User Group entity<br>3. User Group#1 with Assigned above Custom Attribute having only one attribute value<br>4. User Group#2 with Assigned above Custom Attribute having multiple attribute Values added to it.<br>Login as Admin User, navigate to Admin Home, search for User Group#1, click on the "Custom                                                                                                    | Custom Attribute page will be display with the list of custom attributes assigned to User Group.                                                                                                    |                         |                              |                    |
| 569        |        |                                                                   | 4              | Attributes" link under the "User Group Associations" section in the left navigation section.                                                                                                    |                                                                                                    | , 1                     |                              |                    |

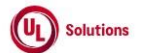

|             | A      | В                                          | С              | D                                                                                                    | E                                                                                                    | F                       | G                            | Н                     |
|-------------|--------|--------------------------------------------|----------------|----------------------------------------------------------------------------------------------------|----------------------------------------------------------------------------------------------------|-------------------------|------------------------------|-----------------------|
| 1           | ld     | Title                                      | Test<br>Step # | Test Step Description                                                                                                    | Test Step Expected Result                                                                                                    | Test Case<br>Pass/ fail | Tester<br>Name<br>/Signature | Approval<br>signature |
|             |        |                                            |                | Click on the Edit icon for the Custom Attribute and verify the "Edit Assigned Custom Attribute" modal                         | The "Edit Assigned Custom Attribute" modal will be displayed with the following details                                                                         |                         |                              |                       |
|             |        |                                            |                | display with the following details.                                                                                           | - Title as "Edit Assigned Custom Attribute"                                                                                                    |                         |                              |                       |
|             |        |                                            |                | - Title as "Edit Assigned Custom Attribute"                                                                                   | <ul> <li>Attribute Name in read-only mode.</li> </ul>                                                                                                    |                         |                              |                       |
|             |        |                                            | 3              | <ul> <li>Attribute Name in read-only mode.</li> </ul>                                                                         | <ul> <li>Attribute Value Drop Down with existing value/values selected</li> </ul>                                                                               |                         |                              |                       |
|             |        |                                            |                | <ul> <li>Attribute Value Drop Down with existing value/values selected</li> </ul>                                             | - Cancel and Save Button                                                                                                    |                         |                              |                       |
|             |        |                                            |                | - Cancel and Save Button                                                                                                    | - X icon                                                                                                    |                         |                              |                       |
| 570         |        |                                            | -              | - X ICON                                                                                                    |                                                                                                    |                         |                              |                       |
|             |        |                                            |                | Remove the attribute value by clicking on the 'X' icon given after the attribute value name; Verify that                      | The message "You must select at least one Attribute Value." will be displayed along with the Save button being                                                  |                         |                              |                       |
| F 74        |        |                                            | 4              | the message "You must select at least one Attribute Value." Is displayed along with the Save button                           | disabled.                                                                                                    |                         |                              |                       |
| 5/1         |        |                                            | -              | Deling uisabled.                                                                                                    | The attribute value will be added to the Attribute Name and displayed in the Custom Attributes Crid to the                                                      |                         |                              |                       |
| 572         |        |                                            | 5              | search and select valid attribute value and thick on save button.                                                             | Admin User.                                                                                                    |                         |                              |                       |
|             |        |                                            |                | Click on Edit icon: search and select multiple attribute values and click on Save button.                                     | Selected Attribute values will be added to the Attribute Name and displayed in the Custom Attributes Grid to the                                                |                         |                              |                       |
| 573         |        |                                            | 6              |                                                                                                    | Admin User.                                                                                                    |                         |                              |                       |
| 574         |        |                                            | 7              | Click on Edit icon and enter an invalid Attribute Value.                                                                      | No Attribute value will be displayed based on the applied search.                                                                                               |                         |                              |                       |
|             |        |                                            |                | Search and select few attribute values and click on Cancel button                                                             | Selected Attribute values will not get added and the "Edit Assigned Custom Attribute" popup will be closed                                                      |                         |                              |                       |
| 575         |        |                                            | 0              |                                                                                                    | without any changes in the Custom Attributes Grid to the Admin User.                                                                                            |                         |                              |                       |
| 576         |        |                                            | 9              | Search User Group#2, click on "Custom Attributes" link and click on Edit icon for assigned attribute.                         | "Edit Assigned Custom Attribute" popup will be displayed.                                                                                                    |                         |                              |                       |
|             |        |                                            | 10             | Remove few attribute values and click on Save button.                                                                         | Removed Attribute values will be removed from the Attribute Name and will not be displayed in the Custom                                                        |                         |                              |                       |
| 577         |        |                                            | 10             |                                                                                                    | Attributes Grid to the Admin User.                                                                                                    |                         |                              |                       |
|             |        |                                            | 11             | Click on Edit icon, remove few attribute values and select few new attribute values and click on Cancel                       | Attribute values will not get added and removed and the "Edit Assigned Custom Attribute" popup will be closed                                                   |                         |                              |                       |
| 578         |        |                                            |                | button/ X lcon.                                                                                                    | without any changes in the Custom Attributes Grid to the Admin User.                                                                                            |                         |                              |                       |
| 5 70        | 196522 | Common functionalities of Custom Attribute | 1              | Precondition:                                                                                                    |                                                                                                    |                         |                              |                       |
| 579         |        | report                                     |                | Admin User                                                                                                    | Custom Attribute Report will be displayed                                                                                                    |                         |                              |                       |
|             |        |                                            |                | Click on Reports. Search for Custom Attribute report and run report                                                           |                                                                                                    |                         |                              |                       |
|             |        |                                            |                |                                                                                                    | Below scenarios will be displayed/Verified                                                                                                    |                         |                              |                       |
|             |        |                                            |                | Verify the below landing page Scenarios                                                                                       |                                                                                                    |                         |                              |                       |
|             |        |                                            |                |                                                                                                    | * Report link and description                                                                                                    |                         |                              |                       |
|             |        |                                            |                | * Verify report link and description in the page from where the report is run                                                 | * Title and description                                                                                                    |                         |                              |                       |
|             |        |                                            | 2              | * Verify the title and description                                                                                            | * Default report criteria : Filtered By, Grouped By & Sorted By will be displayed in Group and Sort By modal                                                    |                         |                              |                       |
|             |        |                                            | <u> </u>       | * Verify the default report criteria : Filtered By, Grouped By and default Sorted By in Group and Sort                        | * Generated on shows latest date time after clicking refresh link                                                                                               |                         |                              |                       |
|             |        |                                            |                | By modal                                                                                                    | * Show/hide report criteria                                                                                                    |                         |                              |                       |
|             |        |                                            |                | Verify the Generated on shows latest date time after clicking refresh link                                                    | <ul> <li>Clicking on the 'Reports' will navigate to Reports Tab.</li> </ul>                                                                                     |                         |                              |                       |
|             |        |                                            |                | * Verify show/hide report criteria                                                                                            | <ul> <li>Compliance wire logo is displayed in Header</li> <li>Convicibit link, Terms of use link 8. System information links are displayed in Foota-</li> </ul> |                         |                              |                       |
|             |        |                                            |                | * Verify clicking on the Reports tab, User will navigate to Reports Tab.<br>* Verify compliance wire logo displayed in Header | Copyright link, renns of use link & system information links are displayed in Footer                                                                            |                         |                              |                       |
| 500         |        |                                            |                | * Verify Convright link Terms of use link & System information links are displayed in Footer                                  |                                                                                                    |                         |                              |                       |
| <b>58</b> 0 |        |                                            | 1              | terry espiration, terris of use link a system mornation links are asplayed in rooter                                          |                                                                                                    |                         |                              |                       |

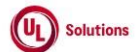

|                   | A  | В     | С              | D                                                                                                    | E                                                                                                    | F                       | G                            | н                  |
|-------------------|----|-------|----------------|----------------------------------------------------------------------------------------------------|----------------------------------------------------------------------------------------------------|-------------------------|------------------------------|--------------------|
| 1                 | ld | Title | Test<br>Step # | Test Step Description                                                                                                    | Test Step Expected Result                                                                                                    | Test Case<br>Pass/ fail | Tester<br>Name<br>/Signature | Approval signature |
|                   |    |       | 3              | Login as admin user mentioned in precondition. Click on User Profile, click on Administrative View and<br>Click on Reports, Search for Custom Attribute report and run report<br>Click Edit<br>Verify the below column & ordering tab Scenarios<br>* Remove all the columns and verify the error message<br>* In edit overlay, default columns display order<br>* In edit overlay, default columns display order<br>* User is on the report, which is no longer a system default button<br>* When the user is on the report, which is no longer a system default , "Reset to System Default"<br>button should be displayed<br>* Verify user navigates to report and adds/removes a columns. When clicked on "Set as My Default",<br>report should refresh with the add/removed columns<br>* In edit window , re-order column and when clicked on "Set as My Default", , report should refresh,<br>and column order should change and match with the order in the edit window<br>* when clicked on "Reset to System Default", button should disappear and report should be reset to<br>system default | Custom Attribute report will be displayed and Edit window will be opened<br>Below scenarios will be displayed/Verified<br>* 'At least one column must be selected' Error message will Displayed<br>* Default columns order will be displayed in edit overlay page user should not see reset to default button for<br>system default report<br>* In edit overlay page user should see "Reset to System Default" button for My default report<br>* User navigates to report and adds/removes a columns. When clicked on "Set as My Default", report page<br>will be refresh with the add/removed columns<br>* In edit window , re-order column will be change and it will be displayed updated order<br>* After clicking "Reset to System Default", button will be dispapear and report page will be reset to system<br>default<br>* Description will be displayed for each column in the edit window |                         |                              |                    |
| <u>581</u><br>582 |    |       | 4              | Verify the Description exists for each column in the edit window     Login as admin user mentioned in precondition. Click on User Profile, click on Administrative View and     Click on Reports, Search for Custom Attribute report and run report ,click on edit, click on Filters tab     Verify the below filters tab scenarios                                                                                                    | Filters tab is displayed for Custom Attribute report<br>Below scenarios will be displayed/verified<br>* Filter types will be displayed<br>* Filter operators will be displayed for each of the filter type<br>* The Filter types values will be categorized in the filter type drop down                                                                                                    |                         |                              |                    |
| 583               |    |       | 5              | Login as admin user mentioned in precondition. Click on User Profile, click on Administrative View and<br>Click on Reports, Search for Custom Attribute report and run report , click on edit, click on Group and<br>Sort By<br>Verify the below Group and Sort By tab scenarios<br>* Verify in column & ordering tab, (group or sorted by) text is displayed against columns selected in<br>Group By and sort by drop downs<br>* Verify the values in the sort and group by drop downs , after selecting allowable set of columns<br>* Verify the value selected in previous drop down should show "(already selected)" in remaining drop<br>downs                                                                                                    | Group and Sort By tab is displayed for Custom Attribute report<br>Below scenarios will be displayed/verified<br>* In column & ordering tab, (group or sorted by) text will be displayed against columns selected in Group By<br>and sort by drop downs<br>* Values in the sort and group by drop downs should display after selecting allowable set of columns<br>* Value selected in previous drop down should show "(already selected)" in remaining drop downs                                                                                                    |                         |                              |                    |
| 584               |    |       | 6              | Login as admin user mentioned in precondition. Click on User Profile, click on Administrative View and<br>Click on Reports, Search for Custom Attribute report and run report<br>Verify the below queued report scenarios<br>* Verify accessing the report (not a saved report) from the link and Queue a report by clicking on the<br>"Queue Report" button<br>* Verify the queued report message while trying to queue the report<br>* Verify Queue report should be displayed under knowledge center>Reports>Offline Report<br>Requests<br>* Verify Offline Queued Report Requests link is displayed in Reports tab                                                                                                    | Custom Attribute report Page will be displayed<br>Below Scenarios will be displayed/Verified<br>* The "Queue Report" button will be accessed as direct link (not saved report) in report page<br>* Your report has been queued and will be available from the Reports tab on the Knowledge Center' message<br>will be displayed<br>* Offline queued Report Requests link will be displayed in Reports tab<br>* Offline queued Report Requests link will be displayed in Reports tab                                                                                                    |                         |                              |                    |

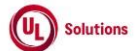

|            | A      | В                                                                                                    | С              | D                                                                                                    | E                                                                                                    | F                       | G                            | н                  |
|------------|--------|----------------------------------------------------------------------------------------------------|----------------|----------------------------------------------------------------------------------------------------|----------------------------------------------------------------------------------------------------|-------------------------|------------------------------|--------------------|
| 1          | ld     | Title                                                                                                  | Test<br>Step # | Test Step Description                                                                                                    | Test Step Expected Result                                                                                                    | Test Case<br>Pass/ fail | Tester<br>Name<br>/Signature | Approval signature |
| <u>585</u> |        |                                                                                                    | 7              | Login as admin user mentioned in precondition. Click on User Profile, click on Administrative View and<br>Click on Reports, Search for Custom Attribute report and run report<br>Verify the below print & download scenarios<br>* Verify "Print" button in Report page<br>* Verify "Download" button in Report page<br>* Verify Report to be printed is retrieved properly for report<br>* Verify Report to be printed is retrieved properly for report<br>* Verify Report to be printed is retrieved properly for report<br>* Verify PDF, CSV and Excel are downloaded for Report<br>Login as admin user mentioned in precondition. Click on User Profile, click on Administrative View and<br>Click on Reports, Search for Custom Attribute report and run report                                                                                                    | Custom Attribute report Page will be displayed<br>Below Scenarios will be displayed/Verified<br>* "Print" button is available on Report page<br>* "Download" button is available on Report page<br>* Report to be printed is retrieved properly for report<br>* Record count is displayed correctly in the report to be printed for report<br>* PDF, CSV and Excel are downloaded for Report<br>Custom Attribute report Page will be displayed<br>Relow Scenarios will be displayed/Verified                                                                                                  |                         |                              |                    |
| 586        |        |                                                                                                    | 8              | Verify the below pagination scenarios  * Pagination should show "First Page", "Previous Page", "Page Numbers", "Next Page ", "Last Page" options  * Clicking on each of this page option should show right page 1. First - first page is displayed 2. Previous-immediate previous page is displayed 3. Page numbers  displayed based on the option selected in display records drop down and takes the user to the selected page number 4. Next - immediate previous page is displayed 5. Last  last page is displayed * When selected any page number >3 from the pagination tool bar user should be able to navigate to the next 3 or previous 3 pages from page user in. * Display drop down should have options to select for 25,50,100 & 250 records. When each of this option is selected right number of records should be displayed per page                                                                                                    | <ul> <li>Pagination will be displayed venice</li> <li>Pagination will show "First Page", "Previous Page", "Page Numbers", "Next Page ", "Last Page" options</li> <li>Clicking on each of this page norm of the user to the right page</li> <li>When selected any page number &gt;3 from the pagination tool bar user will be able to navigate to the next 3 or previous 3 pages from page user in.</li> <li>Display drop down will have options to select for 25,50,100 &amp; 250 records. When each of this option is selected right number of records will be displayed per page</li> </ul> |                         |                              |                    |
| <u>587</u> | 308894 | Reports_Custom Attributes Report_Filters &<br>Save Report_Enable Custom Attributes'<br>Hierarchy is ON | 1 2 3          | Preconditions: 1. Company Preference "Manage Custom Attributes" is turned ON. 2. Admin User who is a member of the "Manage Custom Attributes" Group in Manage Access to Special Tools. 3. Custom Attributes Report with below columns selected and data exist for the below columns with Report Time Zone set. (Example: UTC-05:00 EST) a. Custom Attribute Value b. Custom Attribute Value c. Entity Type d. Attribute Last Modified On f. Associated Count g. Classification h. Direct Children Count i. Parent Value Log in as an Admin user, click on User Profile, click on Administrative View, Click on Reports; Click on Base Reports; and search for Custom Attributes Report. Verify Custom Attributes Reports idisplayed and also verify Domain Hierarchy Reports in tot displayed. Click on Custom Attributes Report; Click on Edit; select/unselect columns as required under the Columns and Ordering tab, Click on the Filters section; Remove the existing saved filters; Select the "Custom Attribute" as filter type; Select any of the below operator from the dropdown; Select the value(s); Click on "+Set Filter"; Click on 'Set as My Default' button. | Custom Attributes Report will be displayed and Domain Hierarchy Report will not be displayed.<br>Filter(s) with value will be added to the workbench under the correct Category.<br>Records will be displayed as per the selected filter criteria for the "Custom Attribute" filter type in the generated<br>Custom Attributes Report.                                                                                                    |                         |                              |                    |
| 589        |        |                                                                                                    |                | 1. is<br>2. contains                                                                                                    |                                                                                                    |                         |                              |                    |

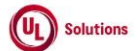

|            | A  | В     | С              | D                                                                                                    | E                                                                                                    | F                       | G                            | н                  |
|------------|----|-------|----------------|----------------------------------------------------------------------------------------------------|----------------------------------------------------------------------------------------------------|-------------------------|------------------------------|--------------------|
| 1          | ld | Title | Test<br>Step # | Test Step Description                                                                                                    | Test Step Expected Result                                                                                                    | Test Case<br>Pass/ fail | Tester<br>Name<br>/Signature | Approval signature |
| 590        |    |       | 4              | Click on the Edit button; Click on the Filters tab; Remove the existing saved filters; Select the "Custom<br>Attribute Value" as filter type; Select any of the below operators from the dropdown; Select the<br>value(s); Click on "+Set Filter"; Click on Run Report without Saving button;<br>1. including sub-values equals to<br>2. value equals to<br>3. contains                                                                                                    | Filter(s) with value will be added to the workbench under the correct Category.<br>Records will be displayed as per the selected filter criteria for the "Custom Attribute Value" filter type in the<br>generated Custom Attributes Report.                                                                    |                         |                              |                    |
|            |    |       | 5              | Click on the Edit button; Click on the Filters tab; Remove the existing saved filters; Select the "Entity<br>Type" as filter type; Select any of the below operators from the dropdown; Select the value(s); Click on<br>"+Set Filter"; Click on Save as New Report button; Add Report Name and Description; Click on Save.<br>1. is                                                                                                    | Filter(s) with value will be added to the workbench under the correct Category.<br>Records will be displayed as per the selected filter criteria for the "Entity Type" filter type in the generated Saved<br>Custom Attributes Report and the details Report Name and Description will be displayed correctly. |                         |                              |                    |
| 591<br>592 |    |       | 6              | Click on the Reports link on the Breadcrumb; Click on Saved Reports; Verify the Saved Custom Attributes<br>Report and the details Report Name and Description will be displayed correctly. Click on the Run Icon;<br>Verify Records are displayed as per the selected filter criteria in the generated Saved Custom Attributes<br>Report.                                                                                                    | Records will be displayed as per the selected filter criteria in the generated Saved Custom Attributes Report.                                                                                                    |                         |                              |                    |
|            |    |       | 7              | Click on the Reports link on the Breadcrumb; Click on Base Reports; Search and Click on Custom<br>Attributes Report; Click on the Edit button; Click on the Filters tab; Remove the existing saved filters;<br>Select the "Attribute Last Modified By" as filter type; Select any of the below operators from the<br>dropdown; Select the value(s); Click on "+Set Filter"; Click on Set as My Default button.<br>1. is                                                                                                    | Filter(s) with value will be added to the workbench under the correct Category.<br>Records will be displayed as per the selected filter criteria for the "Attribute Last Modified By" filter type in the<br>generated Custom Attributes Report.                                                                |                         |                              |                    |
| <u>593</u> |    |       | 8              | 2. contains     Click on the Edit button; Click on the Filters tab; Remove the existing saved filters; Select the "Attribute     Last Modified On" as filter type; Select any of the below operators from the dropdown; Select the     value(s); Click on "+Set Filter"; Click on Set as My Default button.     1. is     2. greater than     3. greater than or equal to     4. less than     5. less than or equal to     6. is between     7. is within Last N Days     8. is within Last N Weeks     9. is within Last N Weeks     9. is within Last N Quarters     11. is within Last N Years | Filter(s) with value will be added to the workbench under the correct Category.<br>Records will be displayed as per the selected filter criteria for the "Attribute Last Modified On" filter type in the<br>generated Custom Attributes Report.                                                                |                         |                              |                    |
| 595        |    |       | 9              | Click on the Edit button; Click on the Filters tab; Remove the existing saved filters; Select the "Associated<br>Count" as filter type; Select any of the below operators from the dropdown; Select the value(s); Click on<br>"+Set Filter"; Click on Set as My Default button.<br>1. is<br>2. greater than<br>3. greater than<br>5. less than or equal to<br>6. is between                                                                                                    | Filter(s) with value will be added to the workbench under the correct Category.<br>Records will be displayed as per the selected filter criteria for the "Associated Count" filter type in the generated<br>Custom Attributes Report.                                                                          |                         |                              |                    |

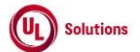

|     | A      | В                                                                                                    | C              | D                                                                                                    | E                                                                                                    | F I                     | G                            | Н                  |
|-----|--------|----------------------------------------------------------------------------------------------------|----------------|----------------------------------------------------------------------------------------------------|----------------------------------------------------------------------------------------------------|-------------------------|------------------------------|--------------------|
| 1   | ld     | Title                                                                                                    | Test<br>Step # | Test Step Description                                                                                                    | Test Step Expected Result                                                                                                    | Test Case<br>Pass/ fail | Tester<br>Name<br>/Signature | Approval signature |
| 596 |        |                                                                                                    | 10             | Click on the Edit button; Click on the Filters tab; Remove the existing saved filters; Select "Classification"<br>as filter type; Verify the below operator is selected by default; Select the value(s); Click on "+Set Filter";<br>Click on Set as My Default button.<br>1. is                                                                                                    | Filter(s) with value will be added to the workbench under the correct Category.<br>Records will be displayed as per the selected filter criteria for the "Classification" filter type in the generated<br>Custom Attributes Report.                                                 |                         |                              |                    |
| 597 |        |                                                                                                    | 11             | Click on the Edit button; Click on the Filters tab; Remove the existing saved filters; Select the "Direct<br>Children Count" as filter type; Select any of the below operators from the dropdown; Select the value(s);<br>Click on "+Set Filter"; Click on Set as My Default button.<br>1. is<br>2. greater than<br>3. greater than<br>5. less than or equal to<br>6. is between                                                                                                    | Filter(s) with value will be added to the workbench under the correct Category.<br>Records will be displayed as per the selected filter criteria for the "Direct Children Count" filter type in the<br>generated Custom Attributes Report.                                          |                         |                              |                    |
| 598 |        |                                                                                                    | 12             | Click on the Edit button; Click on the Filters tab; Remove the existing saved filters; Select the "Parent<br>Value" as filter type; Select any of the below operators from the dropdown; Select the value(s); Click on<br>"+Set Filter"; Click on Set as My Default button.<br>1. is<br>2. contains                                                                                                    | Filter(s) with value will be added to the workbench under the correct Category.<br>Records will be displayed as per the selected filter criteria for the "Parent Value" filter type in the generated<br>Training Equivalency Report.                                                |                         |                              |                    |
| 599 | 309144 | Reports_Custom Attributes Report_Group &<br>Sort by, Print and Download_'Enable Custom<br>Attributes' Hierarchy is OFF | 1              | Preconditions:  1. Admin User who is part of the "Manage Custom Attributes" Group in Manage Access to Special Tools. 2. Custom Attributes Report to the Admin User. 3. Records in Column #X of the Custom Attributes Report such that there are records with common value. 4. Column #Y with records containing common values in the above records of Column #X where the values are common. 5. Column #Z with records containing common values in the above records of Column #Y where the values are common. (Where Columns X, Y and Z are the columns that has common data to verify first sort order, second sort order) Login as Admin User; Navigate to Reports; Click on Custom Attributes Report; Click on Edit Icon for Custom Attributes Report; Select all the columns and Ordering; Click on Group and Sort by tab; Click on Group By dropdown; Select Custom Attribute in the 'Group By' drop-down field and select toggle for ascending order. Click on 'Set as My Default' | Group order of the selected column in the 'Group By' drop-down field in ascending order will be saved and updated in the Report Criteria section of the generated Report.<br>Records are displayed correctly based on the applied group for the Column in the generated Report.     |                         |                              |                    |
| 600 |        |                                                                                                    | 3              | Click on Edit button; Click on Group and Sort by tab; Select Custom Attribute in the 'Group By' drop-<br>down field and select toggle for descending order. Click on 'Run Report without Saving'                                                                                                    | Group order of the selected column in the 'Group By' drop-down field in descending order will be saved and<br>updated in the Report Criteria section of the generated Report.<br>Records are displayed correctly based on the applied group for the Column in the generated Report. |                         |                              |                    |

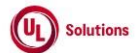

|     | Α  | В     | С              | D                                                                                                    | E                                                                                                    | F                       | G                            | н                  |
|-----|----|-------|----------------|----------------------------------------------------------------------------------------------------|----------------------------------------------------------------------------------------------------|-------------------------|------------------------------|--------------------|
| 1   | ld | Title | Test<br>Step # | Test Step Description                                                                                                    | Test Step Expected Result                                                                                                    | Test Case<br>Pass/ fail | Tester<br>Name<br>/Signature | Approval signature |
| 602 |    |       | 4              | Click on Edit button; Click on Group and Sort by tab; Remove value from Group By (if necessary); Select<br>any of the below Columns mentioned in precondition in the top-most 'Sort By' drop-down field and<br>select toggle for ascending order. Click on 'Set as My Default'<br>a. Custom Attribute<br>b. Custom Attribute Value<br>c. Entity Name<br>d. Entity Type<br>e. Attribute Last Modified By<br>f. Attribute Last Modified Dn<br>g. Associated Count                                                                                                    | Sort order of the selected column in the top-most 'Sort By' drop-down field in selected order will be saved.<br>Records are displayed correctly based on the applied sort for the Column in the generated Report.                                                                                                    |                         |                              |                    |
| 603 |    |       | 5              | Click on Edit button; Click on Group and Sort by tab; Remove value from Group By (if necessary); Select<br>any of the below Columns mentioned in precondition in the top-most 'Sort By' drop-down field and<br>select toggle for descending order. Click on 'Run Report Without Saving'<br>a. Custom Attribute<br>b. Custom Attribute Value<br>c. Entity Type<br>c. Entity Type<br>e. Attribute Last Modified By<br>f. Attribute Last Modified On<br>g. Associated Count                                                                                                    | Sort order of the selected column in the top-most 'Sort By' drop-down field in selected order will be saved.<br>Records are displayed correctly based on the applied sort for the Column in the generated Report.                                                                                                    |                         |                              |                    |
| 604 |    |       | 6              | Click on Edit button; De-select all columns; Select only required column along with Column #X, Column<br>#Y and Column #Z mentioned in the precondition; Click on Group and Sort by tab and perform the<br>below:<br>1. Select Column #X as mentioned in the precondition in the top-most 'Sort By' drop-down field and<br>select toggle for ascending order.<br>2. Select Column #Y as mentioned in the precondition in the second 'Sort Next' drop-down field and<br>select toggle for ascending order.<br>3. Click on 'Set as My Default'.                                                                                                    | Selected first level sort and the second level sort both in selected order will be saved.<br>Records are displayed correctly based on the applied sorts for the Columns in the generated Report.<br>NOTE: Second level sort will be applied only when there are common values in Column #X.                                                         |                         |                              |                    |
| 605 |    |       | 7              | <ol> <li>Click on Edit button; Click on Group and Sort by tab and perform the below:</li> <li>Select Column #X as mentioned in the precondition in the top-most 'Sort By' drop-down field and select toggle for ascending order.</li> <li>Select Column #Y as mentioned in the precondition in the second 'Sort Next' drop-down field and select toggle for ascending order.</li> <li>Select Column #Z as mentioned in the precondition in the third 'Sort Next' drop-down field and select toggle for descending order.</li> <li>Select Column #Z as mentioned in the precondition in the third 'Sort Next' drop-down field and select toggle for descending order.</li> <li>Click on 'Save New Report'; Enter Report Name and Description and click on Save button.</li> </ol> | Selected first level sort, second level sort and third level sort will be saved based on the applied toggle.<br>Records are displayed correctly based on the applied sorts for the Column in the generated Report.<br>NOTE: Second level sort and Third Level Sort will be applied only when there are common values in Column #X<br>and Column #Y. |                         |                              |                    |
| 606 |    |       | 8              | Click on Edit button; Click on Group and Sort by tab and perform the below:<br>1. Select Column #X as mentioned in the precondition in the top-most 'Sort By' drop-down field and<br>select toggle for descending order.<br>2. Select Column #Y as mentioned in the precondition in the second 'Sort Next' drop-down field and<br>select toggle for descending order.<br>3. Select Column #Z as mentioned in the precondition in the third 'Sort Next' drop-down field and<br>select toggle for Ascending order.<br>4. Click on Save Report button.                                                                                                    | Selected first level sort, second level sort and third level sort will be saved based on the applied toggle.<br>Records are displayed correctly based on the applied sorts for the Column in the generated Report.<br>NOTE: Second level sort and Third Level Sort will be applied only when there are common values in Column #X<br>and Column #Y. |                         |                              |                    |

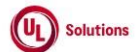

|     | A  | В     | С              | D                                                                                                    | E                                                                                                    | F                       | G                            | н                  |
|-----|----|-------|----------------|----------------------------------------------------------------------------------------------------|----------------------------------------------------------------------------------------------------|-------------------------|------------------------------|--------------------|
| 1   | ld | Title | Test<br>Step # | Test Step Description                                                                                                    | Test Step Expected Result                                                                                                    | Test Case<br>Pass/ fail | Tester<br>Name<br>/Signature | Approval signature |
| 607 |    |       | 9              | <ul> <li>Click on Reports; Click on Custom Attributes Report link; Click on Edit button; Select additional column;</li> <li>Click on Group and Sort by tab and perform the below: <ol> <li>Select Column #X as mentioned in the precondition in the top-most 'Group By' drop-down field and select toggle for ascending order.</li> <li>Select Column #X as mentioned in the precondition in the top-most 'Sort By' drop-down field and select toggle for descending order.</li> <li>Select Column #Z as mentioned in the precondition in the second 'Sort Next' drop-down field and select toggle for Ascending order.</li> <li>Select additional Column in the third 'Sort Next' drop-down field and select toggle for descending order.</li> <li>Select additional Column in the third 'Sort Next' drop-down field and select toggle for descending order.</li> </ol> </li> </ul>                                                                                                    | Selected Group By and selected first level sort, second level sort and third level sort will be saved based on the<br>applied toggle.<br>Records are displayed correctly based on the applied group and sorts for the Column in the generated Report.<br>NOTE: Second level sort and Third Level Sort will be applied only when there are common values in Column #X<br>and Column #Y. |                         |                              |                    |
| 608 |    |       | 10             | Click on 'Print' button; Verify the Report Criteria Info in the Print Report matches with the UI for the<br>below labels and its values<br>Report Name : Custom Attributes Report<br>Report Description: Report allowing you to view Custom Attributes, their values and the number of<br>associated entities.<br>Filtered By : "Displays as in UI, i.e. the set filter or 'Not Selected' if no filter is set."<br>Grouped By : "Displays as in UI, i.e. the set group by or 'Not Selected' if no group by is set."<br>Record Count : Displays no. of records, should match UI record count.<br>Generated On : Date with offsets are displayed as per users' OTZ and Date and time format is displayed<br>as per logged Users date display and time format (For Example: 'h:mm:ss tt UTC±xx'.)<br>Generated By :Last Name, First Name (User ID) of the user who printed the report<br>Verify records are matching with the UI and data is displayed correctly for selected columns:                                                                        | Print Report displayed online will open in a new tab.<br>Report Criteria Info in the Print Report matches with the UI for the respective labels and its values<br>Records will be matching with the UI and data will be displayed correctly for the selected columns.                                                                                                    |                         |                              |                    |
| 609 |    |       | 11             | Click on Close; Click on 'Download' button; Select PDF/CSV/XLSX; Open the download file and Verify the<br>Report Criteria Info in the Downloaded Report matches with the UI for the below labels and its values<br>Report Name : Custom Attributes Report<br>Report Description: Report allowing you to view Custom Attributes, their values and the number of<br>associated entities.<br>Filtered 8y: "Displays as in UJ, i.e. the set filter or 'Not Selected' if no filter is set."<br>Grouped By : "Displays as in UJ, i.e. the set group by or 'Not Selected' if no group by is set."<br>Record Count : Displays no. of records, should match UI record count.<br>Generated On : Date with offsets are displayed as per users' OTZ and Date and time format is displayed<br>as per logged Users date display and time format (For Example: 'h:mm:ss tt UTC±xx'.)<br>Generated By :Last Name, First Name (User ID) of the user who printed the report<br>Verify records are matching with the UI and data is displayed correctly for selected columns: | Report Criteria Info in the downloaded Report matches with the UI for the respective labels and its values<br>Records will be matching with the UI and data will be displayed correctly for the selected columns.                                                                                                    |                         |                              |                    |

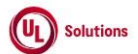

|     | A      | В                                                                                                    | C              | D                                                                                                    | E                                                                                                    | F                       | G                            | н                  |
|-----|--------|----------------------------------------------------------------------------------------------------|----------------|----------------------------------------------------------------------------------------------------|----------------------------------------------------------------------------------------------------|-------------------------|------------------------------|--------------------|
| 1   | ld     | Title                                                                                                    | Test<br>Step # | Test Step Description                                                                                                    | Test Step Expected Result                                                                                                    | Test Case<br>Pass/ fail | Tester<br>Name<br>/Signature | Approval signature |
|     | 288168 | Matrix Membership_Training<br>Item_Classes_Curriculum_Scoped Security<br>Role_Enable Custom Attributes Hierarchy_CP is<br>ON | 1              | <ul> <li>Precondition:</li> <li>1. Company Preference "Manage Custom Attributes" is turned ON.</li> <li>2. Company Preference "Enable Scoping of Security by Custom Attributes" is turned ON.</li> <li>3. Admin User#1</li> <li>4. Custom Attribute#1 with Custom Attribute value#1 and Custom Attribute#2 with Custom Attribute value#2.</li> <li>5. Non ILC Training Item#2 with class both Training and Class associated with Custom Attribute value#2.</li> <li>7. Curriculum#1 associated to Custom Attribute value#1</li> <li>8. User#1 with Scoped Security Role#1 having below security bits selected and associated with Custom Attribute value#1.</li> <li>o View training items, classes, rosters and View curriculum</li> <li>9. User#2 with Security Role#2 having below security bits selected and associated with Custom Attribute value#2.</li> </ul> |                                                                                                    |                         |                              |                    |
| 610 |        |                                                                                                    | 2              | Log in as User#1; Navigate to Administrative view; Search for a Training item#1. Verify that User#1 is<br>navigated to Training Item#1 general information page and see Custom Attribute value#1 associations in<br>G Page                                                                                                    | User#1 is navigated to Training Item#1 general information page and see Custom Attribute value#1 associations<br>in GI Page. |                         |                              |                    |
| 612 |        |                                                                                                    | 3              | or rage.<br>Go to Admin Home and Search for Curriculum#1. Verify that User#1 is navigated to Curriculum#1<br>general information page and see Custom Attribute value#1 associations in Curriculum History.                                                                                                    | User#1 will be navigated to Curriculum#1 and see Custom Attribute value#1 associations in Curriculum History.                |                         |                              |                    |
| 613 |        |                                                                                                    | 4              | Sign Out and Log in as User#2; Navigate to Administrative view; Search for a Training item#2. Verify that<br>User#2 is navigated to Training Item#2 general information page and see Custom Attribute value#2<br>associations.                                                                                                    | User#2 will be navigated to Training Item#2 general information page and see Custom Attribute value#2<br>associations.       |                         |                              |                    |
| 614 |        |                                                                                                    | 5              | Click on Classes and Verify that User#2 is able to view the Class with Custom Attribute value<br>associations.                                                                                                    | User#2 will be navigated to Class and see Custom Attribute value associations.                                               |                         |                              |                    |
| 615 |        |                                                                                                    | 6              | Go to Training GI Screen. Click on Custom Attribute value under Training Associations in the left<br>navigation. Remove the Custom Attribute value#2 associated to Training Item#2 and Add Custom<br>Attribute value#1 to Training Item#2.                                                                                                    | Custom Attribute value#2 will be removed, and Custom Attribute value#1 will be added to Training Item#2                      |                         |                              |                    |
| 616 | , I    |                                                                                                    | 7              | Go to Admin Home. Search for Training Item#2. Verify No Training Items found is displayed.                                                                                                    | No Training Item found will be displayed for User#2.                                                                         | 1 '                     |                              |                    |
| 617 | , I    |                                                                                                    | 8              | Go to Admin Home. Search for Curriculum#1. Verify No Curriculum found is displayed.                                                                                                    | No Curriculum found will be displayed for User#2.                                                                            | 1 '                     |                              |                    |
| 618 |        |                                                                                                    | 9              | Sign Out and Login as Admin User#1; Navigate to Administrative view; Search for User#2. Go to Security<br>Role. Remove the Scoped Security Role#2 with Custom Attribute value#2. Assign Scoped Security Role#1<br>with Custom Attribute value#1.                                                                                                    | Scoped Security Role#2 will be removed from User#2 and Scoped Security Role#1 will be added to User#2.                       |                         |                              |                    |
| 619 |        |                                                                                                    | 10             | Sign Out and Log in as User#2. Search for a Training item#2. Verify that User#2 is navigated to Training<br>Item#2 general information page and see Custom Attribute value#1 associations.                                                                                                    | User#2 will be navigated to Training Item#2 general information page and see Custom Attribute value#1<br>associations.       |                         |                              |                    |
| 620 |        |                                                                                                    | 11             | Go to Admin Home and Search for Curriculum#1. Verify that User#2 is navigated to Curriculum#1<br>general information page and see Custom Attribute value#1 associations in Curriculum History.                                                                                                    | User#1 will be navigated to Curriculum#1 and see Custom Attribute value#1 associations.                                      | 1                       |                              |                    |

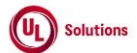

|            | Α      | В                                                                                                    | С              | D                                                                                                    | E                                                                                                    | F                       | G                            | н                  |
|------------|--------|----------------------------------------------------------------------------------------------------|----------------|----------------------------------------------------------------------------------------------------|----------------------------------------------------------------------------------------------------|-------------------------|------------------------------|--------------------|
| 1          | ld     | Title                                                                                                    | Test<br>Step # | Test Step Description                                                                                                    | Test Step Expected Result                                                                                             | Test Case<br>Pass/ fail | Tester<br>Name<br>/Signature | Approval signature |
| 621        | 288170 | Matrix Membership_User_User Group_Scoped<br>Security Role_Enable Custom Attributes<br>Hierarchy_CP is ON | 1              | Precondition:<br>1. Company Preference "Manage Custom Attributes" is turned ON.<br>2. Company Preference "Enable Scoping of Security by Custom Attributes" is turned<br>ON.<br>3. Admin User#1<br>4. Custom Attribute#1 with Custom Attribute value#1 added to it.<br>5. Custom Attribute#2 with Custom Attribute value#2 added to it.<br>6. User#1 with association in Custom Attribute value#2.<br>7. User Group#1 with association in Custom Attribute value#2<br>8. User#2 with Scoped Security Role#1having below security bits selected and<br>associated with Custom Attribute#1 (Custom Attribute value#1).<br>o View User<br>o View User<br>9. User#3 with Scoped Security Role#2 having below security bits selected and<br>associated with Custom Attribute#2 (Custom Attribute value#2).<br>o View User<br>9. User#3 with Scoped Security Role#2 having below security bits selected and<br>associated with Custom Attribute#2 (Custom Attribute value#2).<br>o View User<br>o View User |                                                                                                    |                         |                              |                    |
| 622        |        |                                                                                                    | 2              | Log in as User#2; Navigate to Administrative view; Search for a User#1. Verify that logged in User is<br>navigated to User#1 general information page and see Custom Attribute value#1 associations.                                                                                                    | Logged in User will be navigated to User#1 general information page and see Custom Attribute value#1<br>associations. |                         |                              |                    |
| 623        |        |                                                                                                    | 3              | Go to Admin Home. Search for User Group#1. Verify No Group found is displayed.                                                                                                    | No Group found will be displayed for User#2.                                                                          |                         |                              |                    |
|            |        |                                                                                                    |                | Sign Out and Log in as User#3 Navigate to Administrative view; Search for User Group#1. Verify that                                                                                                    | Logged in User will be navigated to User Group#1 general information page and see Custom Attribute value#2            |                         |                              |                    |
| 624        |        |                                                                                                    | 4              | logged in User is navigated to User Group#1 general information page and see Custom Attribute value#2<br>associations                                                                                                    | associations.                                                                                                    |                         |                              |                    |
| 024        |        |                                                                                                    |                | Click on 'Custom Attributes' link in the left navigation. Remove the Custom Attribute value#2 associated                                                                                                    | Custom Attribute value#2 will be removed, and Custom Attribute value#1 will be added to User Group#1                  |                         |                              |                    |
| 625        |        |                                                                                                    | 5              | to User Group#1 and Add Custom Attribute value#1 associated to User Group#1.                                                                                                    |                                                                                                    |                         |                              |                    |
| 626        |        |                                                                                                    | 6              | Go to Admin Home. Search for User Group#1. Verify No Group found is displayed.                                                                                                    | No Group found will be displayed.                                                                                     |                         |                              |                    |
| 627        |        |                                                                                                    | 7              | Sign Out and Log in a summin User in a wayse to Administrative view, search for a User's. Go to<br>Security Role, Remove the Scoped Security Role#2 with Custom Attribute value#2. Assign Scoped<br>Security Role#1 with Custom Attribute value#1.                                                                                                    | scoped security kole#2 will be removed from oser#5 and scoped security kole#1 will be added to oser#5.                |                         |                              |                    |
| 620        |        |                                                                                                    | 8              | Sign Out and Log in as User#3. Search for a User Group#1. Verify that User#3 is navigated to User                                                                                                    | User#3 will be navigated to User Group#1 general information page and see Custom Attribute value#1                    |                         |                              |                    |
| <u>020</u> |        |                                                                                                    |                | Go to Admin Home and Search for User#1. Verify that User#3 is navigated to User#1 general                                                                                                    | User#3 will be navigated to User#1 and see Custom Attribute value#1 associations.                                     |                         |                              |                    |
| 629        |        |                                                                                                    | 9              | information page and see Custom Attribute value#1 associations.                                                                                                    |                                                                                                    |                         |                              |                    |
| 630        |        |                                                                                                    | 10             | LICK on Edit User; Update few fields and click on Save button; Verify that User#3 is able to update the<br>User#1 details.                                                                                                    | User#3 will be able to update the User#1 details.                                                                     |                         |                              |                    |
| 200        | 309336 | Reports_Custom Attributes Report_Schedule                                                                |                | Preconditions:                                                                                                    |                                                                                                    |                         |                              |                    |
|            |        | Report with User_'Enable Custom Attributes'<br>Hierarchy is OFF                                          | 1              | <ol> <li>Company Preference "Manage Custom Attributes" is turned ON.</li> <li>Admin User#1 who is a member of the "Manage Custom Attributes" Group in Manage Access to<br/>Special Tools with a valid email address.</li> <li>Test User#1 who is a member of the "Manage Custom Attributes" Group in Manage Access to Special<br/>Tools with a valid email address.</li> <li>Test User#2 who is not a member of the "Manage Custom Attributes" Group in Manage Access to<br/>Special Tools with a valid email address.</li> <li>Saved Custom Attributes Report#1 scheduled by Admin User to Test User#1 with File Type selected as<br/>CSV.</li> <li>Saved Custom Attributes Report#2 scheduled by Admin User to Test User#2 with File Type selected as<br/>PDF.</li> <li>Saved Custom Attributes Report#3 scheduled by Test User#1 to Admin User with File Type selected as</li> </ol>                                                                                                    |                                                                                                    |                         |                              |                    |
| 631        |        |                                                                                                    |                | cxcei.                                                                                                    |                                                                                                    |                         |                              |                    |

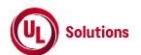

|     | A  | В     | С              | D                                                                                                    | E                                                                   | F                       | G                            | Н                     |
|-----|----|-------|----------------|----------------------------------------------------------------------------------------------------|---------------------------------------------------------------------|-------------------------|------------------------------|-----------------------|
| 1   | ld | Title | Test<br>Step # | Test Step Description                                                                                                    | Test Step Expected Result                                           | Test Case<br>Pass/ fail | Tester<br>Name<br>/Signature | Approval<br>signature |
| 632 |    |       | 2              | Access the mailbox of the Test User#1 on the date and time the report mentioned in precondition is<br>supposed to be scheduled. | Test User#1 will get an email for the scheduled report.             |                         |                              |                       |
| 633 |    |       | 3              | Click on 'Click here to download' link to view the Scheduled Report.                                                            | Saved Custom Attributes Report will be downloaded as a CSV file.    |                         |                              |                       |
| 634 |    |       | 4              | Verify downloaded Custom Attributes Report displays the records correctly.                                                      | Downloaded Custom Attributes Report displays the records correctly. |                         |                              |                       |
| 635 |    |       | 5              | Access the mailbox of the Test User#2 on the date and time the report mentioned in precondition is<br>supposed to be scheduled. | Test User#2 will get an email for the scheduled report.             |                         |                              |                       |
| 626 |    |       | 6              | Click on 'Click here to download' link to view the Scheduled Report.                                                            | Saved Custom Attributes Report will be downloaded as a PDF file.    |                         |                              |                       |
| 637 |    |       | 7              | Verify downloaded Custom Attributes Report displays the records correctly.                                                      | Downloaded Custom Attributes Report displays the records correctly. |                         |                              |                       |
| 638 |    |       | 8              | Access the mailbox of the Admin User on the date and time the report mentioned in precondition is<br>supposed to be scheduled.  | Admin User will get an email for the scheduled report.              |                         |                              |                       |
| 639 |    |       | 9              | Click on 'Click here to download' link to view the Scheduled Report.                                                            | Saved Custom Attributes Report will be downloaded as an Excel file. |                         |                              |                       |
| 640 |    |       | 10             | Verify downloaded Custom Attributes Report displays the records correctly.                                                      | Downloaded Custom Attributes Report displays the records correctly. |                         |                              |                       |